The International Workshop on Agromet and GIS Applications for Agricultural Decision Making

# Dynamical Downscaling Tutorial

Date : December 5(Mon)~9(Fri), 2016 Place : MSTAY Hotel JEJU Hosted by : Korea Meteorological Administration(KMA) Organized by : National Institute of Meteorological Sciences(NIMS) Sponsored by : WMO CAgM / NCAM / APCC / OSGeo / PKNU / DU

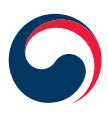

Korea Meteorological Administration

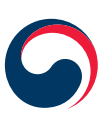

National Institute of Meteorological Sciences

in the second

# contents

- 05 1. The Background and Goals
- 11 2. Programs
- 21 3. Abstracts

- 25 4. Participant List
- 50 5. Logistic Information

|              | Dynamical Downscaling Tutorial                                                                                                    |  |  |  |  |  |  |  |
|--------------|----------------------------------------------------------------------------------------------------|--|--|--|--|--|--|--|
|              | Organized by Dr. OH, Jaiho                                                                                                    |  |  |  |  |  |  |  |
| Instructor   | Dr. YANG, Shin II and his assistants OH Jiwon, KIM Gaeun and CHOI Kyoungmin<br>Super-Computing Center, Pukyong National University                                                                                                    |  |  |  |  |  |  |  |
|              | Department of Environmental Atmospheric Sciences, Pukyong National University<br>Email : soho0427@gmail.com                                                                                                    |  |  |  |  |  |  |  |
| Who is for   | Anyone who is interested in downscaling methods from beginner to Intermediate<br>level. This will be a good starting point for those who want to use downscaling<br>methods in their own fields.                                                                                                    |  |  |  |  |  |  |  |
| Prerequisite | The following items must be brought to the tutorial session :<br>1. His/her own notebook computer                                                                                                    |  |  |  |  |  |  |  |
| Contents     | <ul> <li>Dynamical downscaling methods used by WRF</li> <li>1. Introduction to WRF-ARW (80 min.) <ul> <li>WRF Preprocessing System (WPS)</li> <li>WRF Dynamics and Physics</li> </ul> </li> <li>2. Hands on training I (80 min.) <ul> <li>Introduction to PKNU cluster for numerical practice</li> <li>Installation WPS and WRF</li> </ul> </li> <li>3. Hands on training II (100 min.) <ul> <li>Running WPS and WRF with agricultural meteorological examples</li> </ul> </li> <li>4. Hands on training III (100 min.) <ul> <li>Practice post-processing utilities</li> <li>Q &amp; A</li> </ul> </li> </ul> |  |  |  |  |  |  |  |
| Remarks      | The contents may be subject to change without notification.                                                                                                    |  |  |  |  |  |  |  |

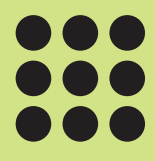

## Introduction to QGIS

- Using QGIS and ISCGM Global Map -

## **Introduction of WRF-ARW**

December 8, 2016

**Sin-II Yang**, Ji-Won Oh, Kyung-Min Choi, and Ga-Eun Kim Pukyong National University, Busan, Korea

## **Scope of Tutorial**

- → What's in the modeling system
  - Pre-processing programs and model
- → How to install and run the modeling system
- → Hints on choosing options
- → Advanced usage
  - Adding your own input or output data
  - Post-processing such as plotting tool

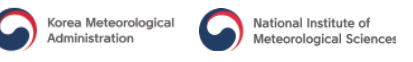

#### What is WRF?

→ WRF: Weather Research and Forecasting Model

- Used for both research and operational forecasting

→ It is a supported "community model"

- a free and shared resource ;
- Distributed development and centralized support ;

→ Its development is led by NCAR, NOAA/ESRL and NOAA/NCEP/EMC with partnerships at AFWA, FAA, DOE/PNNL and collaborations with universities

#### WRF Community Model

- Version 1.0 WRF was released December 2000
- → Version 2.0: May 2004 (add nesting)
- → Version 3.0: April 2008 (add global ARW version)
- ... (major releases in April, minor releases in summer)
- → Version 3.7: April 2015
- → Version 3.7.1: August 2015
- → Version 3.8: April 2016 (current version)

#### What can WRF be used for?

- → Atmospheric physics/parameterization research
- → Case-study research
- → Real-time NWP and forecast system research
- → Data assimilation research
- → Teaching dynamics and NWP
- → Regional climate and seasonal time-scale research
- → Coupled-chemistry applications
- ➔ Global simulations

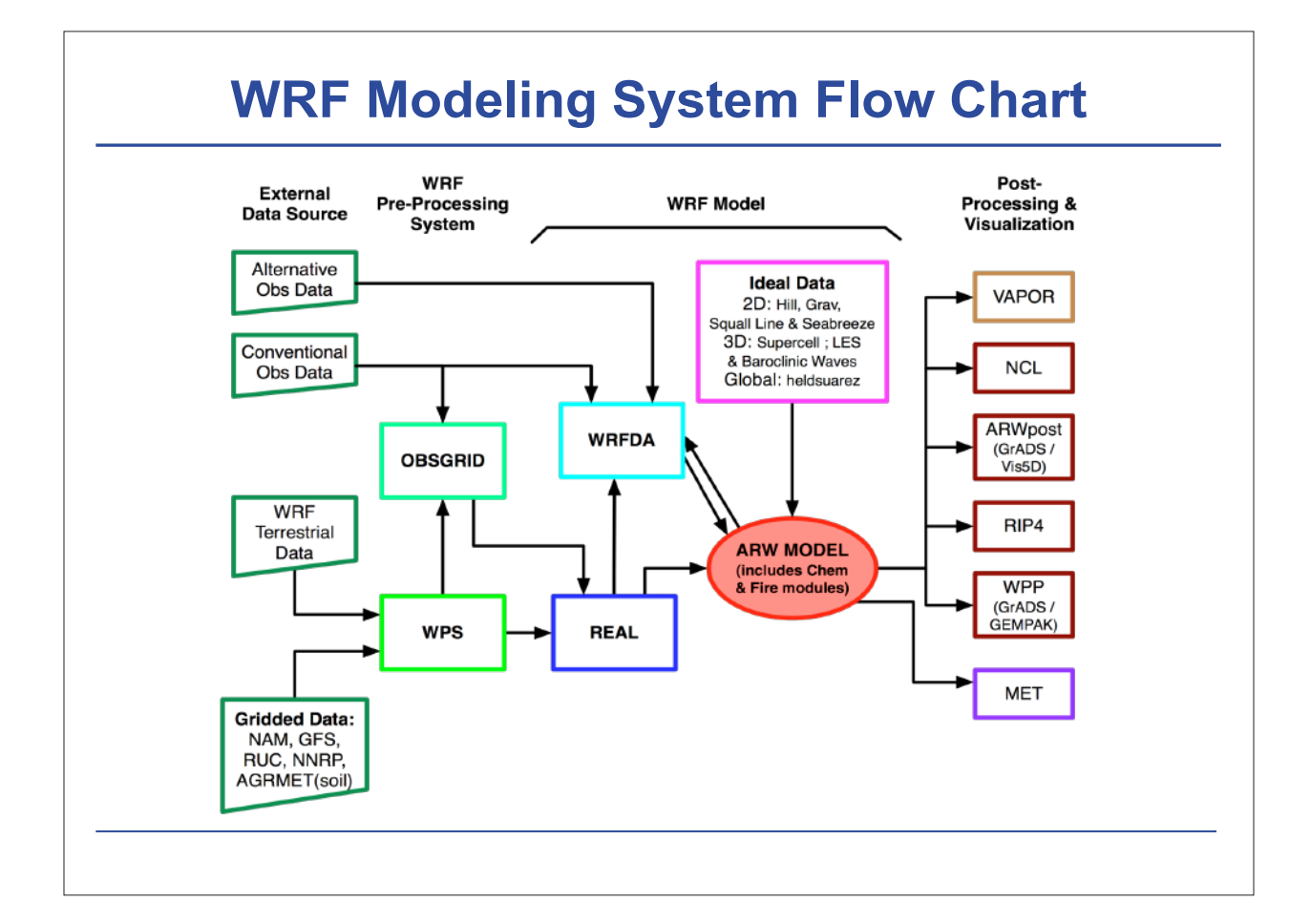

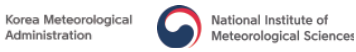

## **Modeling System Components**

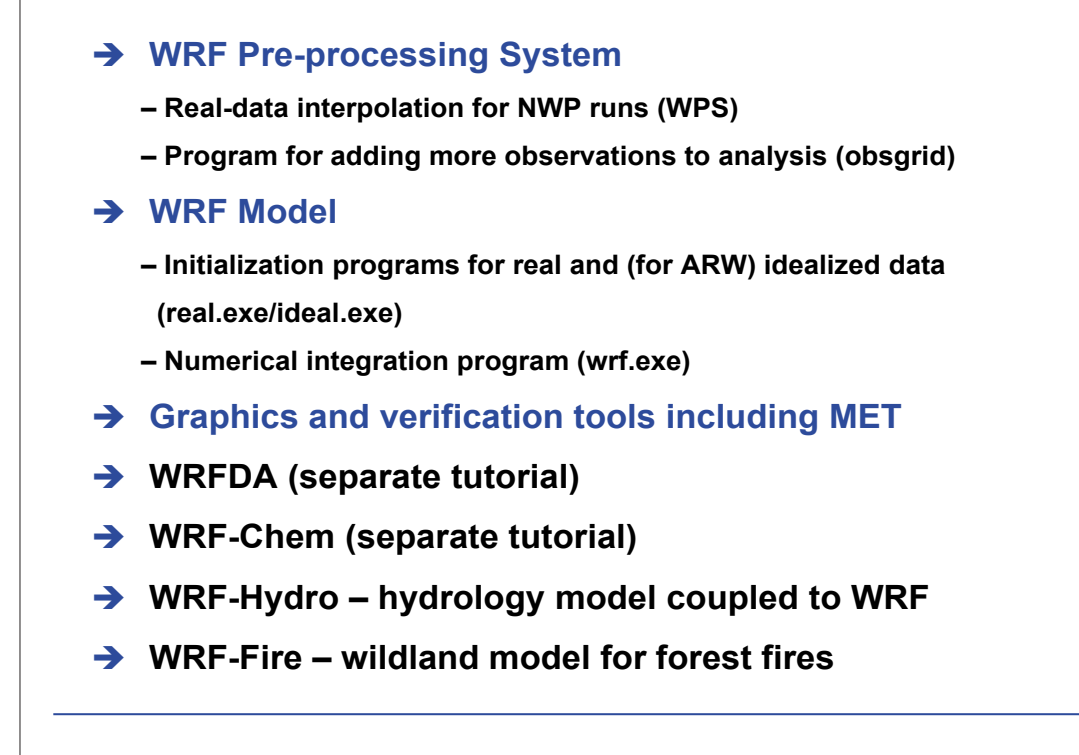

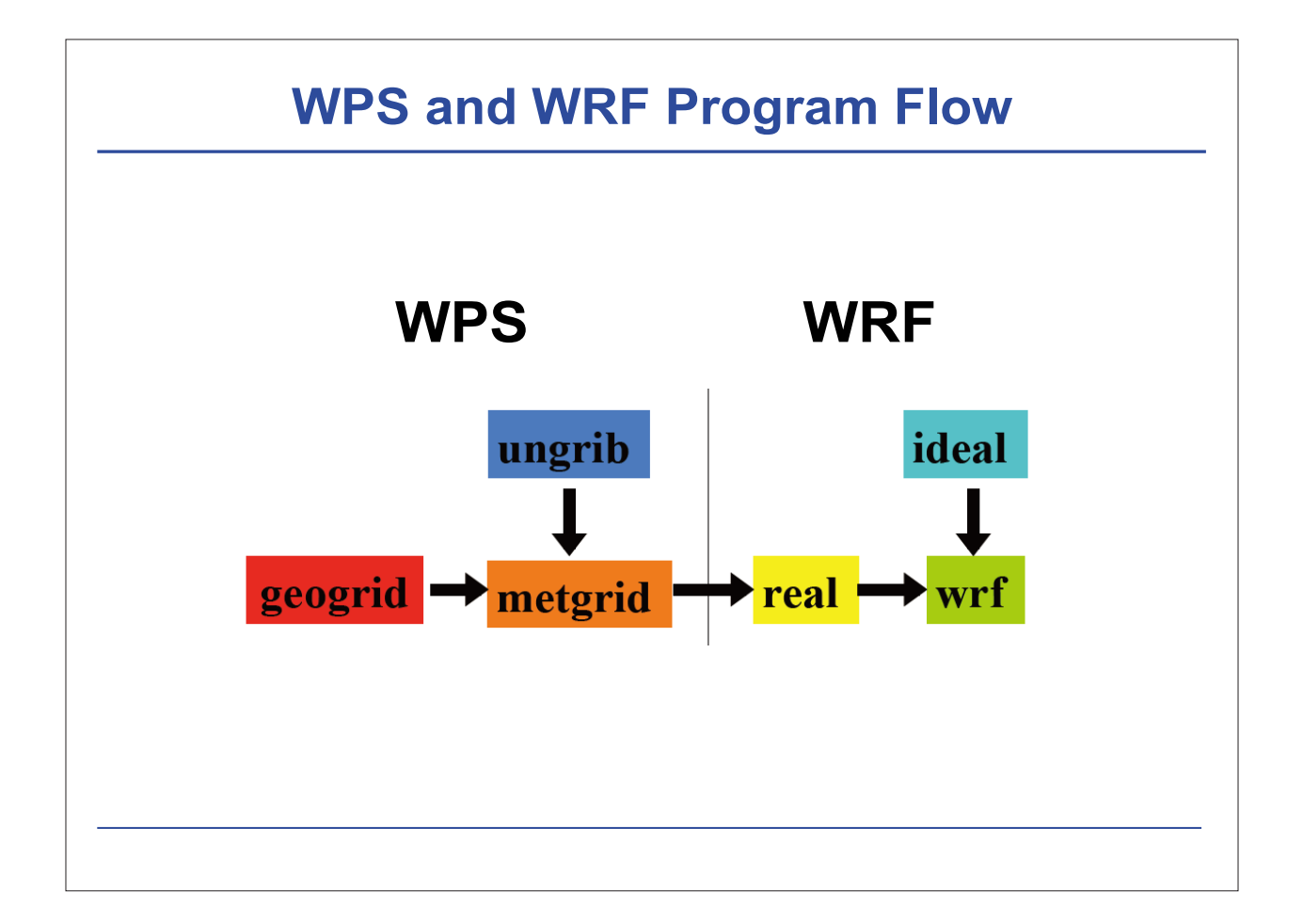

## **Real-Data Applications**

- → Numerical weather prediction
- → Meteorological case studies
- → Regional climate
- → Applications: air quality, wind energy, hydrology, etc.

## **Real-Data Applications**

- → Pre-processing for regional domains therefore needs multiple times for lateral boundary conditions during whole forecast period
  - Note: Global models only need initial analysis
  - Real-time regional NWP often uses global forecast for boundary conditions
- → Long simulations also need lower boundary information on SST and sea ice to update them over periods of weeks, months, years

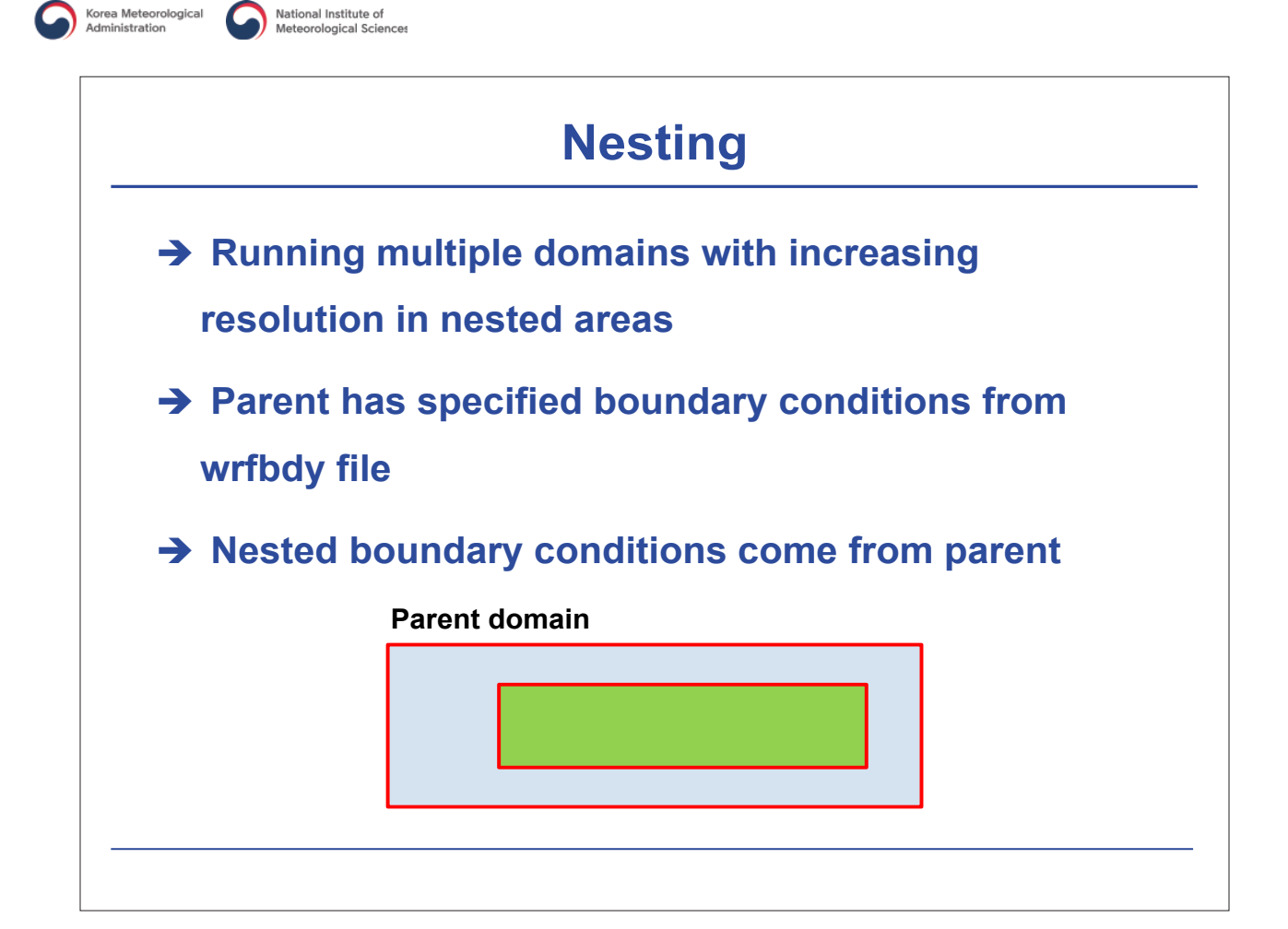

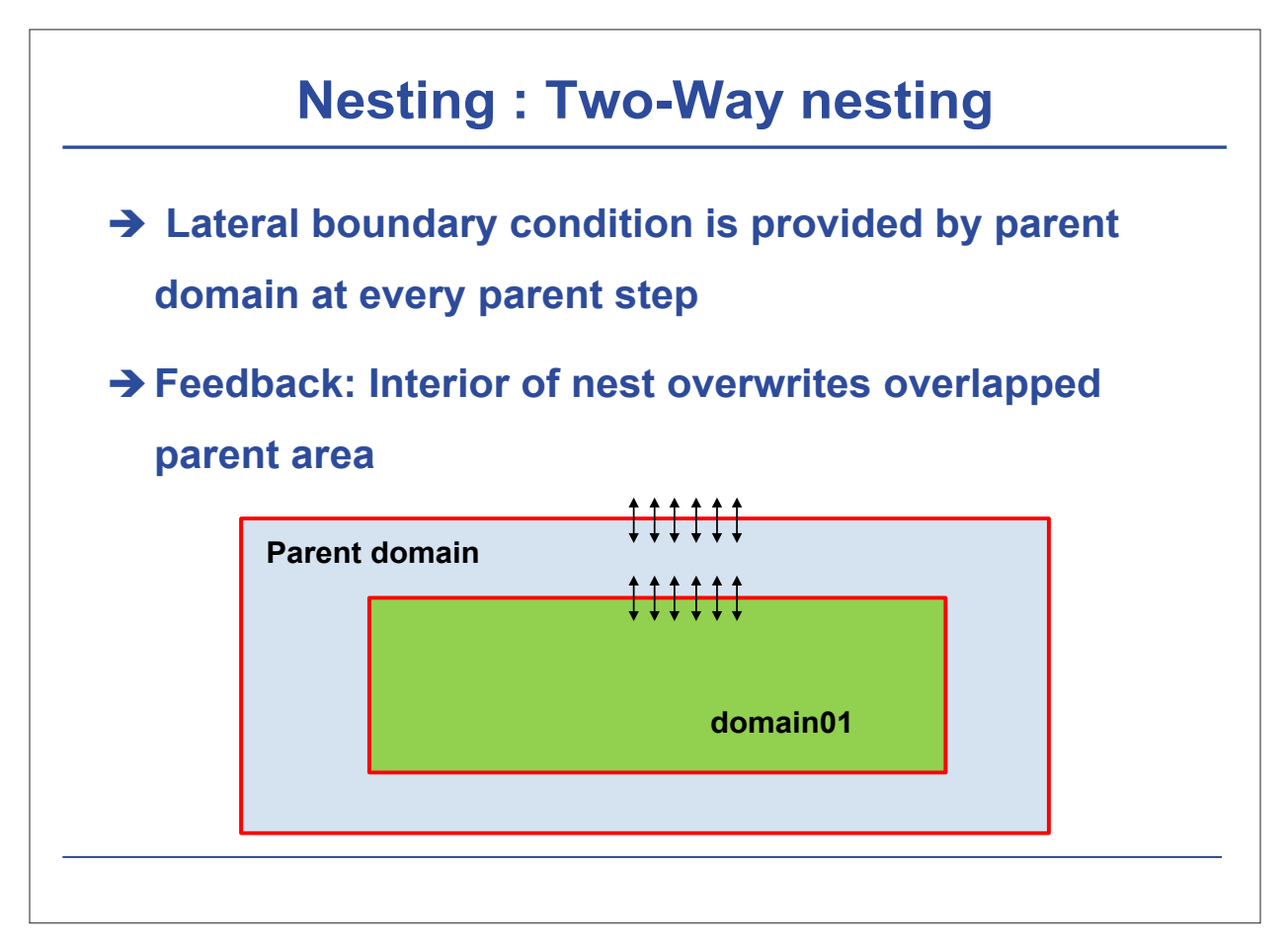

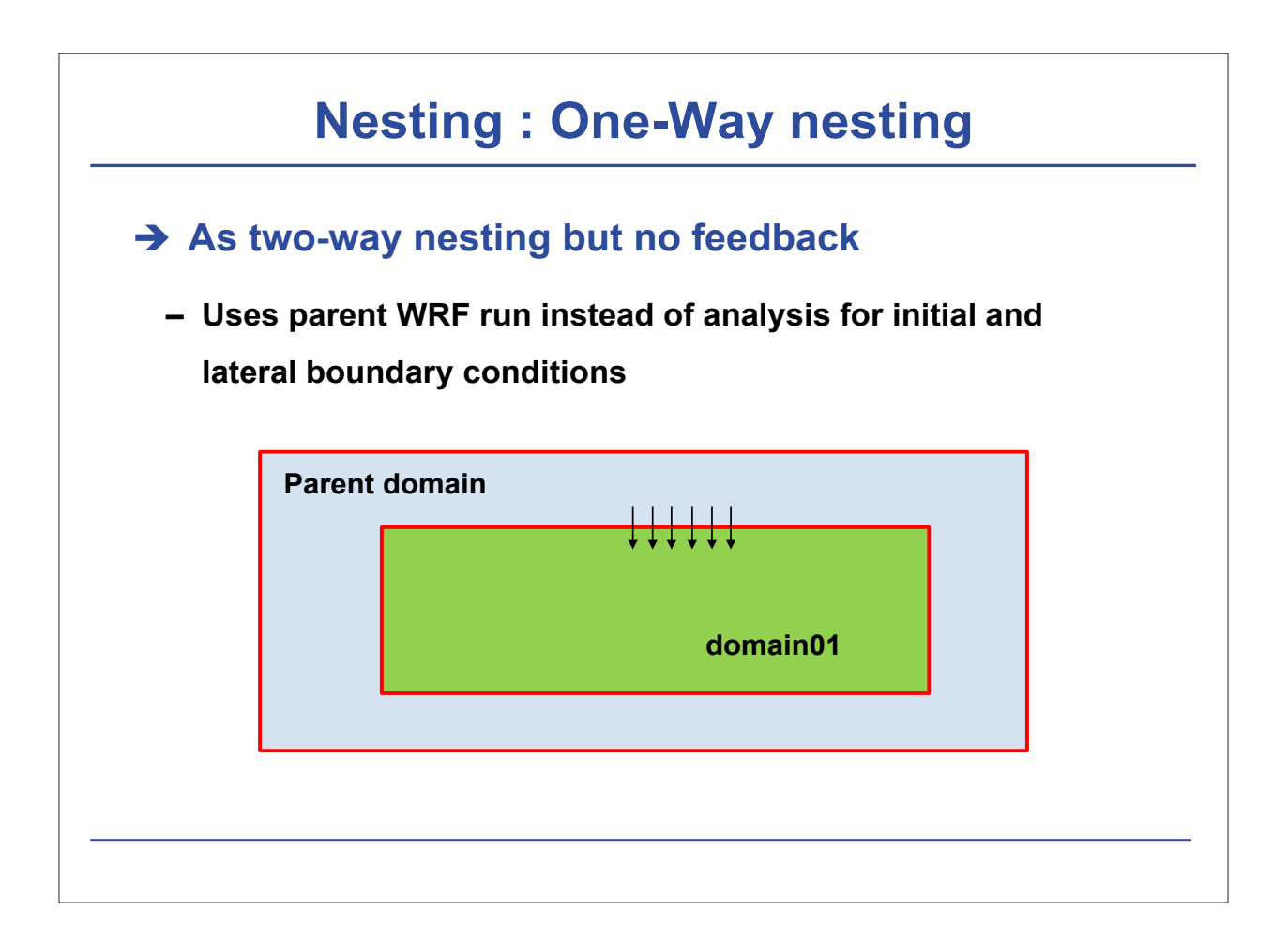

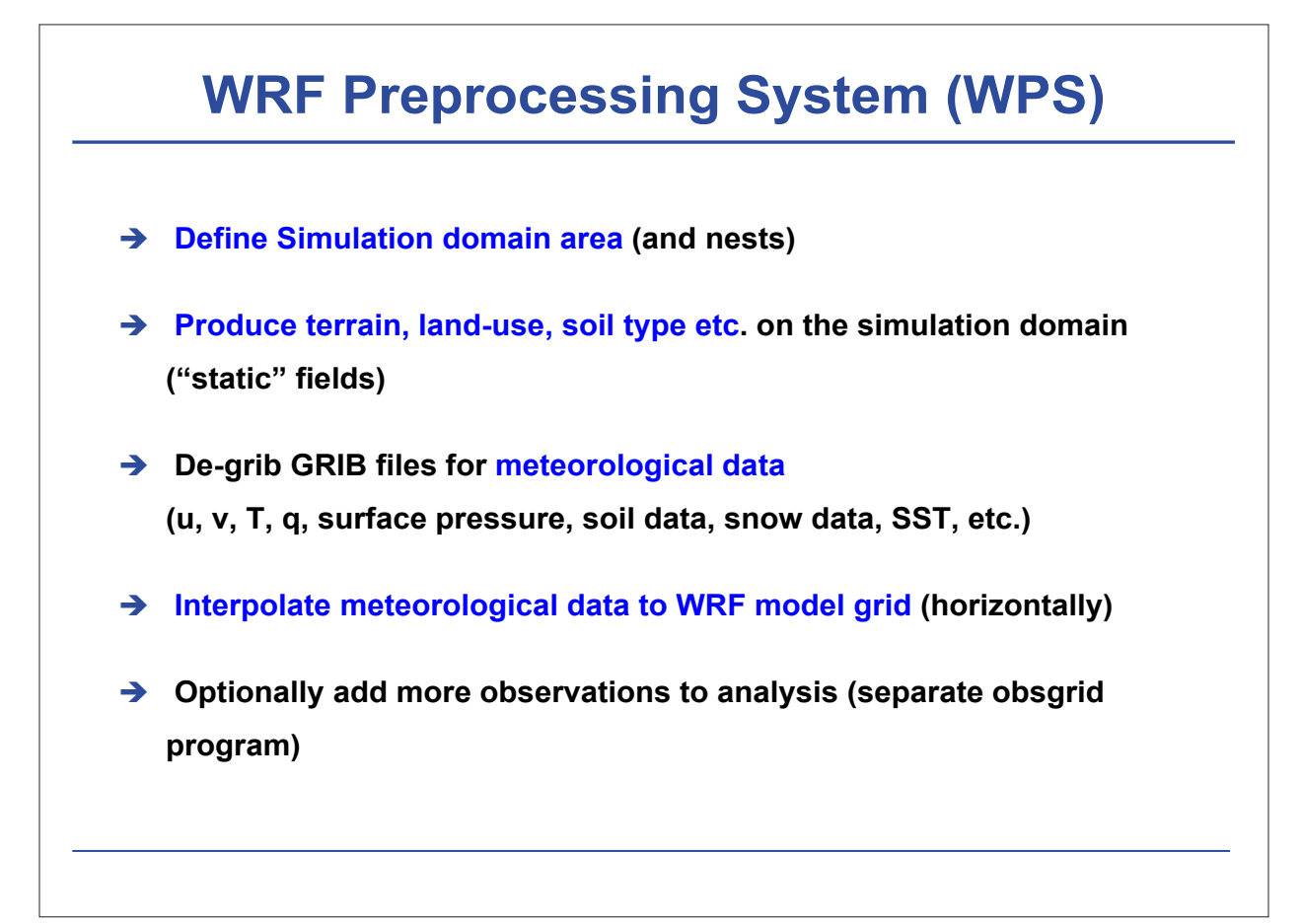

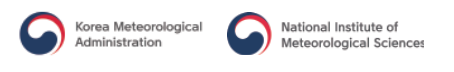

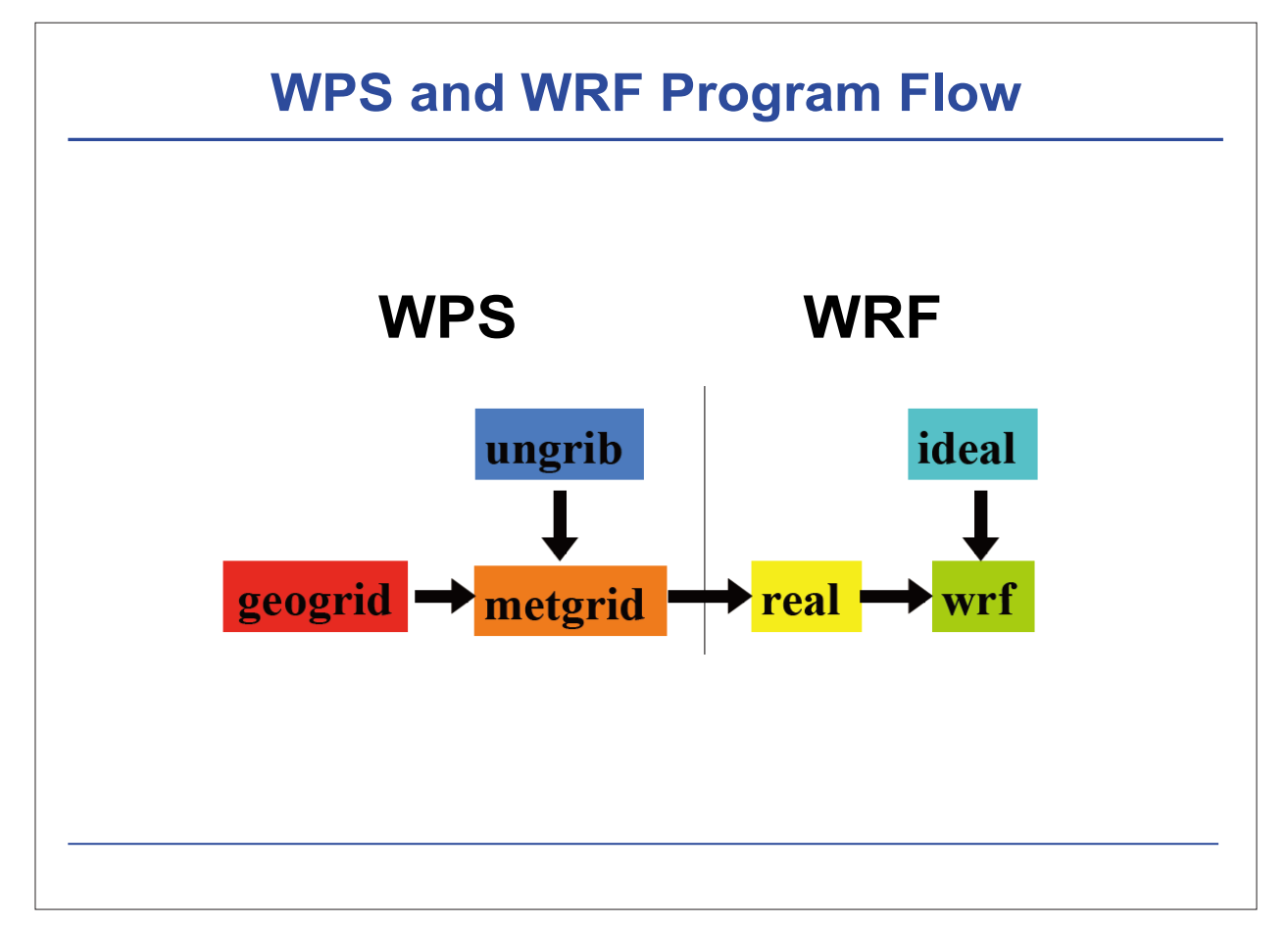

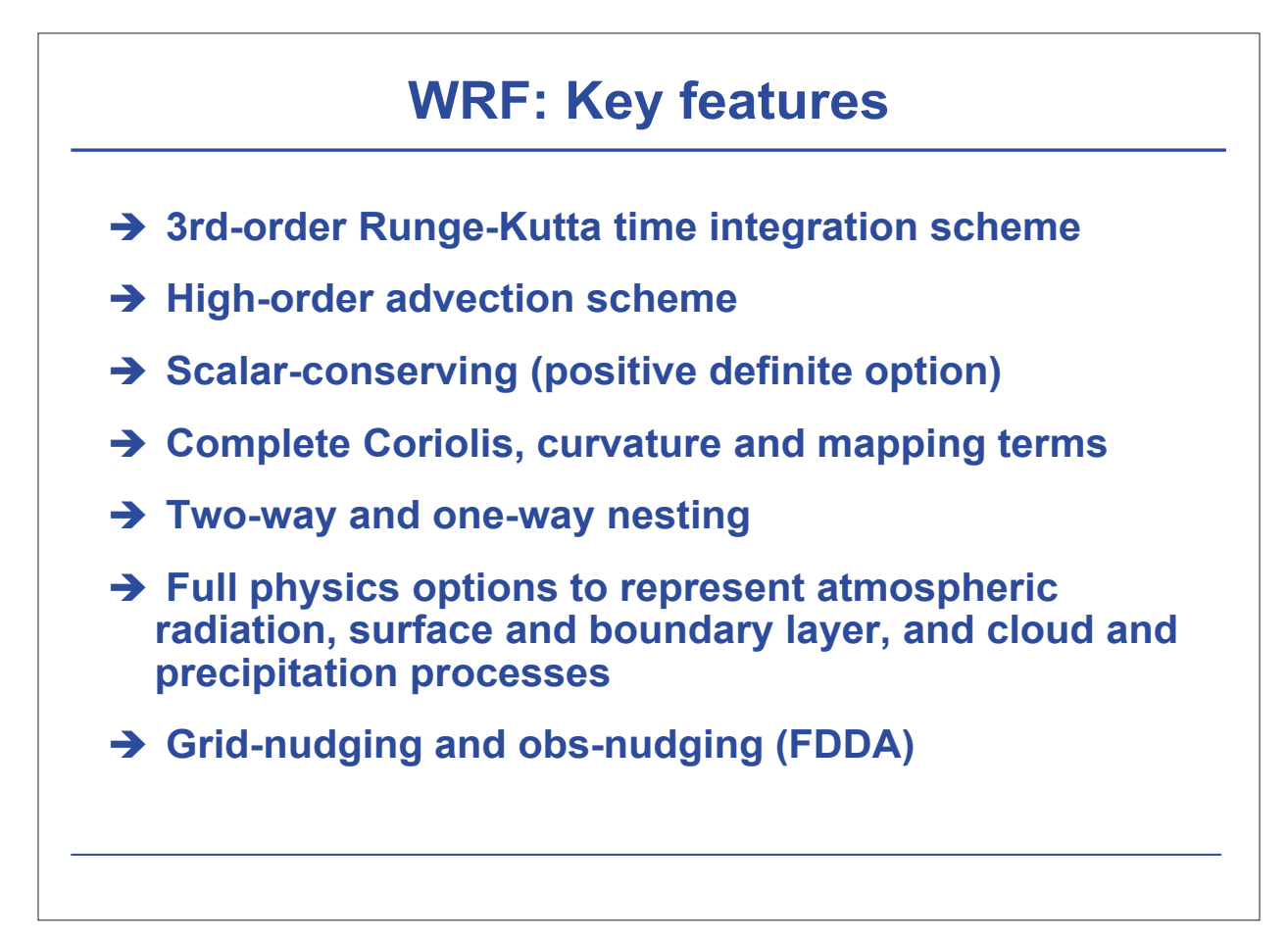

## **Examples of WRF Forecasts**

(1) A sharp drop in temperature case (October, 2016)

- Nesting Korean peninsula domain (9km-3km-1km)
- → Using GME 10day simulation (20km)

# Question? or Coffee Break AM 10:20 ~ 10:40

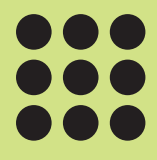

# Hands on training (1)

# Hands on training (1)

December 8, 2016

**Sin-II Yang**, Ji-Won Oh, Kyung-Min Choi, and Ga-Eun Kim Pukyong National University, Busan, Korea

## Introduction of PKNU cluster

#### → PKNU cluster for numerical practice

| Name               | 6 nodes 'gomsol' cluster |                     |                    |  |  |
|--------------------|--------------------------|---------------------|--------------------|--|--|
| Structure          | Master : 1EA             | Client : 5EA        | Storage : 0EA      |  |  |
| CPU                | Intel(R) Xeon(R          | () CPU E5-2630 v3 ( | ② 2.40GHz / 2 Slot |  |  |
| Memory / Processor | 32 GB / (16+16) Core     |                     |                    |  |  |
|                    |                          |                     |                    |  |  |

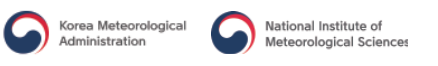

## **Programs**

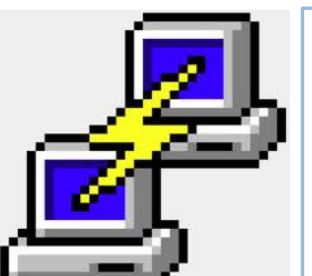

#### PuTTY

Free SSH, Telnet and Rlogin for Windows System http://www.chiark.greenend.org.uk/~sgtatham/putty/

#### **\* NOTICE** \*

PuTTY does not provide graphic visualization, you should download and install Xming.

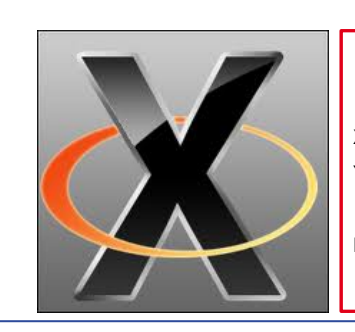

#### Xming

Xming is the leading X Windows System Server for Microsoft Windows. You can display remote X clients directly on the Windows Desktop.

http://www.straightrunning.com/XmingNotes/

## Installing Xming (1/2)

| 이를                                                                                                  | " = '<br>^                                                                                                    | 수정한 날짜<br>2013-07-13 오호                                                                                                    | 유형<br>파익 폭더           | 크기                                                                |
|----------------------------------------------------------------------------------------------------|----------------------------------------------------------------------------------------------------|----------------------------------------------------------------------------------------------------|-----------------------|-------------------------------------------------------------------|
| 1) Dun (Vming 6.0.0                                                                                 | v=0.62-prefetese4+                                                                                                    | 2013-07-13 오후                                                                                                    | ALZip ZIP File        | 1.309KB                                                           |
|                                                                                                    | ng-6-9-0-31-setup                                                                                                    | 2013-07-13 오후                                                                                                    | 응용 프로그램               | 2,154KB                                                           |
| <u>31-setup' to install</u>                                                                         | 🔀 Setup - Xming                                                                                                    |                                                                                                    |                       |                                                                   |
| <u>Xming</u><br><u>2) Select 'Normal PuTTY</u><br><u>Link SSH client' in 'Full</u><br>installation' | Select Components<br>Which components sho<br>Select the components install. Click Next when<br>Full installation<br>V Ximing binary<br>V Non US Keyboard<br>V XLaunch wizard - fi<br>V Run using state or<br>Normal PUTTY un<br>Photade-PUTTY un<br>Don't install an SSH | uld be installed?<br>you want to install: clear the comp<br>you are ready to continue.<br>support<br>ontend for Xming<br>sgrants with findbert conscience to<br>cSSH cleant<br><ssh cleant<br=""><ssh cleant<br=""><ssh cleant<="" th=""><th>onents you do not war</th><th>tto<br/>4.1 MB<br/>3.4 MB<br/>1.1 0 MB<br/>0.7 MB<br/>0.3 MB<br/>0.3 MB</th></ssh></ssh></ssh> | onents you do not war | tto<br>4.1 MB<br>3.4 MB<br>1.1 0 MB<br>0.7 MB<br>0.3 MB<br>0.3 MB |
|                                                                                                    | Current selection require                                                                                                    | es at least 9.3 MB of disk space.                                                                                                    |                       |                                                                   |
|                                                                                                    |                                                                                                    | < Back                                                                                                    | Next >                | Cancel                                                            |
|                                                                                                    |                                                                                                    |                                                                                                    |                       |                                                                   |
|                                                                                                    |                                                                                                    |                                                                                                    |                       |                                                                   |

| Ir                                                          | nstalling Xming (1/2)                                                                                                    |
|-------------------------------------------------------------|----------------------------------------------------------------------------------------------------|
|                                                             | Select Additional Tasks Which additional tasks should be performed?                                                                                                    |
| <u>3) Check all</u><br><u>boxes for</u><br>additional icons | Select the additional tasks you would like Setup to perform while installing Xming, then click Next. Additional icons:  Create a desktop icon for Xming  Create a desktop icon for XLaunch  Create a Quick Launch icon for Xming  Create a Quick Launch icon for XLaunch  Other tasks:  Associate XLaunch.exe with the xlaunch file extension |
|                                                             | < Back Next > Cancel                                                                                                    |

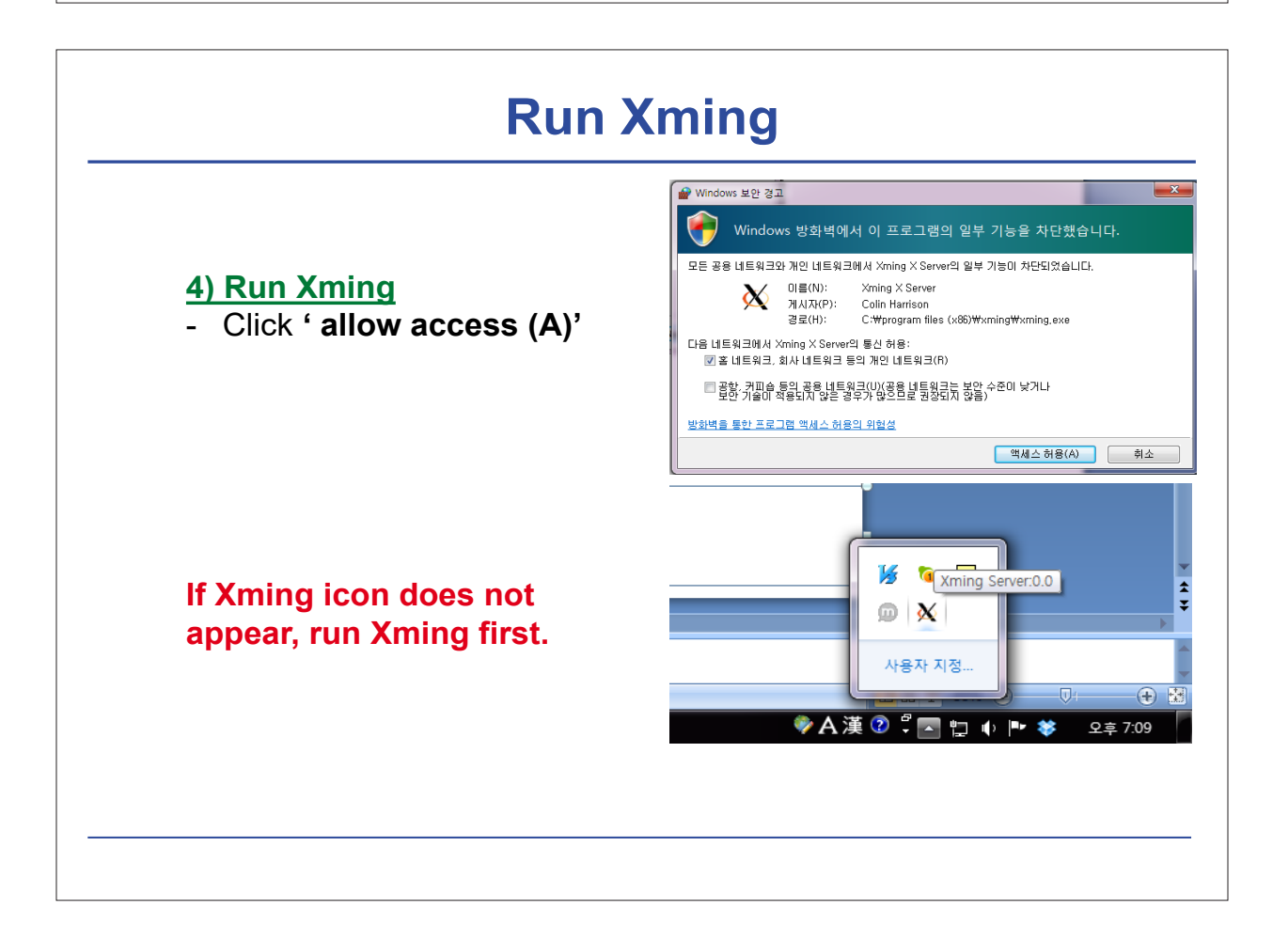

## Set up and Run PuTTY (1/4)

#### Download:

http://www.chiark.greenend.org.uk/~sgtatham/putty/download.html

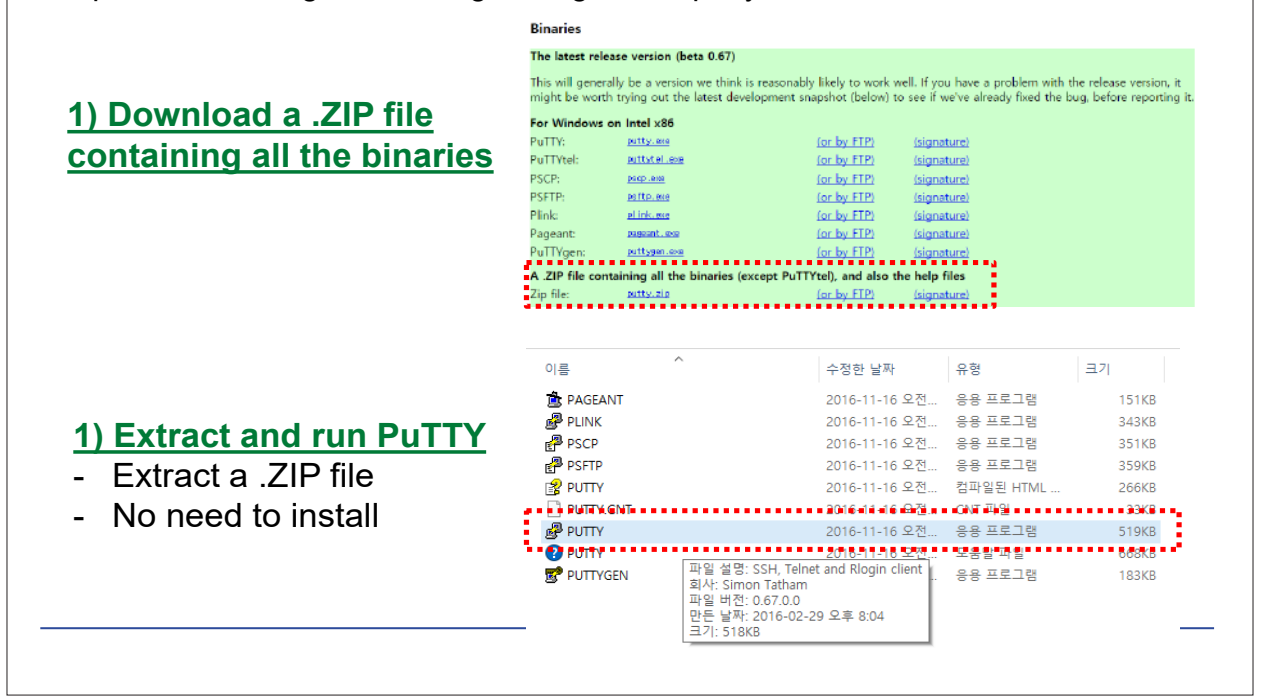

#### Set up and Run PuTTY (2/4) Real PuTTY Configuration Х Category: Basic options for your PuTTY session Specify the destination you want to connect to - Terminal 2) Type Host Name (or Host <u>N</u>ame (or IP address) Port --- Kevboard pedun01@ 22 - Bell **IP** address) --- Features Connection type: ○ Raw ○ Telnet ○ Rlogin ● SSH ○ Serial . Window - ex) pedun01@[your IP] · Appearance Load, save or delete a stored session Behaviour Saved Sessions - Translation - Selection ···· Colours Default Settings Load . - Connection --- Data Save - Proxy - Telnet Delete --- Rlogin 🗄 SSH ---- Serial Close window on exit: ○ Always ○ Never Only on clean exit Open Cancel About

## Set up and Run PuTTY (3/4)

#### 3) Connect Xming & PuTTY

- Move to 'Connection > SSH > X11' menu in PuTTY configuration
- Check 'Enable X11 forwarding'
- Type 'localhost:0' in X display location menu

| PuTTY Configuratio                                                                                                    | n | ×                                                                                                    |
|----------------------------------------------------------------------------------------------------|---|----------------------------------------------------------------------------------------------------|
| Window     Appearance     Behaviour     Translation     Selection     Connection     Data                                            | ^ | Options controlling SSH X11 forwarding X11 forwarding Enable X11 forwarding X display location Remote X11 authentication protocol MIT-Magic-Cookie-1 XDM-Authorization-1 X orther tight for local for all and the |
| Data<br>Proxy<br>Telnet<br>Rlogin<br>SSH<br>Kex<br>Host keys<br>Cipher<br>Auth<br>TTY<br>X11<br>Tunnels<br>Bugs<br>Bugs<br>More bugs |   | Browse                                                                                                    |
| <u>A</u> bout                                                                                                    |   | Qpen Cancel                                                                                                    |

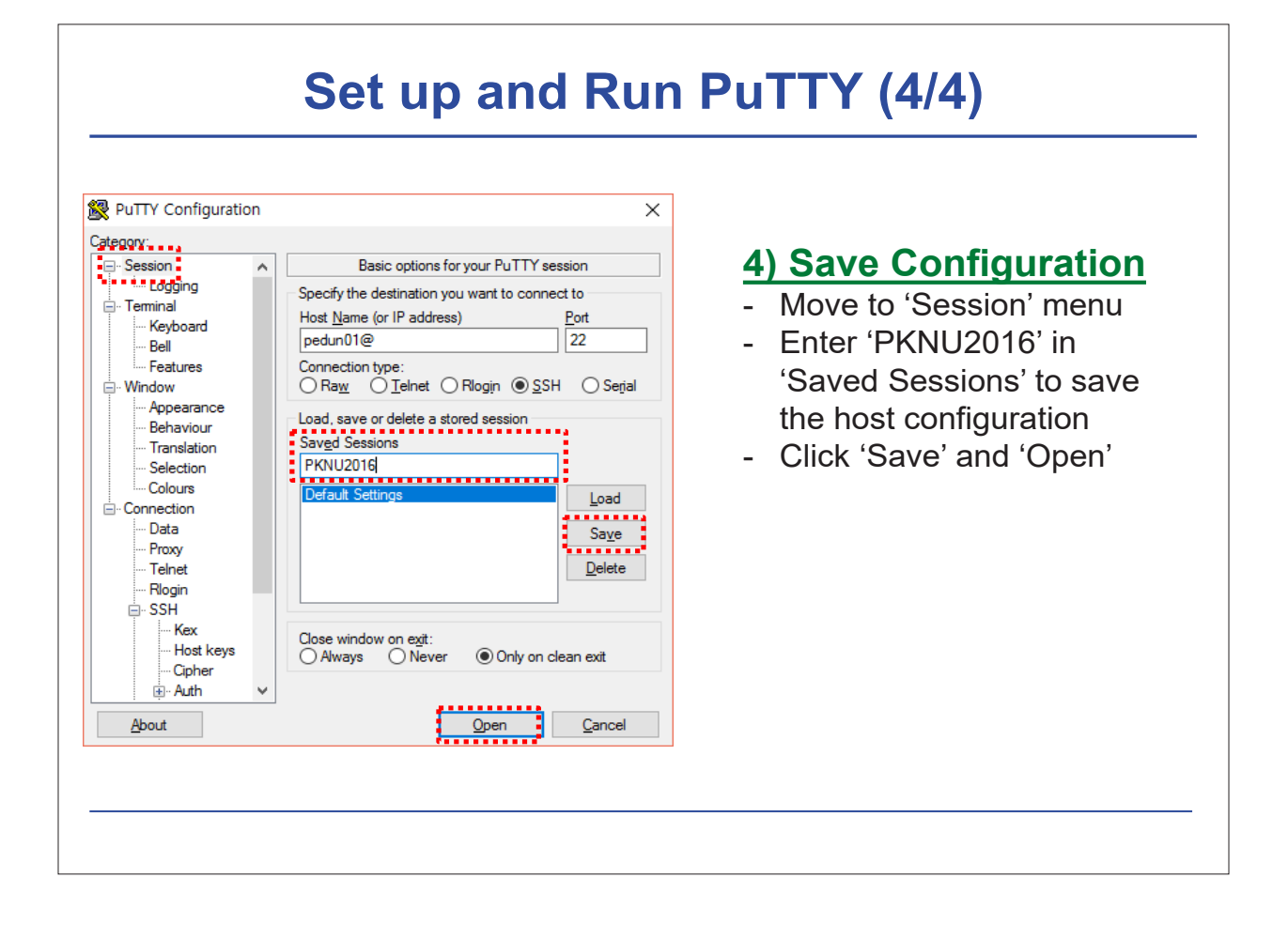

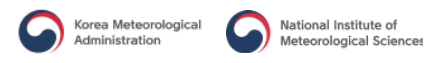

#### **Connect to gomsol cluster**

#### 1) Connect to gomsol-master

- ID for tutorial : pedun01 ~ pedun30
- Password : cagm2016!@#

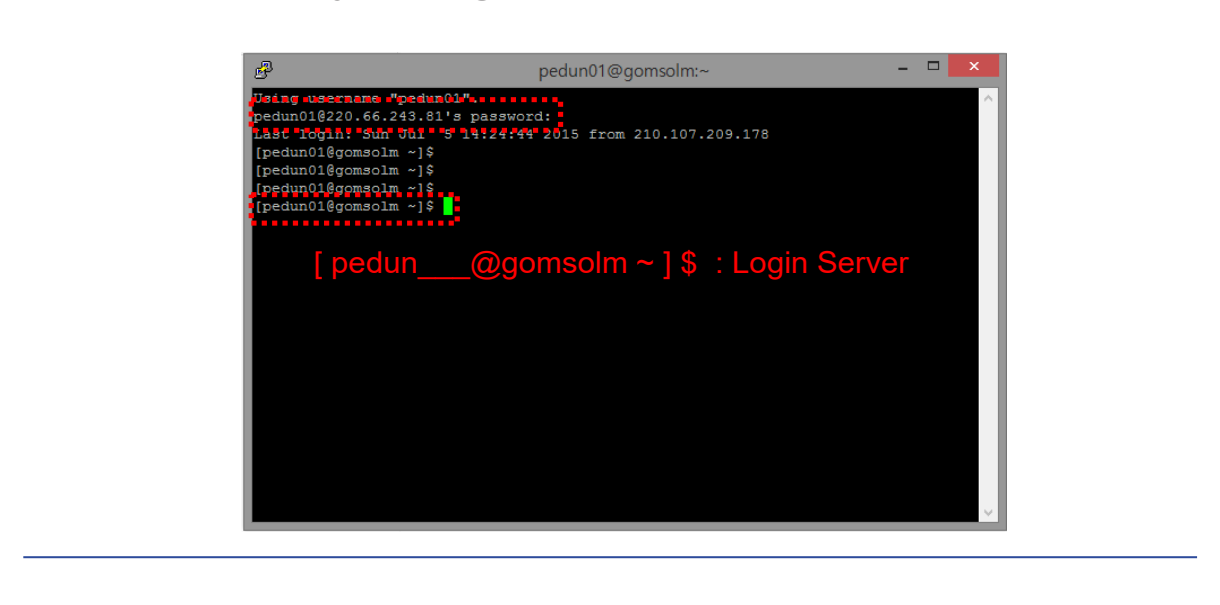

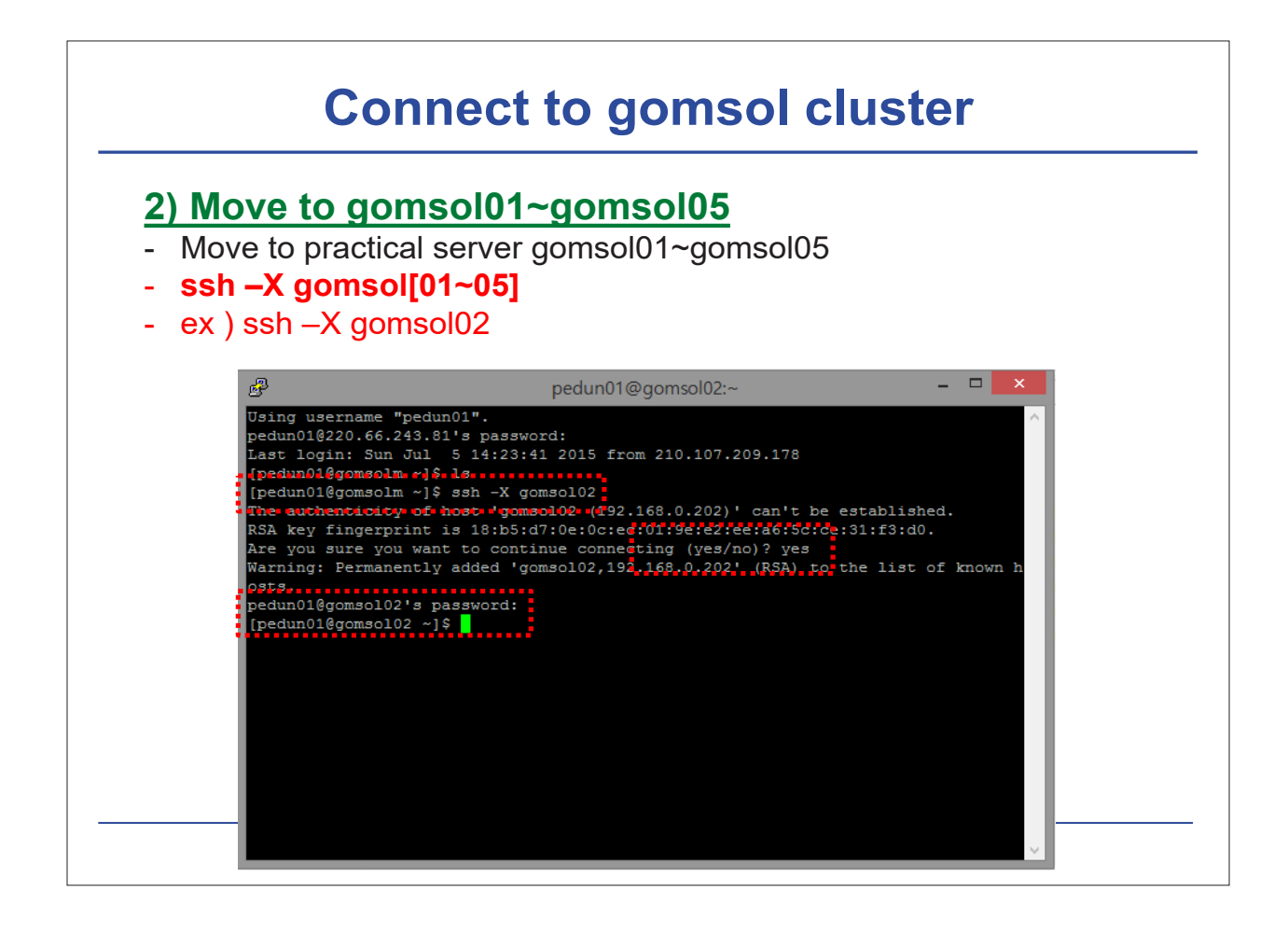

#### **Installing Steps**

- → 1. Check system requirements
- → 2. Installing libraries
- → 3. Download source data
- → 4. Compile WRFV3
- → 5. Compile WPS
- → 6. Download initial/boundary condition data

#### **Check System Requirements**

- → On what kinds of systems will WRF run?
  - Generally any 32- or 64-bit hardware, running a UNIX-like OS
  - You may also use dual-booting into a UNIX-like OS
    - (e.g., Windows with Linux built parallel)

#### → Examples of acceptable systems:

- Laptops, desktops, and clusters running Linux
- Laptops and desktops running MacOS X
- Clusters running Unix-like: Linux, AIX

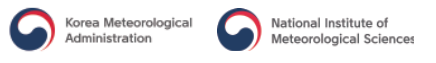

#### **Installing Libraries**

- → NetCDF (needed by WRF and WPS)
- → Optional libraries for GRIB2 meteorological data support
  - JasPer (JPEG 2000 "lossy" compression library)
  - PNG ("lossless" compression library)
  - Zlib (compression library used by PNG)
- → Optional MPI library (for building in parallel):
  - MPICH2

# **Basic Software Requirement**

#### → Fortran 90/95 compiler

- code uses standard f90 (very portable)

#### → C compiler

- automatic Fortran code generation
  - (for argument lists, declarations, nesting functions, I/O routines)

#### → netcdf library

- for I/O (other I/O formats semi-supported)

#### → Public domain mpich for MPI

- if using distributed memory option

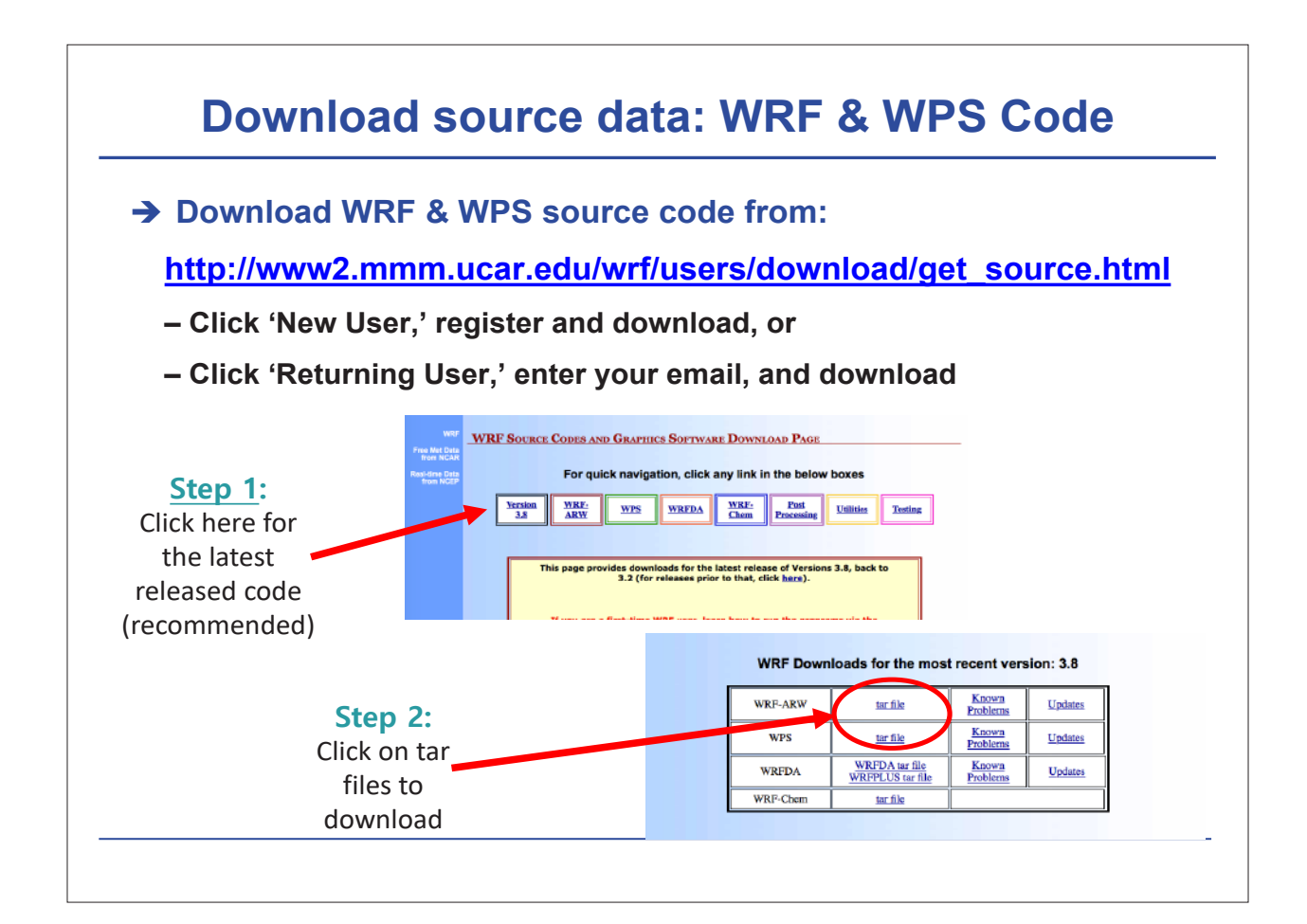

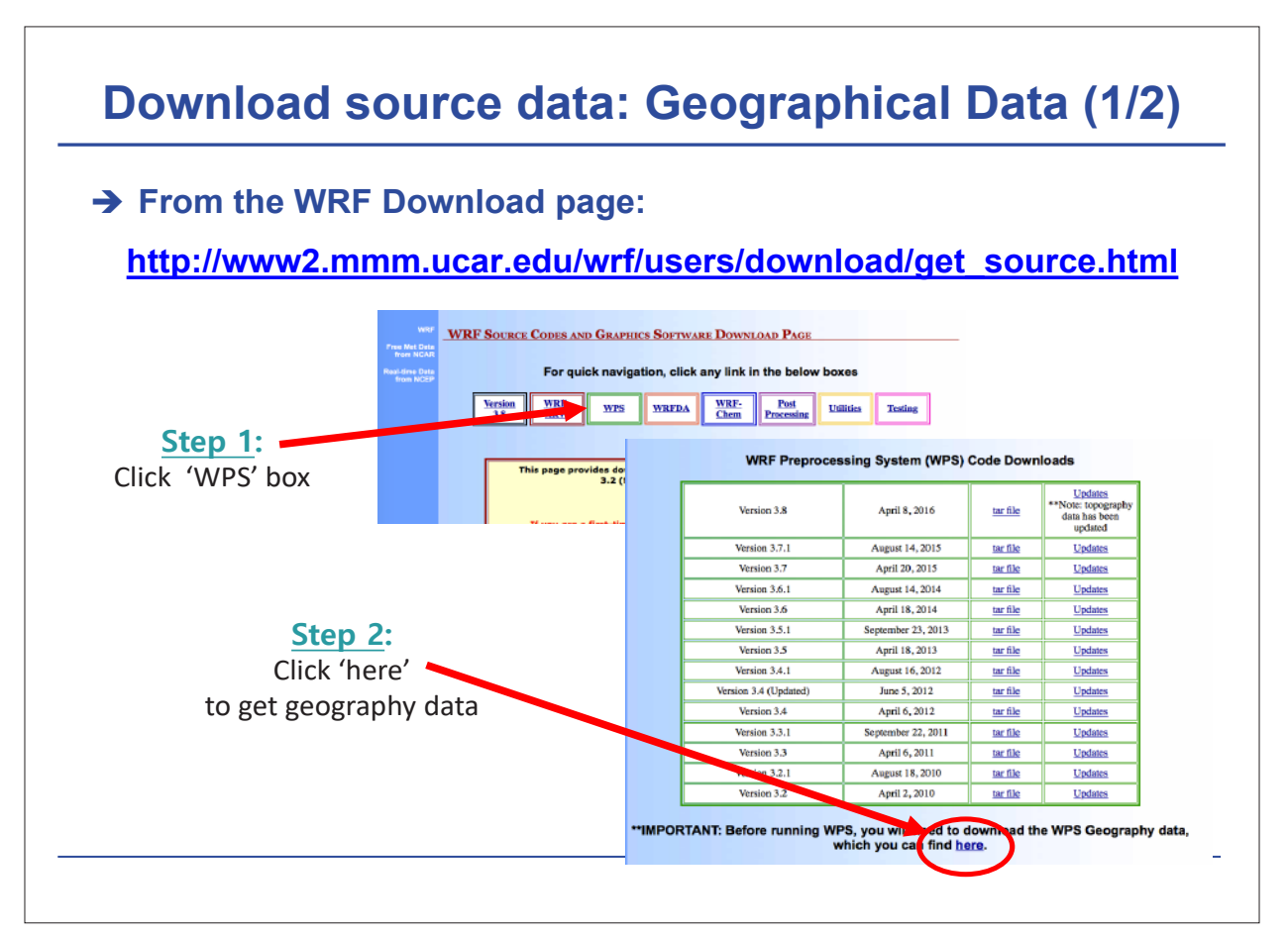

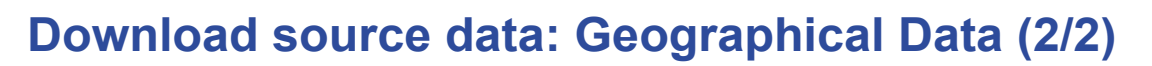

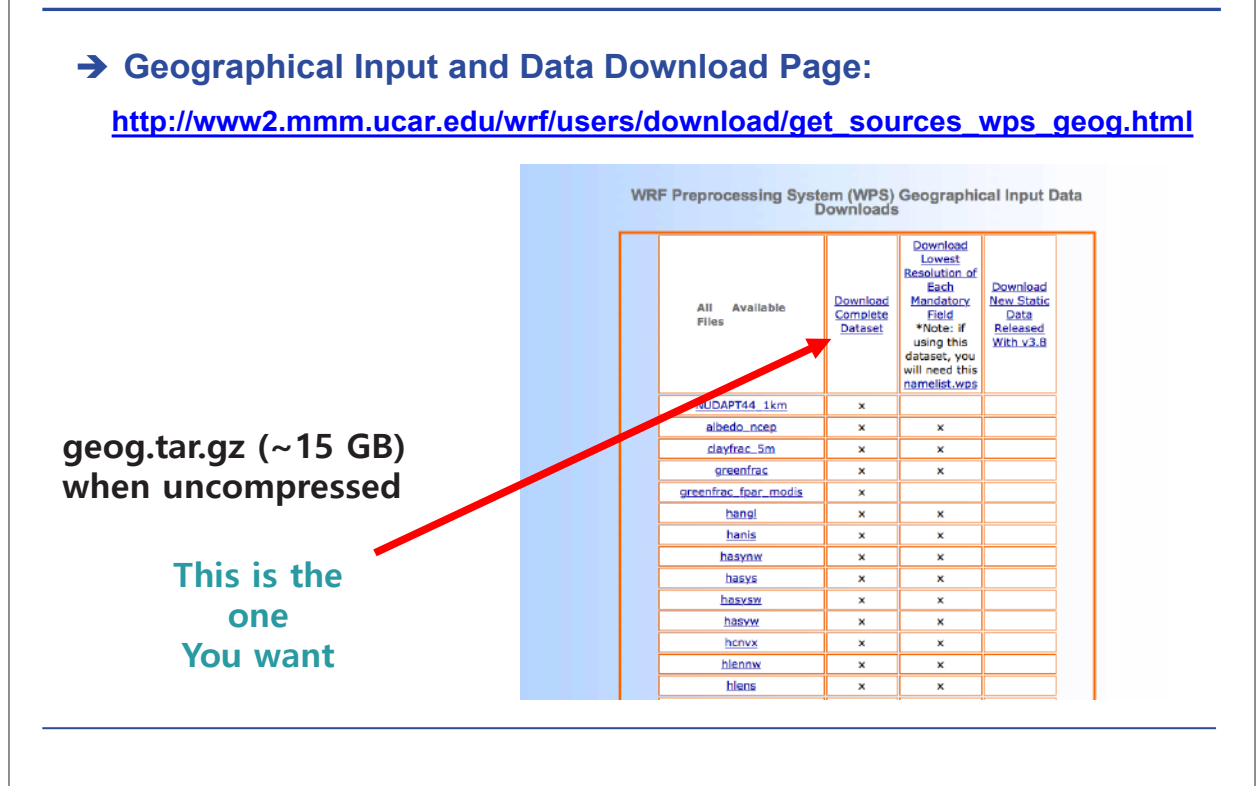

| → In     | sida t       | he    | WR        | =V3/ dir       | ect   | orv         | type: /configure                               |
|----------|--------------|-------|-----------|----------------|-------|-------------|------------------------------------------------|
| <b>/</b> | Side t       | ne    | VVIXI     | vo/ un         |       | U y,        | typeguio                                       |
| chec     | king for p   | per15 | no        |                |       |             |                                                |
| chec     | king for p   | perl. | found     | /usr/bin/per]  | (pe:  | r1)         |                                                |
| Will     | use NETC     | DF in | dir: /g   | lade/apps/opt/ | netco | 11/4.3.0/   | intel/12.1.5                                   |
| will     | use 'tim     | a' to | report    | timing informa | tion  | AKE IOI     | ase without.                                   |
| ŞJAS     | SPERLIB or   | \$JAS | PERINC no | ot found in er | viro  | nment, co   | nfiguring to build without grib2 I/0           |
|          |              |       |           |                |       |             |                                                |
| Plea     | ase select   | from  | among th  | he following I | linux | x86_64 o    | ptions:                                        |
| 1        | (serial)     | 2     | (empar)   | 3 (dmnar)      | 4     | (dm+am)     | RGT (ngf90/gcc)                                |
| 5.       | (serial)     | 6.    | (smpar)   | 7. (dmpar)     | 8.    | (dm+sm)     | PGI (pgf90/pgcc): SGI MPT                      |
| 9.       | (serial)     | 10.   | (smpar)   | 11. (dmpar)    | 12.   | (dm+sm)     | PGI (pgf90/gcc): PGI accelerator               |
| 13.      | (serial)     | 14.   | (smpar)   | 15. (dmpar)    | 16.   | (dm+sm)     | INTEL (ifort/icc)                              |
|          |              |       |           |                | 17.   | (dm+sm)     | INTEL (ifort/icc): Xeon Phi (MIC architecture) |
| 18.      | (serial)     | 19.   | (smpar)   | 20. (dmpar)    | 21.   | (dm+sm)     | INTEL (ifort/icc): Xeon (SNB with AVX mods)    |
| 22.      | (serial)     | 23.   | (smpar)   | 24. (dmpar)    | 25.   | (dm+sm)     | INTEL (ifort/icc): SGI MPT                     |
| 30       | (serial)     | 27.   | (ampar)   | 31. (dmpar)    | 23.   | (cuir+Biii) | PATHSCALE (pathf90/pathcc)                     |
| 32       | (serial)     | 33.   | (smpar)   | 34. (dmpar)    | 35.   | (dm+sm)     | GNU (gfortran/gcc)                             |
| 36.      | (serial)     | 37.   | (smpar)   | 38. (dmpar)    | 39.   | (dm+sm)     | IBM (xlf90_r/cc_r)                             |
| 40.      | (serial)     | 41.   | (smpar)   | 42. (dmpar)    | 43.   | (dm+sm)     | PGI (ftn/gcc): Cray XC CLE                     |
| 44.      | (serial)     | 45.   | (smpar)   | 46. (dmpar)    | 47.   | (dm+sm)     | CRAY CCE (ftn/gcc): Cray XE and XC             |
| 48.      | (serial)     | 49.   | (smpar)   | 50. (dmpar)    | 51.   | (dm+sm)     | INTEL (ftn/icc): Cray XC                       |
| 56       | (serial)     | 57    | (smpar)   | 5%. (dmpar)    | 59.   | (dm+sm)     | PGI (pgf90/pgcc): -f90=pgf90                   |
| 60.      | (serial)     | 61.   | (smpar)   | 62. (dmpar)    | 63.   | (dm+sm)     | PGI (pgf90/pgcc): -f90=pgf90                   |
|          |              |       |           |                |       |             |                                                |
| Ente     | er selection | on [1 | -63] :    |                |       |             |                                                |
|          |              |       |           |                |       |             |                                                |
|          |              |       |           |                |       |             |                                                |

## Parallel Compile Option for WRFV3

## → To build WRF in parallel:

- setenv J "-j 2" for csh or export J="-j 2" for bash/sh

| # of Processors | Time to Compiler |
|-----------------|------------------|
| 1               | 22.8 Mins        |
| 2               | 14.92 Mins       |
| 3               | 9.33 Mins        |
| 4               | 8.02 Mins        |
| 5               | 7.23 Mins        |
| 6               | 6.68 Mins        |

\* Around 4 processors, it reaches state of equilibrium

\* This test done with GNU compiler

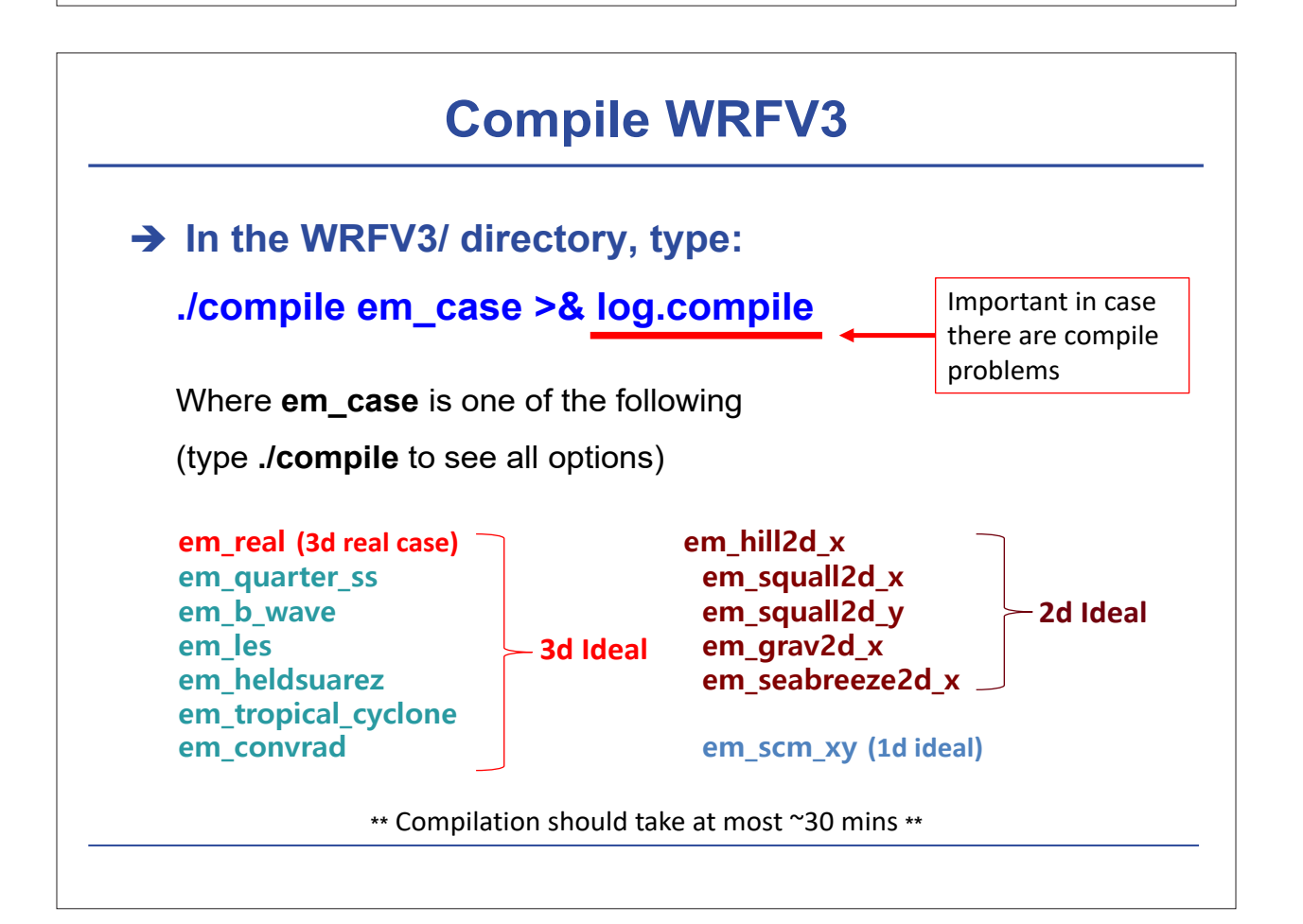

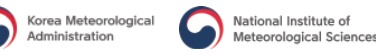

## **Successful Compilation**

➔ If the compilation is successful,

you should find these executables in WRFV3/main:

#### Real data case:

wrf.exe – model executable

real.exe - real data initialization

**ndown.exe** – one-way nesting

**tc.exe** – for TC bogusing (serial only)

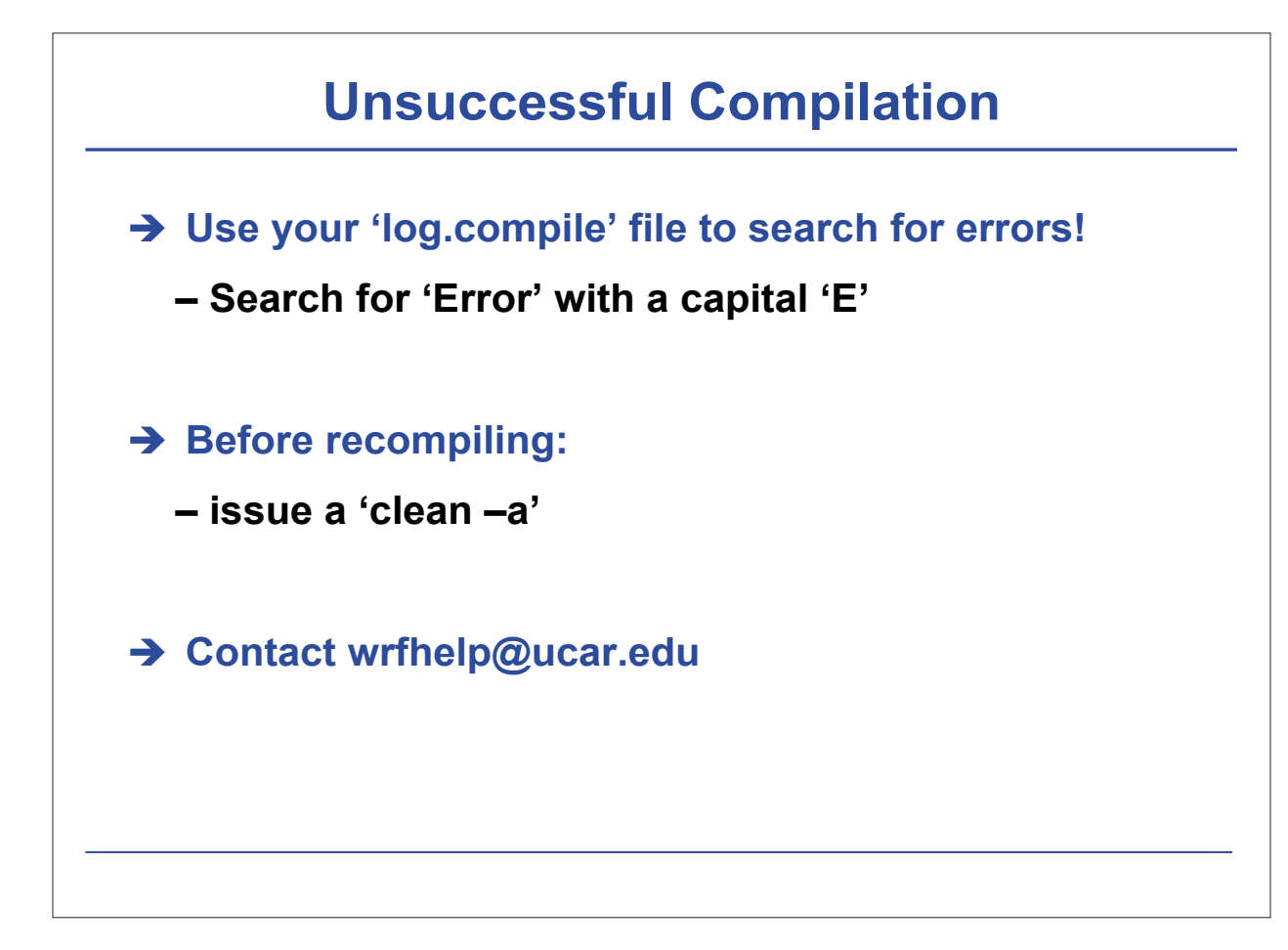

## **Configure for WPS**

→ Inside the WPS/ directory, type: ./configure

Will use NETCDF in dir: /glade/apps/opt/netcdf/4.3.0/intel/12.1.5 \$JASPERLIB or \$JASPERINC not found in environment. Using default values for library paths... Please select from among the following supported platforms.

Linux x86\_64, gfortran (serial)
 Linux x86\_64, gfortran (serial\_NO\_GRIB2)
 Linux x86\_64, gfortran (dmpar)
 Linux x86\_64, gfortran (dmpar\_NO\_GRIB2)
 Linux x86\_64, PGI compiler (serial)
 Linux x86\_64, PGI compiler (dmpar)
 Linux x86\_64, PGI compiler (dmpar)
 Linux x86\_64, PGI compiler (dmpar NO\_GRIB2)

• Choose to compile WPS **serially**, even if you compile WRFV3 in parallel (unless you have a very large domain)

**\*\***NOTE: if you do compile WPS in parallel, ungrib.exe must run serially

• Output from configuration: a file called 'configure.wps'

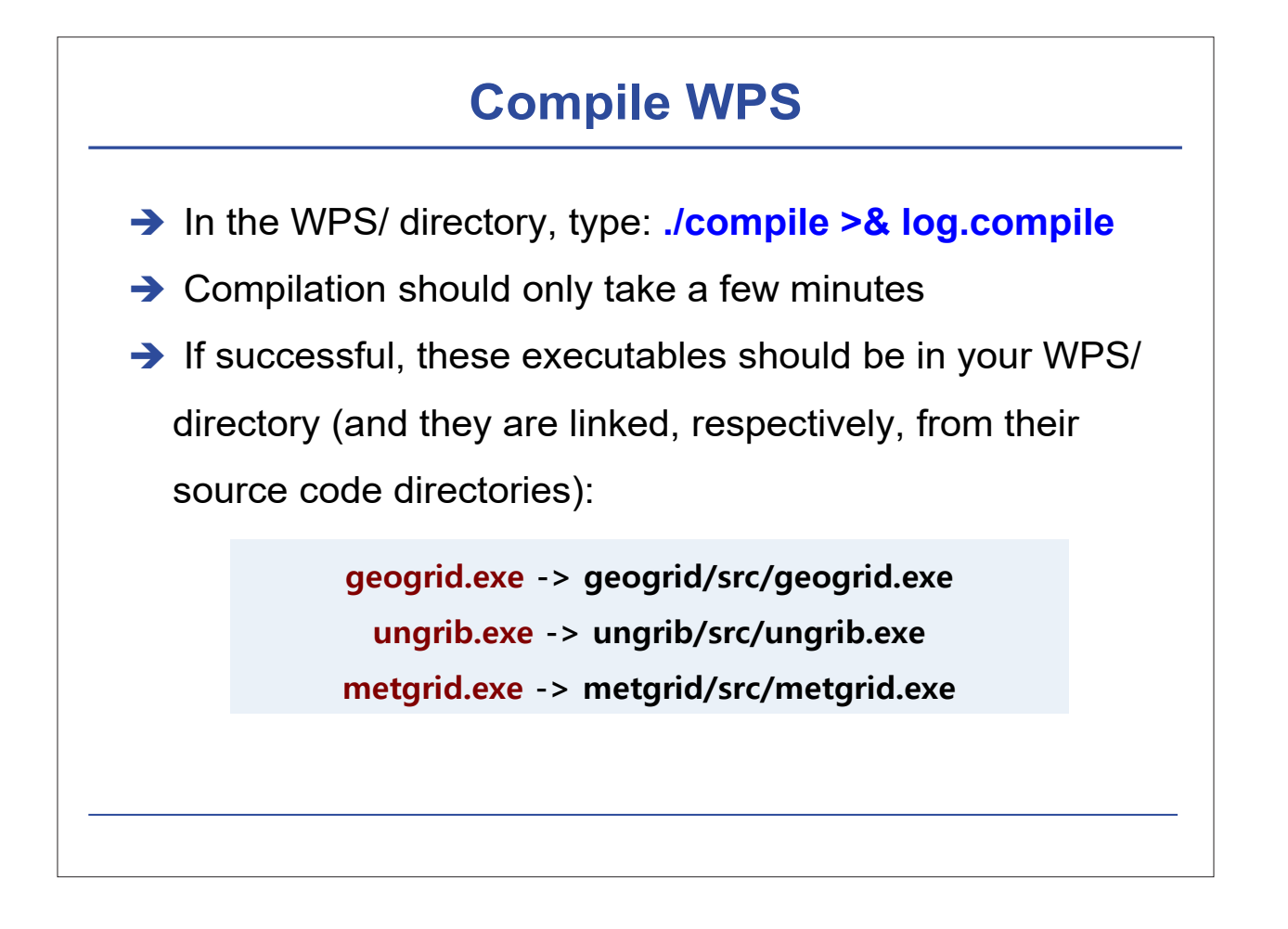

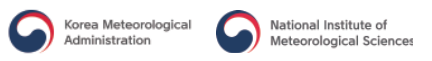

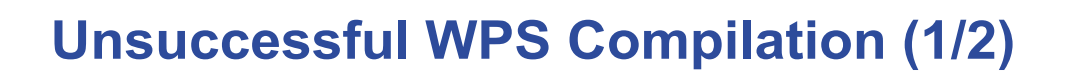

#### ➔ If no geogrid.exe or metgrid.exe?

- The external I/O libraries in the WRFV3/external/directory
- Compiler (and version) as you used to compile WRFV3
- The netCDF library that you used to build WRFV3
- Name or path of the WRFV3/ directory

## **Unsuccessful WPS Compilation (2/2)**

#### → No ungrib.exe

 Make sure you have installed your jasper, zlib, and libpng libraries correctly.

– Make sure that you are using the correct path and format for the following lines in the configure.wps file:

```
COMPRESSION_LIBS = -L/${DIR}/UNGRIB_LIBRARIES/lib –ljasper –lpng –lz
COMPRESSION_INC = -I/${DIR}/UNGRIB_LIBRARIES/include
```

 $\rightarrow$  Save configure.wps and recompile.

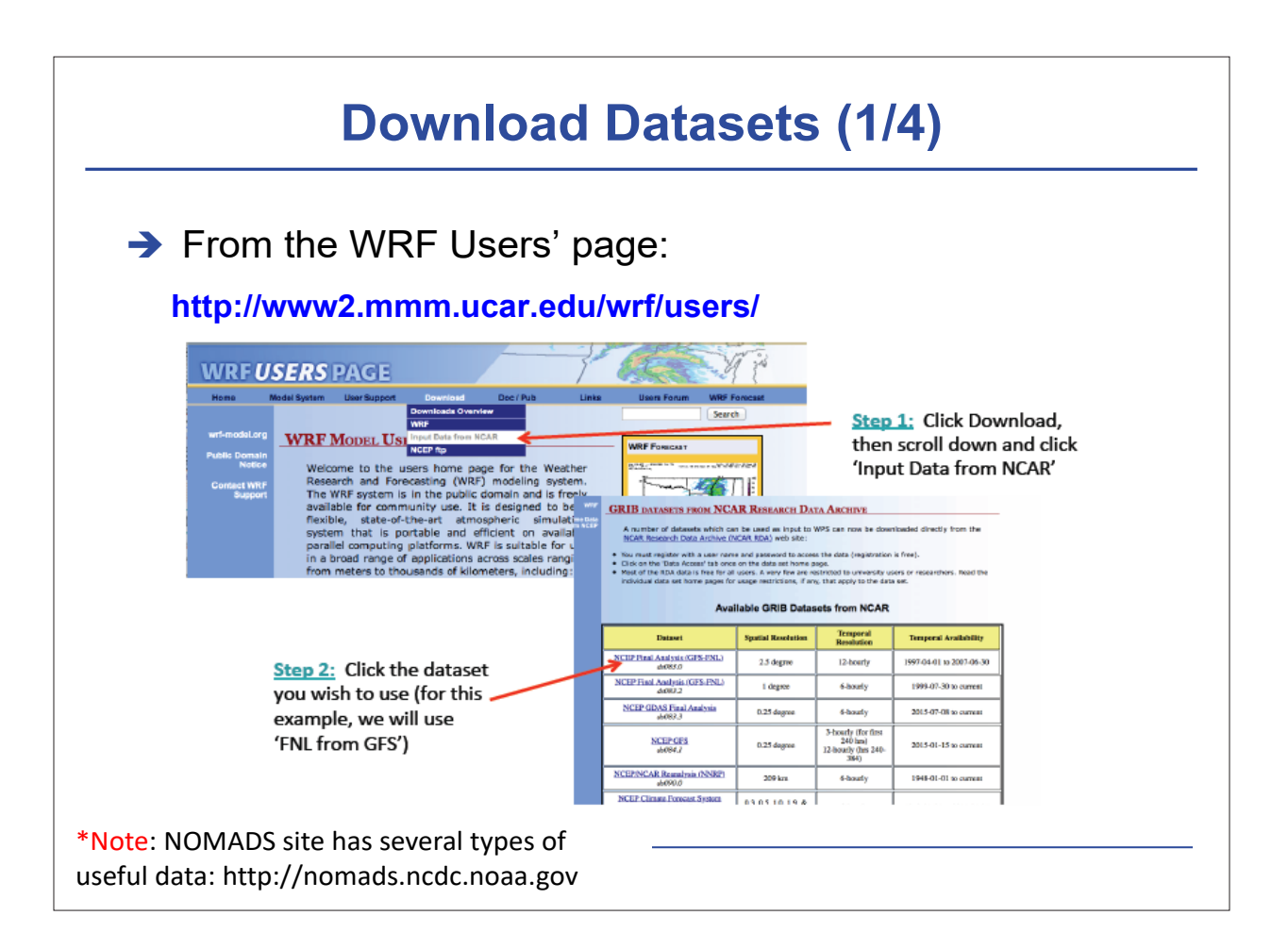

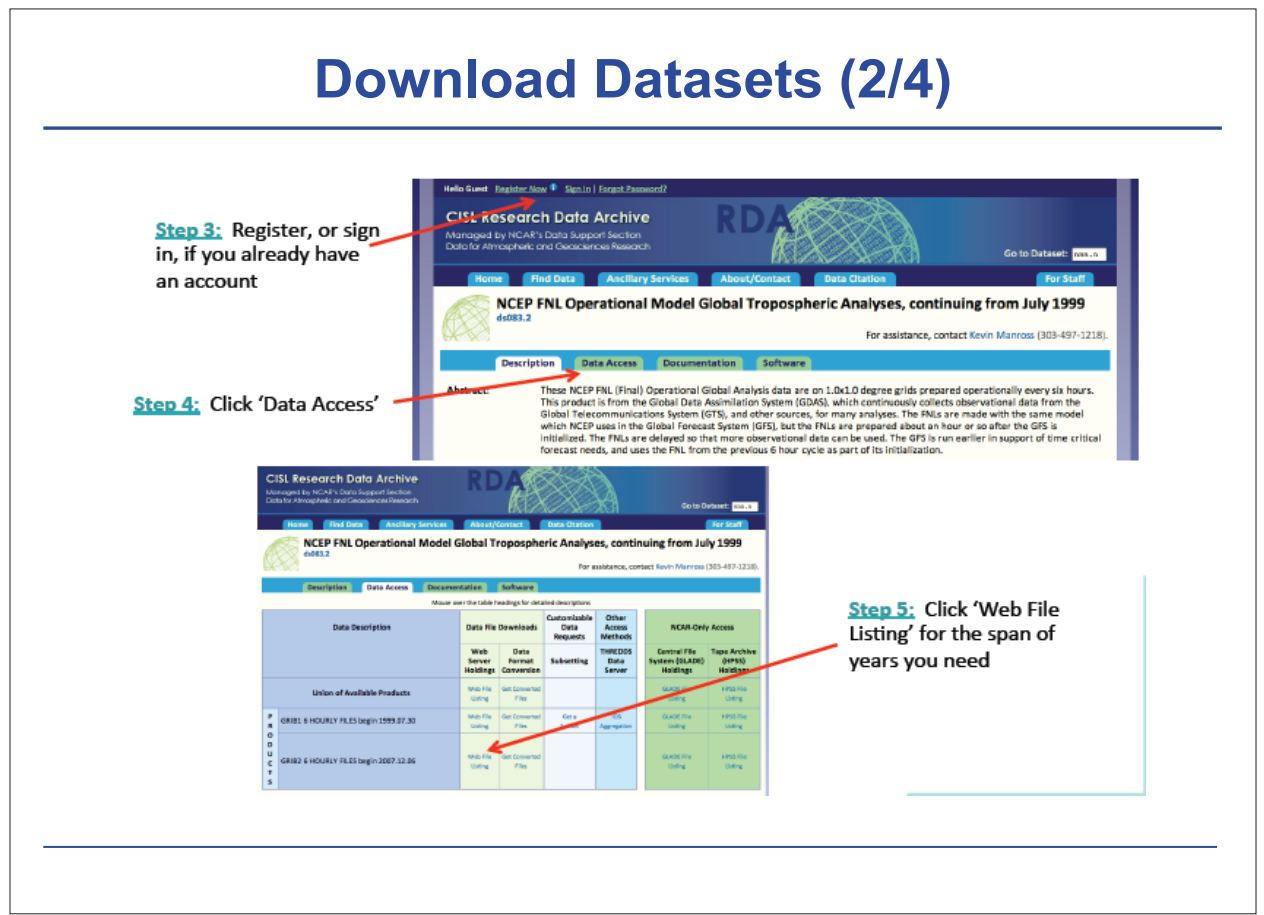

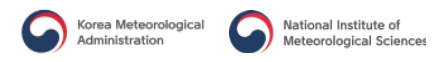

#### **Download Datasets (3/4)**

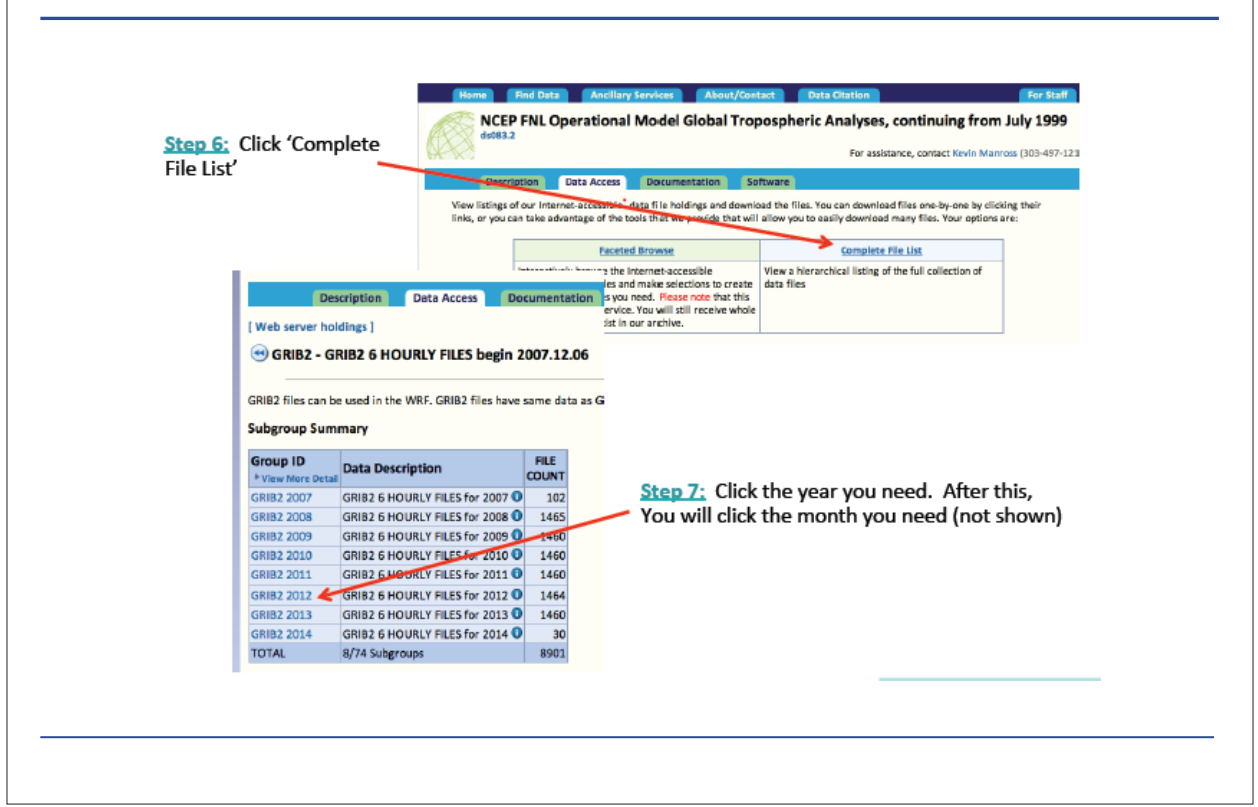

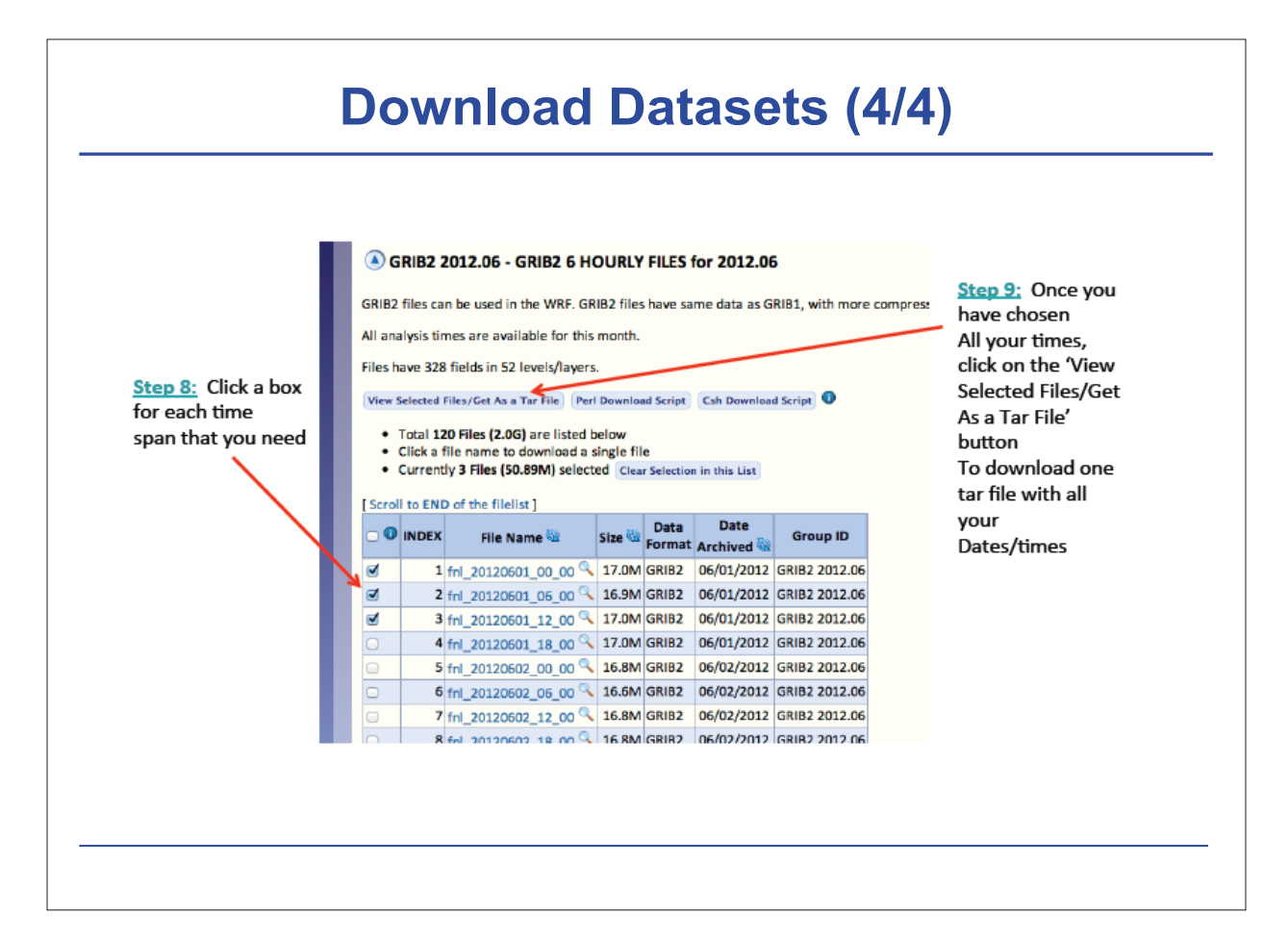
# **Initial and Boundary Data**

➔ GME 10day forecast data

- Initial date: 2016.10.28 00 UTC
- Time interval: 1 hour
- Spatial resolution: 20km
- Introduction of GME

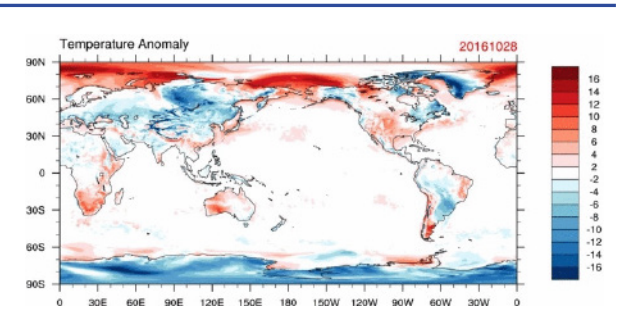

- Operational global numerical weather prediction model of the German
   Weather Service (DWD, Deutscher Wetterdienst)
- The model is on almost uniform icosahedral-hexagonal grid
- The GME gridpoint approach avoids the disadvantages of spectral techniques as well as the pole problem in latitude–longitude grids (singularity at the poles) and provides a data structure well suited to high efficiency on distributed memory parallel computers.

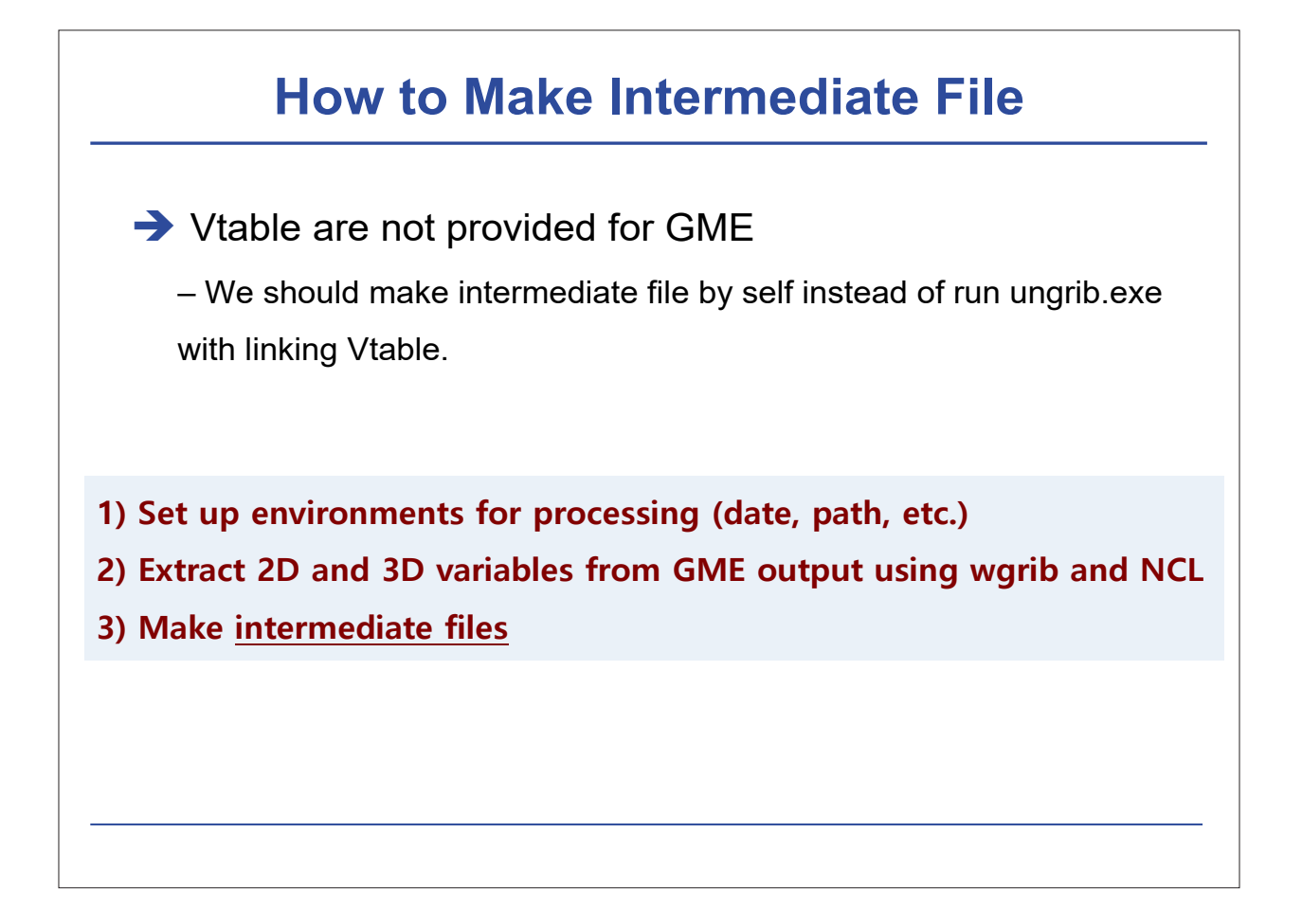

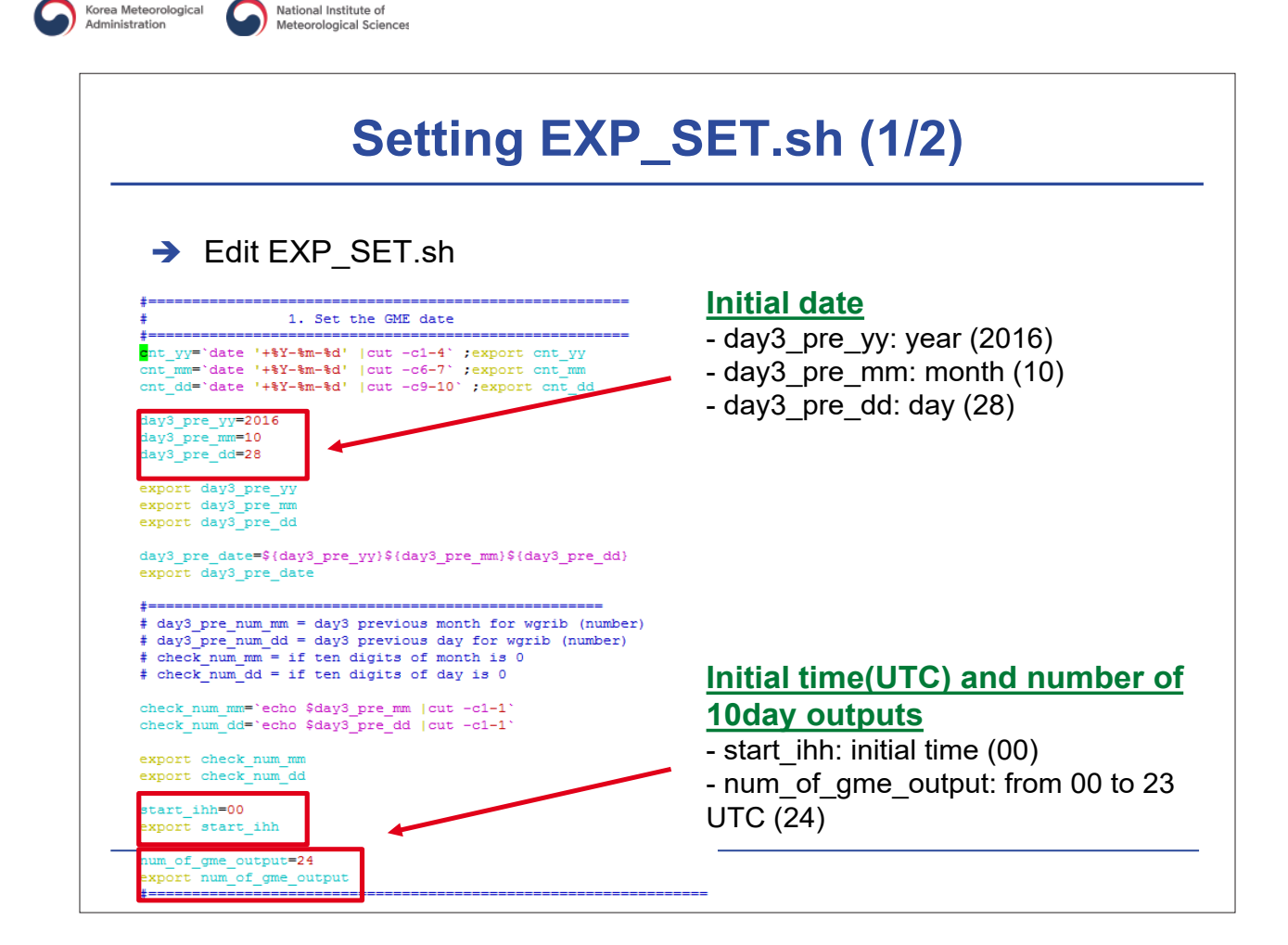

National Institute of

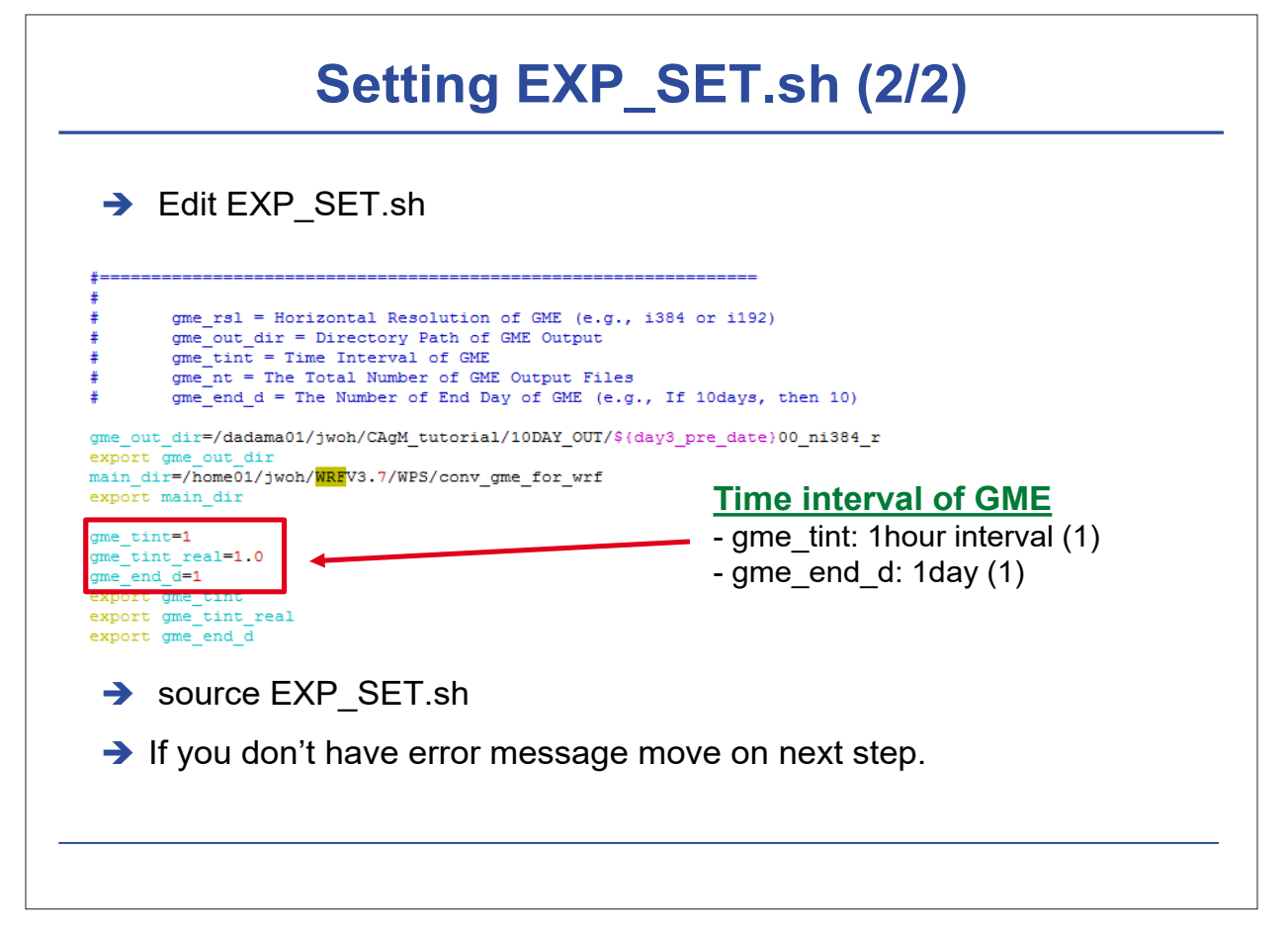

# Extract the Variables from GME output using WGRIB in GME-WRF\_WGRIB\_v1.sh #2D variables #2D variables #2D variables #2D variables #2D variables #2D variables #2D variables #2D variables #2D variables #3D variables #3D variables #

| ac   | t the Variables fr                    | om GME outpu             |
|------|---------------------------------------|--------------------------|
|      |                                       |                          |
| 0    | <b>N N N N N N N N N N</b>            |                          |
| \$3L | D variables are extracted to I        | make intermediate files: |
|      | 2D Variables (11)                     | 3D Variables (6)         |
|      | surface pressure                      | geopotential             |
|      | surface temperature                   | temperature              |
|      | temperature above 2m ground           | zonal wind               |
|      | zonal wind above 10m ground           | meridional wind          |
|      | meridional wind above 10m ground      | mean sea level pressure  |
|      | specific humidity above 2m ground     | Relative humidity        |
|      | geopotential at half levels           |                          |
|      | land fraction of surface              |                          |
| i    | ce fraction for ocean or lake surface |                          |
|      | snow depth                            |                          |
|      | water content of snow                 |                          |

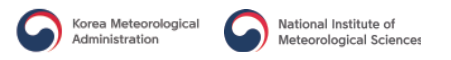

# **Extract the Variables from GME output (2/4)**

→ 2) Vertical interpolation from GME soil levels to four Soil levels (0-

10,10-40,40-100,100-200 cm) with NCL program in GME-

#### WRF\_WGRIB\_v1.sh

| 1  | •  |
|----|----|
| he | on |
| 00 | Sm |
|    | -  |

systemfunc ("ls \${main\_dir}/intdata/\${day3\_pre\_date}00/TSO\_\${yy}\${mm}\${dday}\${ttime}.grb")
a = addfiles(apath,"r")
tso = a[:]->SO\_TEMP\_GDS0\_DBLL(:,:,:)
printVarSummary(tso)
lev = a[:]->lv\_DBLL0
lev1 = (/5.,25.,70.,150./); same compared to GFS Vtable (unit : cm, in case of t\_so, don't need for unit conversion
tso1 = int2p n Wrap (lev,tso,lev1,1,0)

 $system("rm -rf {main_dir}/intdata/{day3_pre_date}00/TSO_{yy}{mm}{dday}{ttime}.ieee")$   $fbinrecwrite ("{main_dir}/intdata/{day3_pre_date}00/TSO_{yy}{mm}{dday}{ttime}.ieee", -1, tso1(0,:,:))$   $fbinrecwrite ("{main_dir}/intdata/{day3_pre_date}00/TSO_{yy}{mm}{day}{ttime}.ieee", -1, tso1(1,:,:))$   $fbinrecwrite ("{main_dir}/intdata/{day3_pre_date}00/TSO_{yy}{mm}{day}{ttime}.ieee", -1, tso1(1,:,:))$   $fbinrecwrite ("{main_dir}/intdata/{day3_pre_date}00/TSO_{yy}{mm}{day}{ttime}.ieee", -1, tso1(2,:,:))$   $fbinrecwrite ("{main_dir}/intdata/{day3_pre_date}00/TSO_{yy}{mm}{day}{ttime}.ieee", -1, tso1(2,:,:))$   $fbinrecwrite ("{main_dir}/intdata/{day3_pre_date}00/TSO_{yy}{mm}{day}{ttime}.ieee", -1, tso1(2,:,:))$   $fbinrecwrite ("{main_dir}/intdata/{day3_pre_date}00/TSO_{yy}{mm}{day}{ttime}.ieee", -1, tso1(3,:,:))$   $fbinrecwrite ("{main_dir}/intdata/{day3_pre_date}00/TSO_{yy}{mm}{day}{ttime}.ieee", -1, tso1(3,:,:))$ 

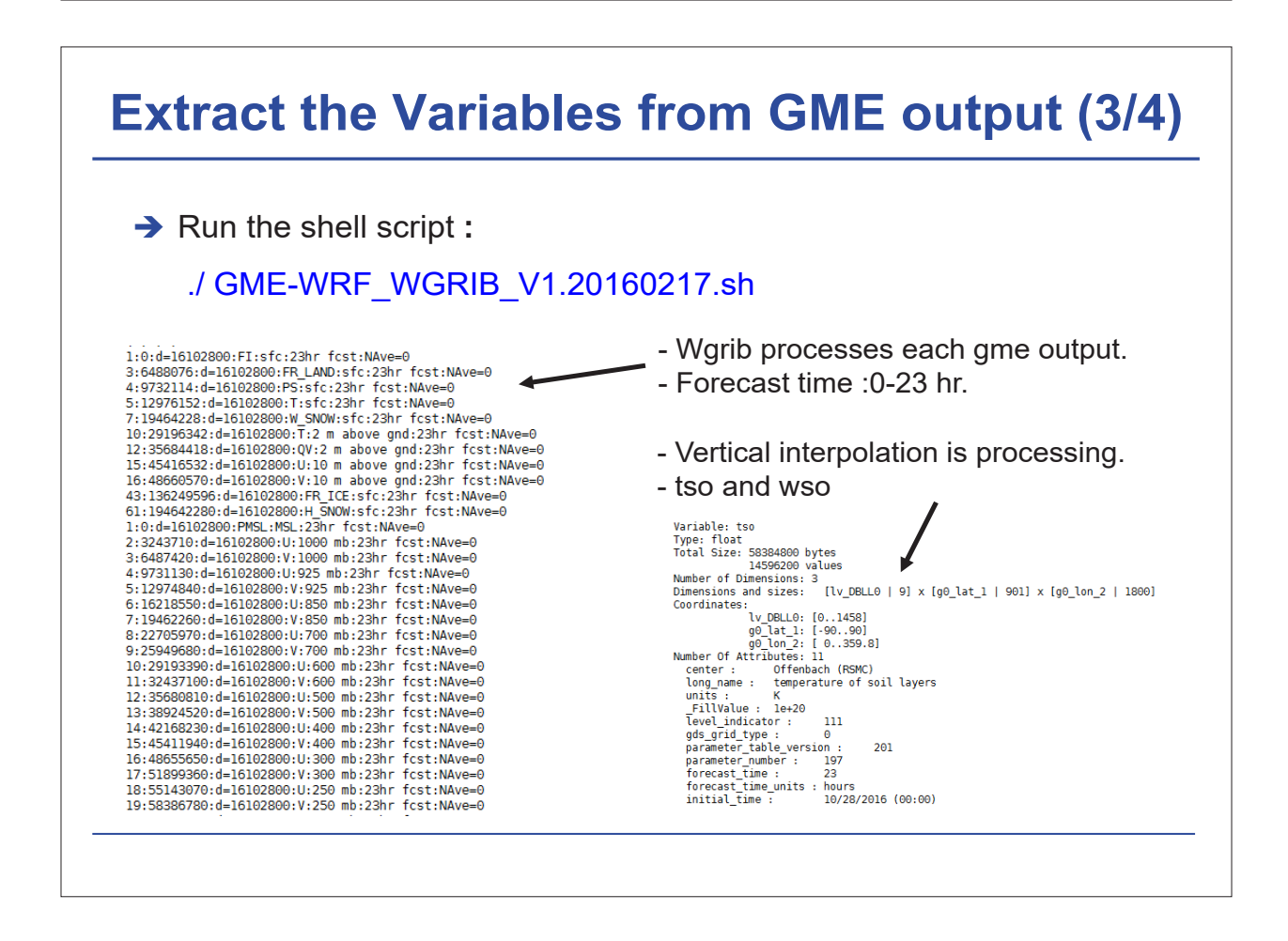

| Extract the Va                                                                                                    | riables                                                                                                    | from G                                                                                                    | ME output (4/4)                                                                                                    |
|----------------------------------------------------------------------------------------------------|----------------------------------------------------------------------------------------------------|----------------------------------------------------------------------------------------------------|----------------------------------------------------------------------------------------------------|
| ➔ If successful, these                                                                                                    | files should                                                                                                    | be in your                                                                                                    |                                                                                                    |
| WPS/conv_gme_for                                                                                                    | r_wrf/intdata                                                                                                    | directory.                                                                                                    |                                                                                                    |
| ➔ Move on next step.                                                                                                    |                                                                                                    |                                                                                                    |                                                                                                    |
| <pre>gme_plv.2016102800<br/>gme_plv.2016102801<br/>gme_plv.2016102802<br/>gme_plv.2016102803<br/>gme_plv.2016102805<br/>gme_plv.2016102805<br/>gme_plv.2016102806<br/>gme_plv.2016102808<br/>gme_plv.2016102808<br/>gme_plv.2016102810<br/>gme_plv.2016102811<br/>gme_plv.2016102813<br/>gme_plv.2016102814<br/>gme_plv.2016102814<br/>gme_plv.2016102816<br/>gme_plv.2016102817<br/>gme_plv.2016102817<br/>gme_plv.2016102818<br/>gme_plv.2016102818<br/>gme_plv.2016102818</pre> | gme_sfc.2016102812<br>gme_sfc.2016102813<br>gme_sfc.2016102814<br>gme_sfc.2016102815<br>gme_sfc.2016102816<br>gme_sfc.2016102817<br>gme_sfc.2016102817<br>gme_sfc.2016102821<br>gme_sfc.2016102822<br>gme_sfc.2016102823<br>TSO_2016102800.asc<br>TSO_2016102800.grb<br>TSO_2016102800.asc<br>TSO_2016102802.asc<br>TSO_2016102803.asc<br>TSO_2016102803.asc<br>TSO_2016102803.asc | TS0_2016102812.asc<br>TS0_2016102812.grb<br>TS0_2016102813.grb<br>TS0_2016102813.grb<br>TS0_2016102814.asc<br>TS0_2016102814.asc<br>TS0_2016102815.grb<br>TS0_2016102816.asc<br>TS0_2016102816.grb<br>TS0_2016102817.grb<br>TS0_2016102818.asc<br>TS0_2016102819.asc<br>TS0_2016102819.grb<br>TS0_2016102819.grb<br>TS0_2016102820.asc<br>TS0_2016102820.asc<br>TS0_2016102821.asc<br>TS0_2016102821.asc | WS0_2016102806.asc<br>WS0_2016102806.grb<br>WS0_2016102807.asc<br>WS0_2016102807.grb<br>WS0_2016102808.asc<br>WS0_2016102808.grb<br>WS0_2016102809.grb<br>WS0_2016102810.asc<br>WS0_2016102810.grb<br>WS0_2016102811.grb<br>WS0_2016102812.asc<br>WS0_2016102812.grb<br>WS0_2016102813.grb<br>WS0_2016102813.grb<br>WS0_2016102813.grb<br>WS0_2016102814.grb<br>WS0_2016102814.grb<br>WS0_2016102815.asc<br>WS0_2016102815.grb |

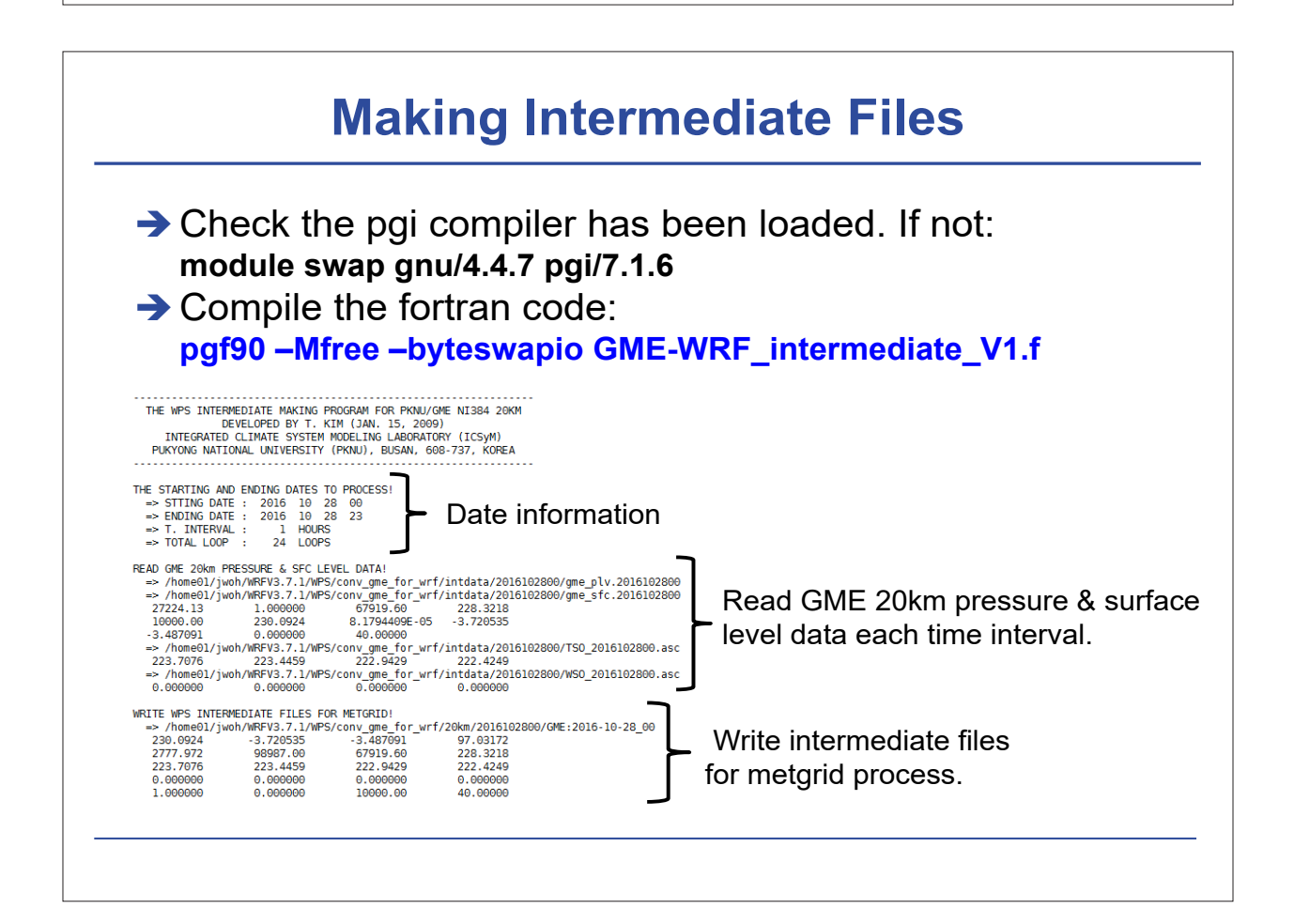

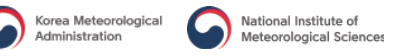

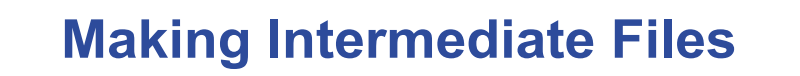

If successful, the intermediate files should be in your WPS/conv\_gme\_for\_wrf/20km directory.

| GME:2016-10-28_00 | GME:2016-10-28_06 | GME:2016-10-28_12 | GME:2016-10-28_18 |
|-------------------|-------------------|-------------------|-------------------|
| GME:2016-10-28_01 | GME:2016-10-28_07 | GME:2016-10-28_13 | GME:2016-10-28_19 |
| GME:2016-10-28_02 | GME:2016-10-28_08 | GME:2016-10-28_14 | GME:2016-10-28_20 |
| GME:2016-10-28_03 | GME:2016-10-28_09 | GME:2016-10-28_15 | GME:2016-10-28_21 |
| GME:2016-10-28_04 | GME:2016-10-28_10 | GME:2016-10-28_16 | GME:2016-10-28_22 |
| GME:2016-10-28_05 | GME:2016-10-28_11 | GME:2016-10-28_17 | GME:2016-10-28_23 |

 → These files will be used for running metgrid.exe.
 (We will skip running ungrib process in afternoon class 'Hands on training 2')

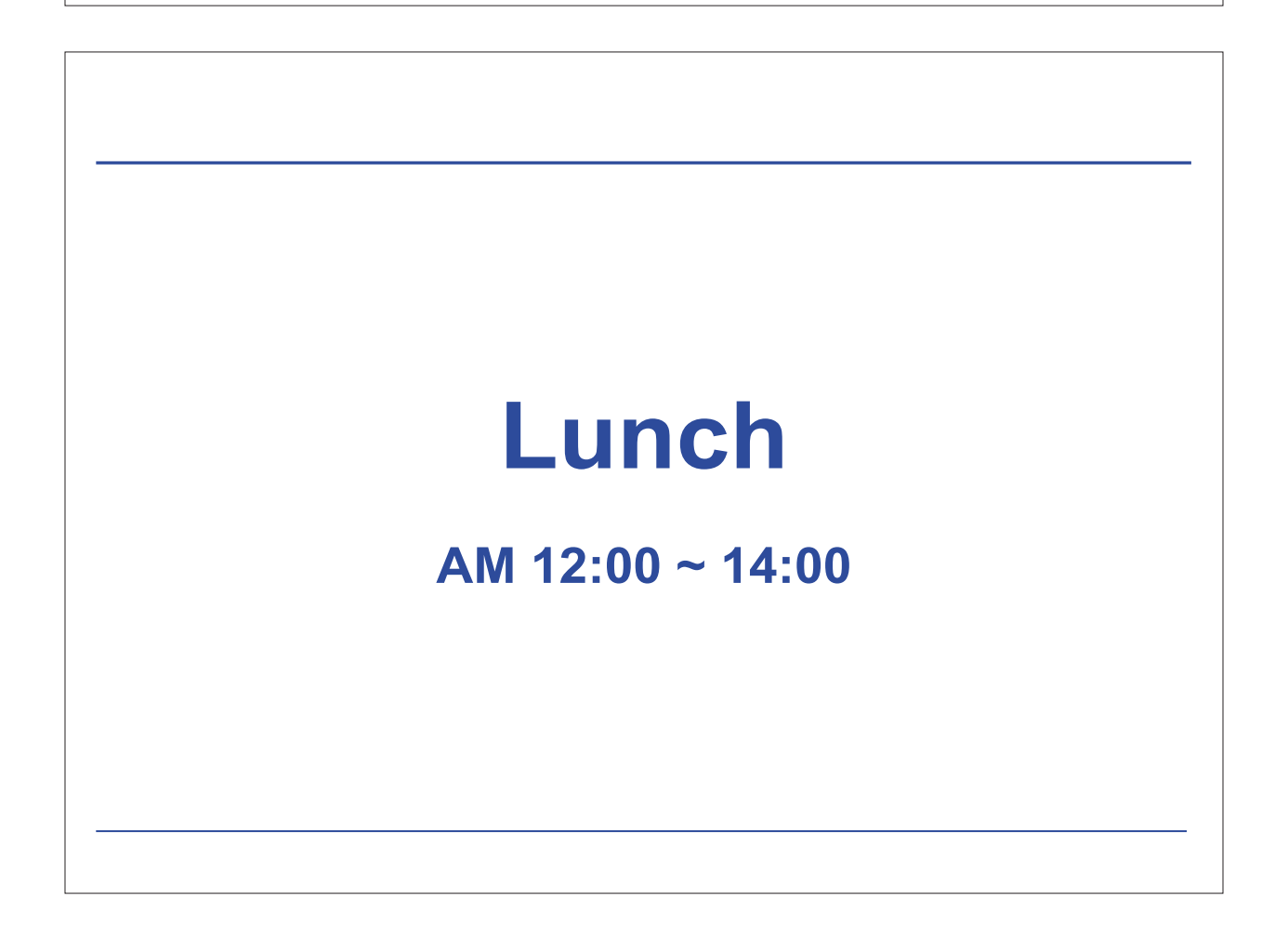

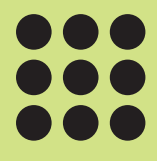

# Hands on training (2)

# Hands on training (2)

Running WPS & WRF with agricultural meteorological examples

December 8, 2016

**Sin-II Yang**, Ji-Won Oh, Kyung-Min Choi, and Ga-Eun Kim Pukyong National University, Busan, Korea

# **Running a Model Data Case**

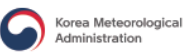

# Step to Run WPS

→ Go to WPS/

→ Edit *namelist.wps* for your case

→ Run geogrid.exe to set up domain

- Run *plotgrids.exe* to configure your domain

(or use *plotgrid.ncl*)

→ Run *ungird.* exe to degrib met data

→ Run metgrid.exe to interpolate met data to model grid

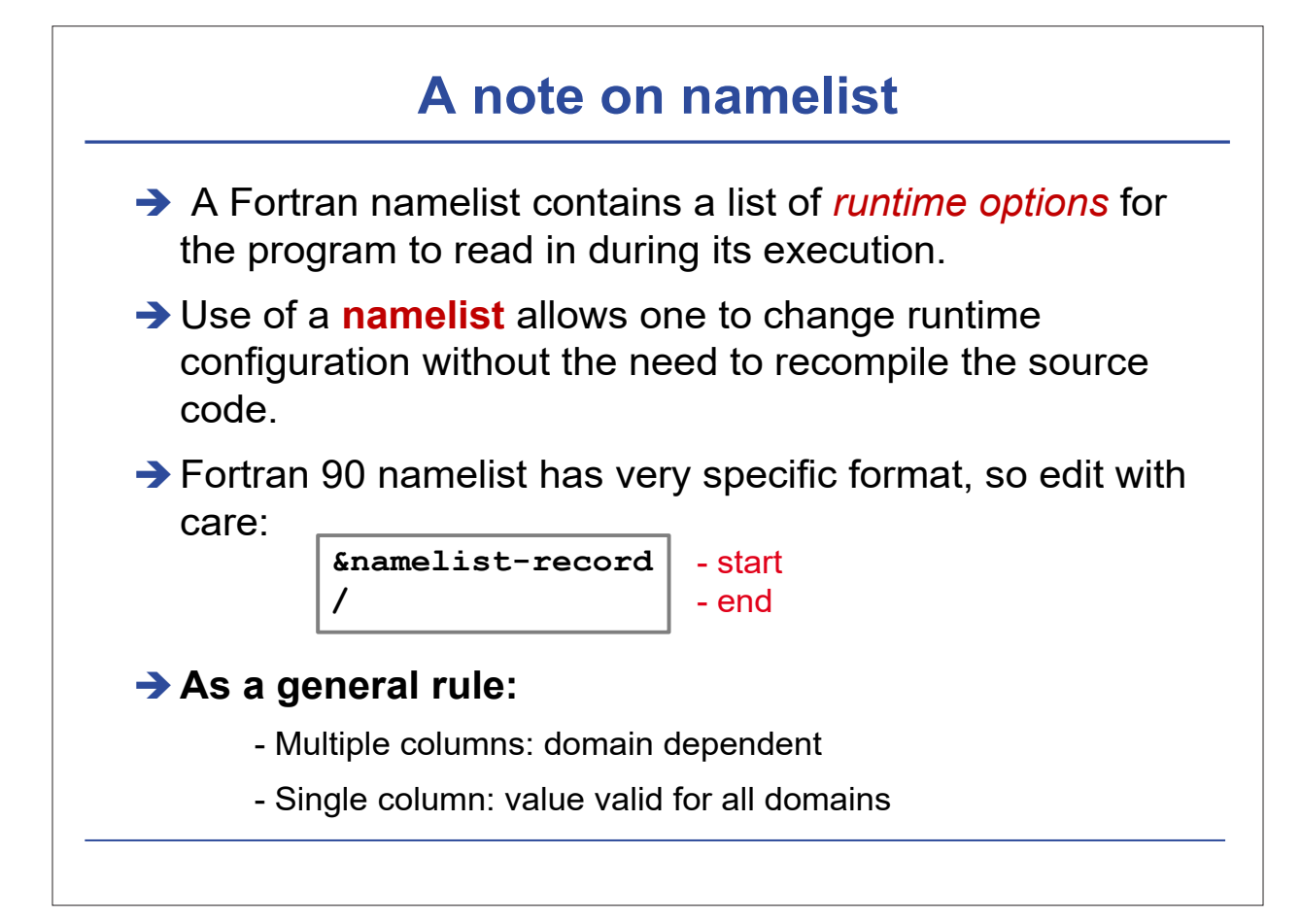

### example of a partial WPS namelist (1)

```
&share
```

```
wrf_core = 'ARW',
 \max dom = 3,
 start_date = '2016-10-28_00:00','2016-10-28_00:00','2016-10-28_00:00','
 end_date = '2016-10-28_23:00:00','2016-10-28_23:00:00','2016-10-28_23:00:00',
 interval seconds = 3600
 io_form_geogrid = 2,
&geogrid
parent_id = 1, 1, 2,
parent_grid_ratio = 1, 3, 3,
i_parent_start = 1, 69, 58,
j_parent_start = 1, 69, 95,
e_we = 201, 156, 100,
e_sn = 181, 156, 100,
geog_data_res = '10m','2m','2m'
dx = 9000,
                            = 1,
                                           1, 2,
 parent id
 dx = 9000,
 dy = 9000,
dy = 9000,
map_proj = 'lambert',
ref_lat = 36.60,
ref_lon = 127.70,
truelat1 = 30.0,
truelat2 = 60.0,
 stand lon = 127.70,
 geog_data_path = '/share/data/geog'
```

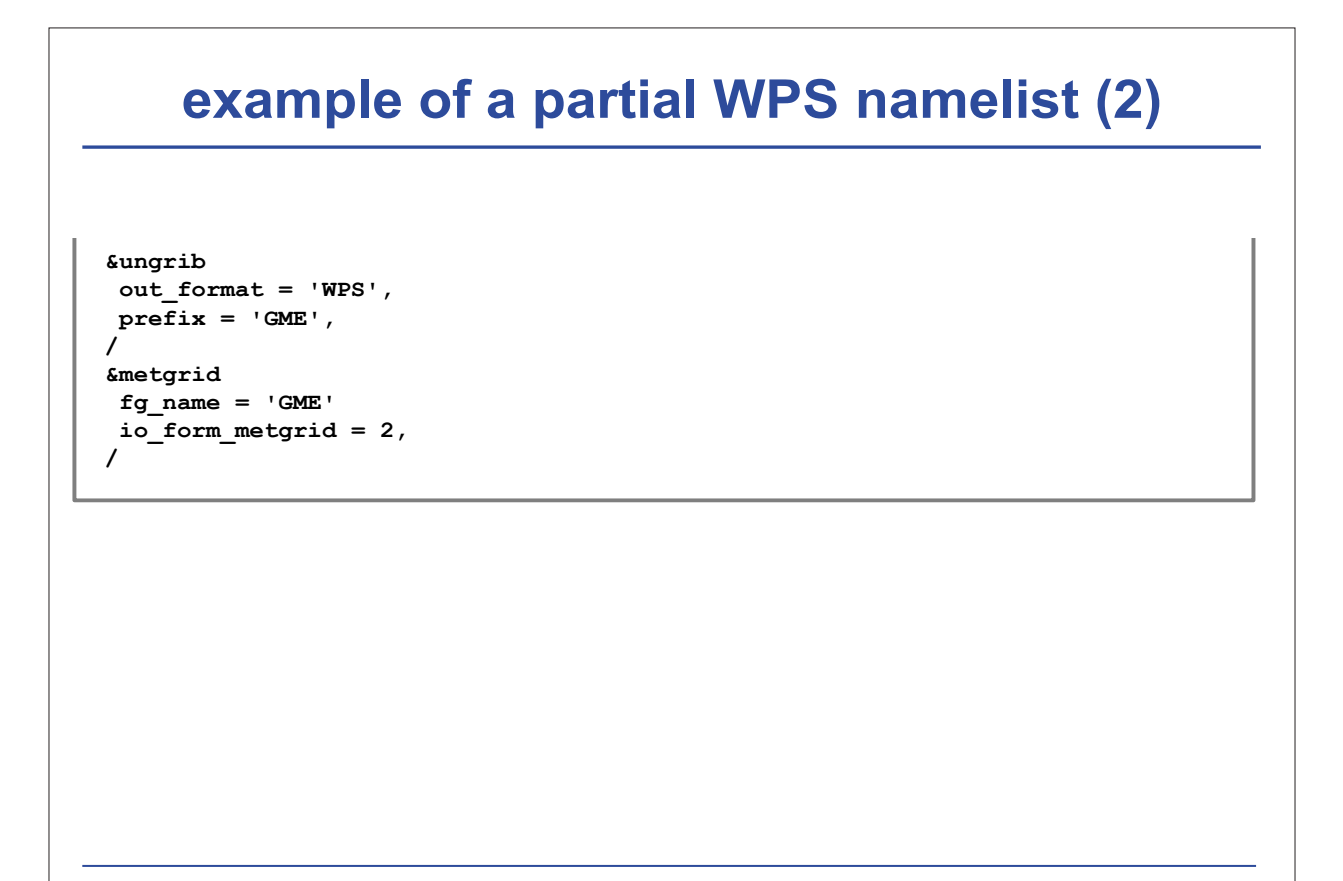

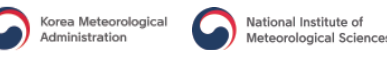

# **Running geogrid**

→ Edit namelist records &share and &geogrid

make sure GEOGRID.TBL is linked to GEOGRID.TBL.ARW (by default, it is)

→ Type the following to run:

./geogrid.exe

➔ If successful, you should see

Successful completion of geogrid

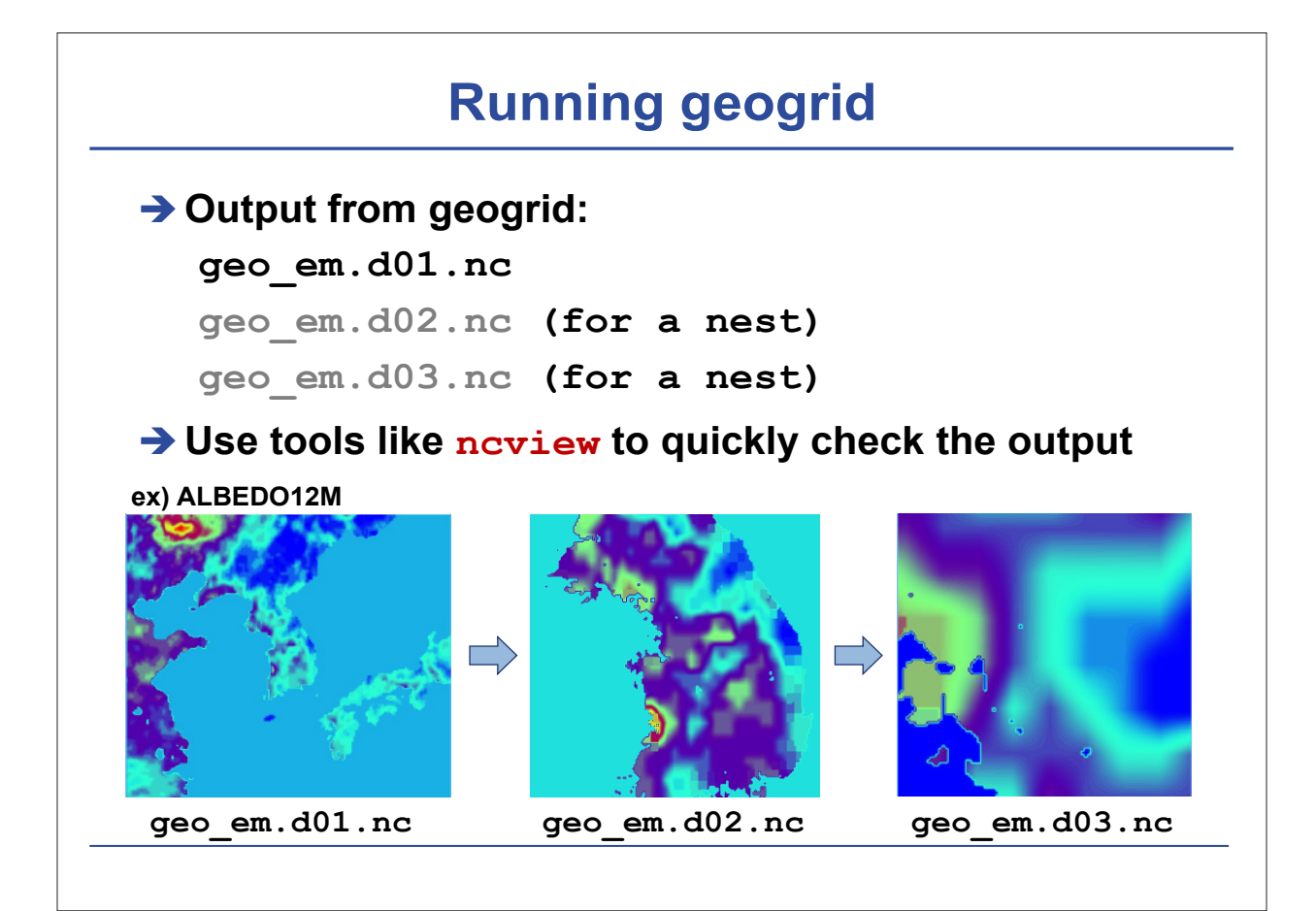

# Running ungrib (general process) . Sedit namelist record &share (for dates) and &ungrib in namelist.wps . The correct Vtable from WPS/ungrib/Variable\_Tables/ directory to the file name "Vtable" in the run directory.e.g. ln -s ungrib/Variable\_Tables/Vtable.GFS Vtable . In -s ungrib/Variable\_Tables/Vtable.GFS Vtable link\_grib.csh: link\_grib.csh: link\_grib.csh /data/GRIB/gfs/gfs\*

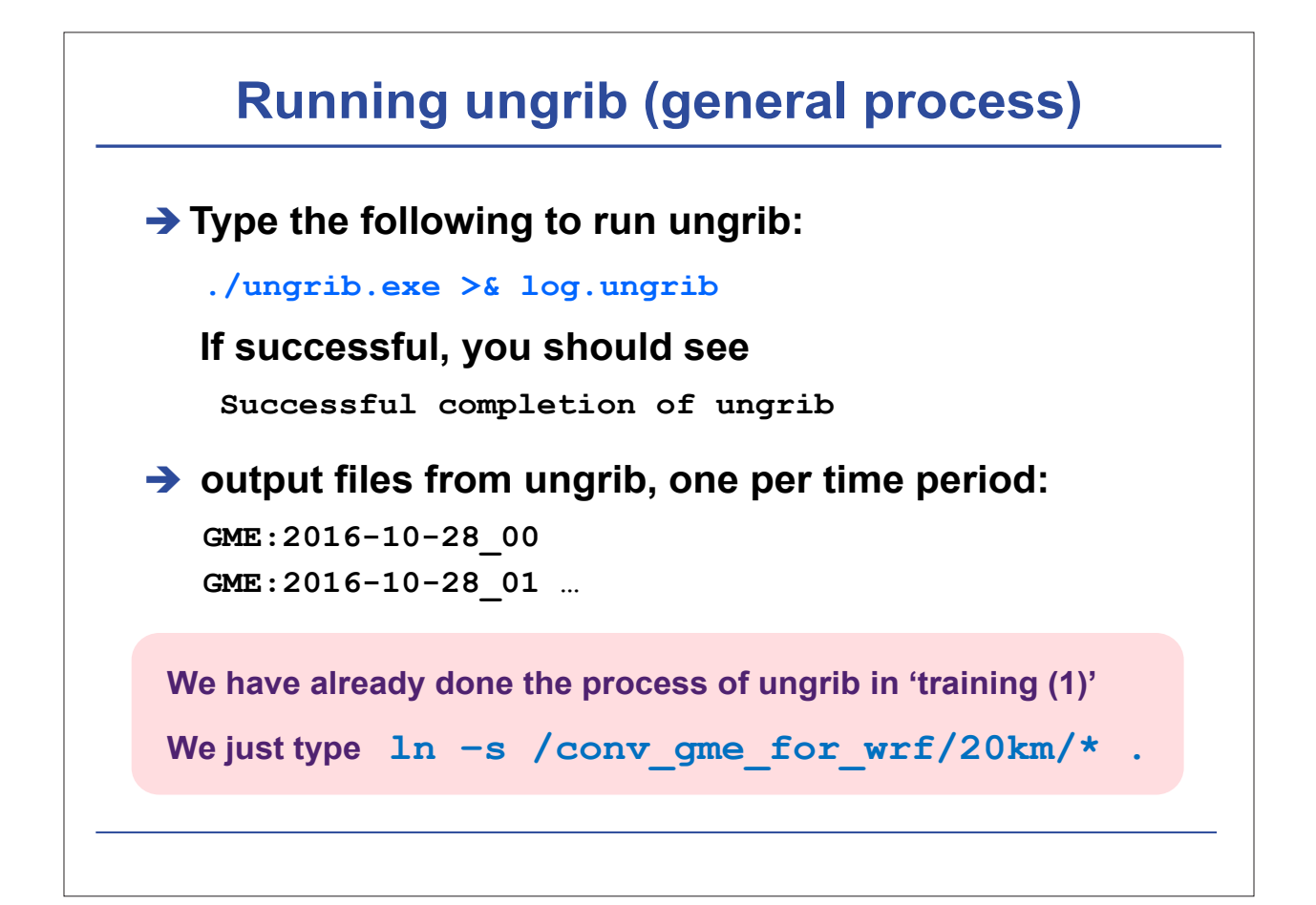

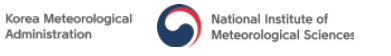

# **Running metgrid**

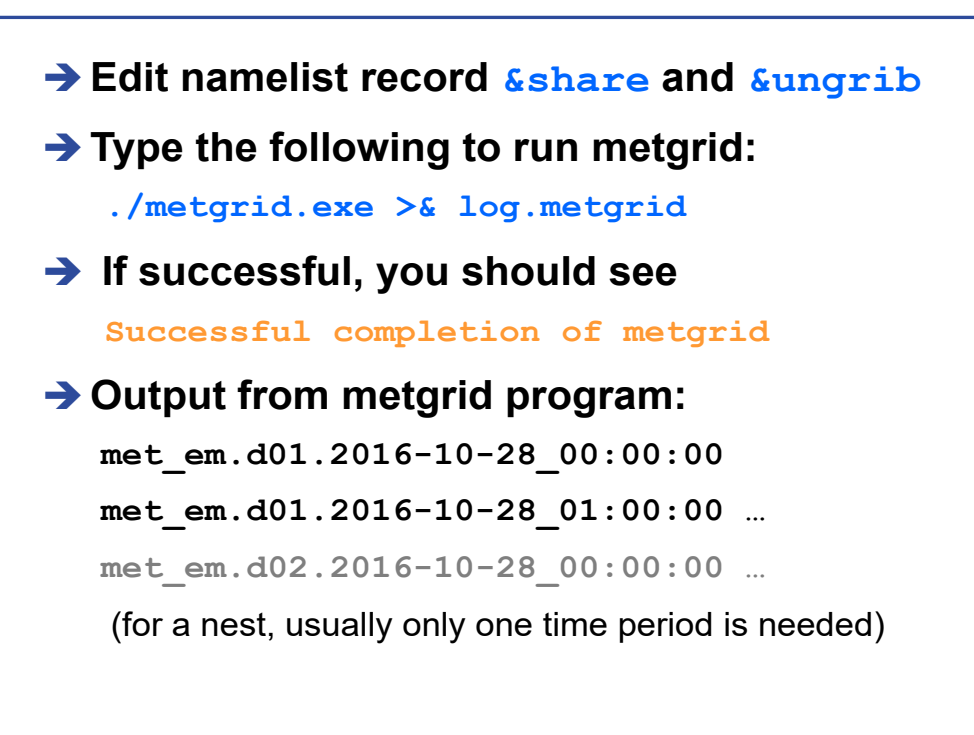

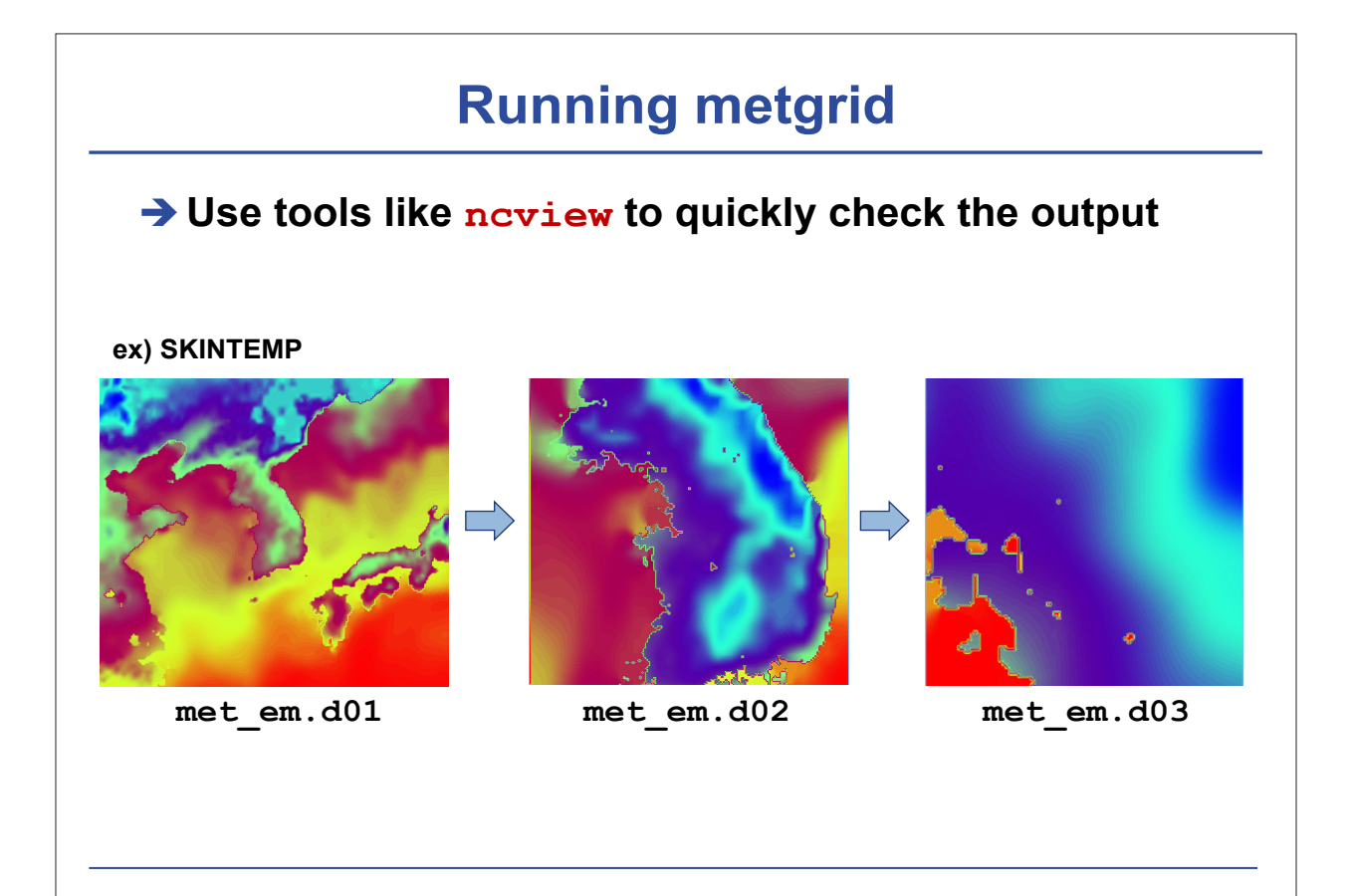

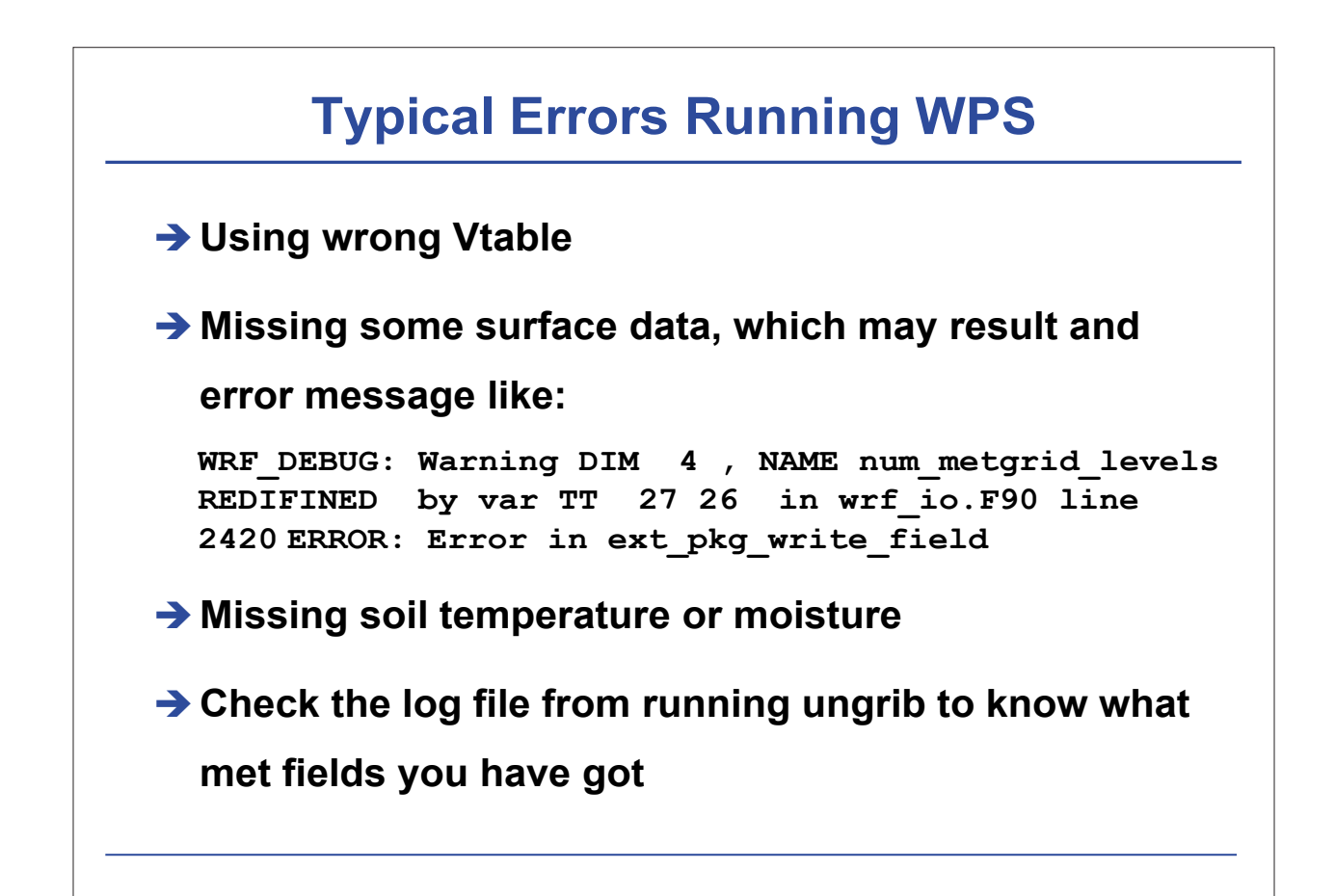

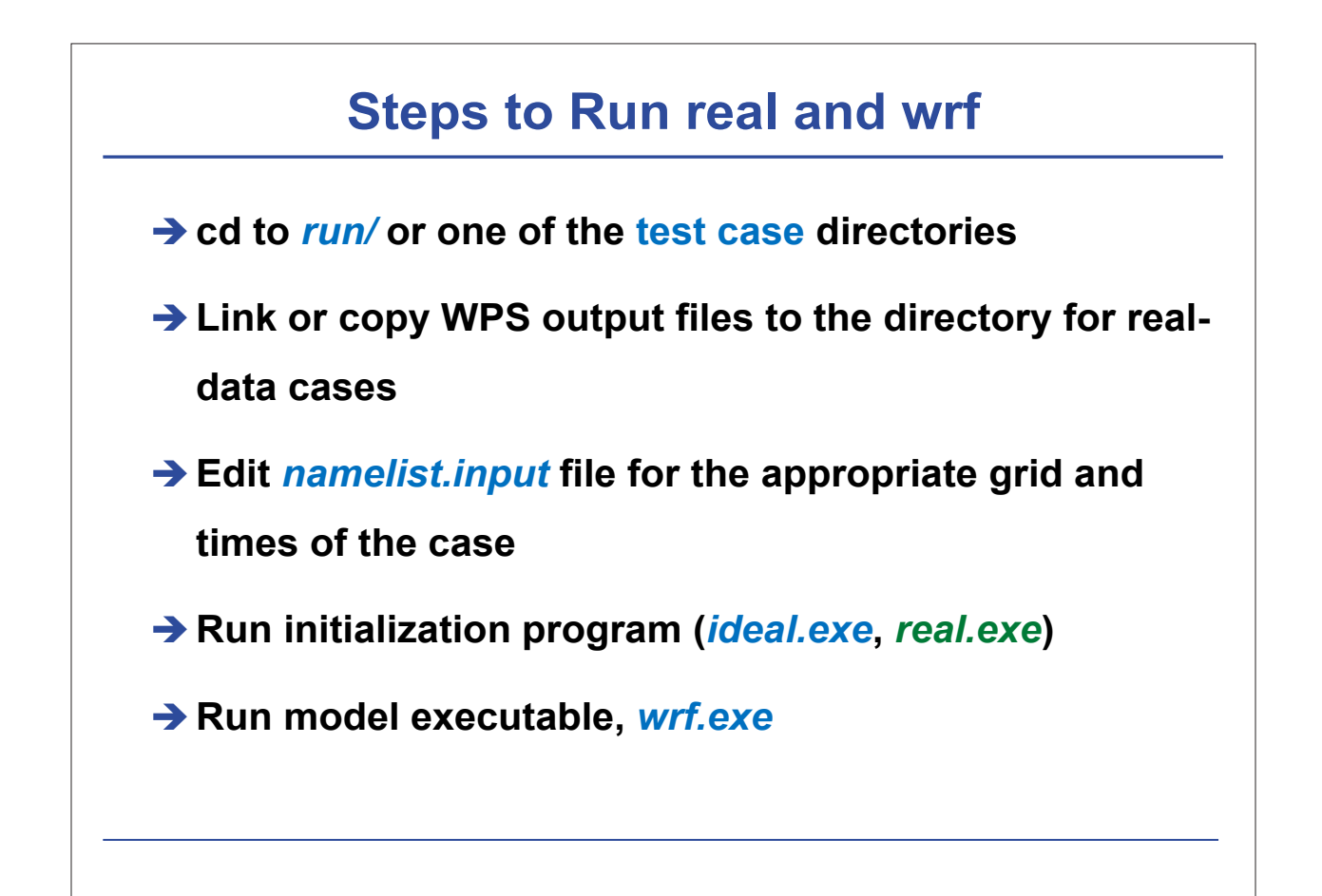

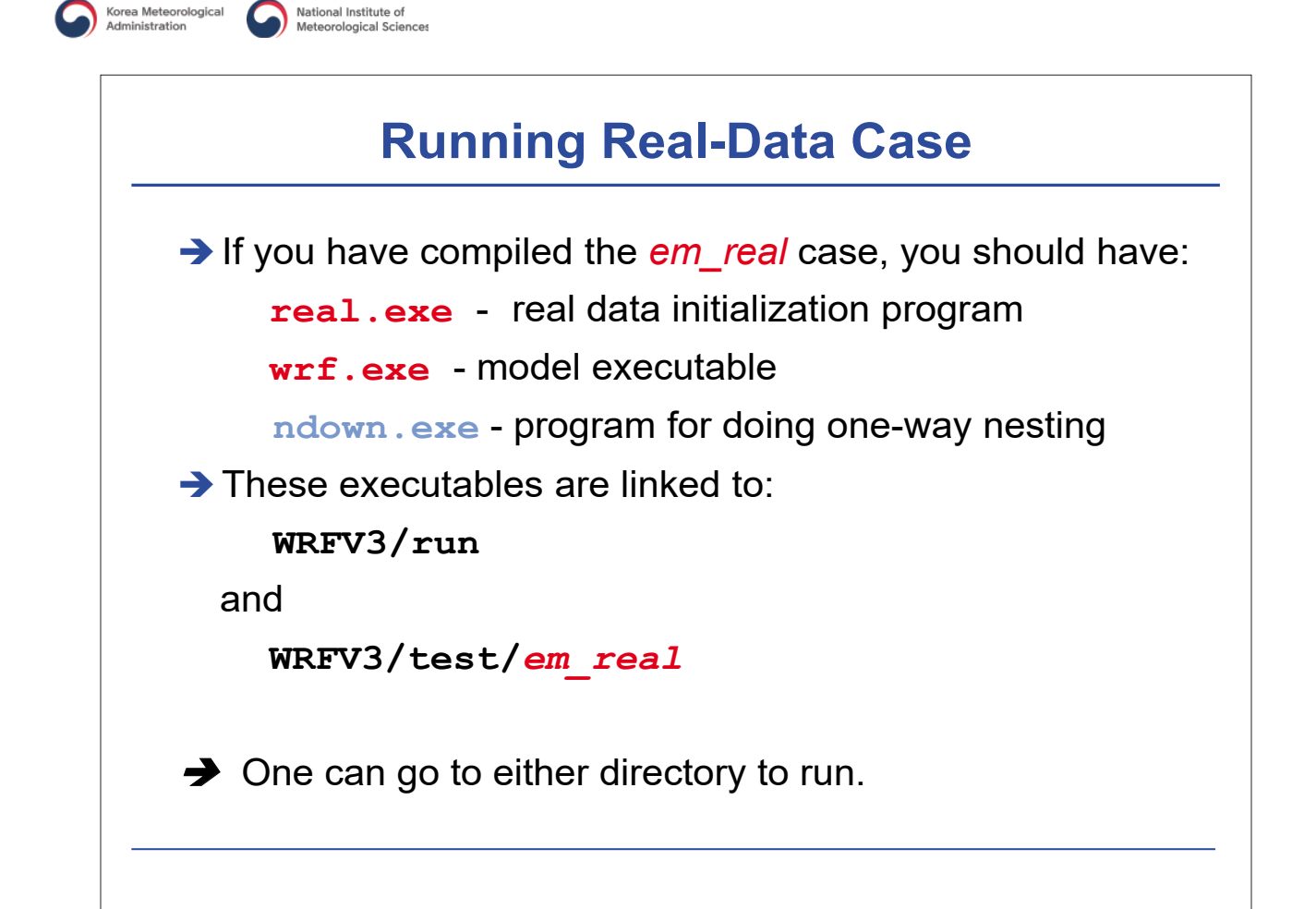

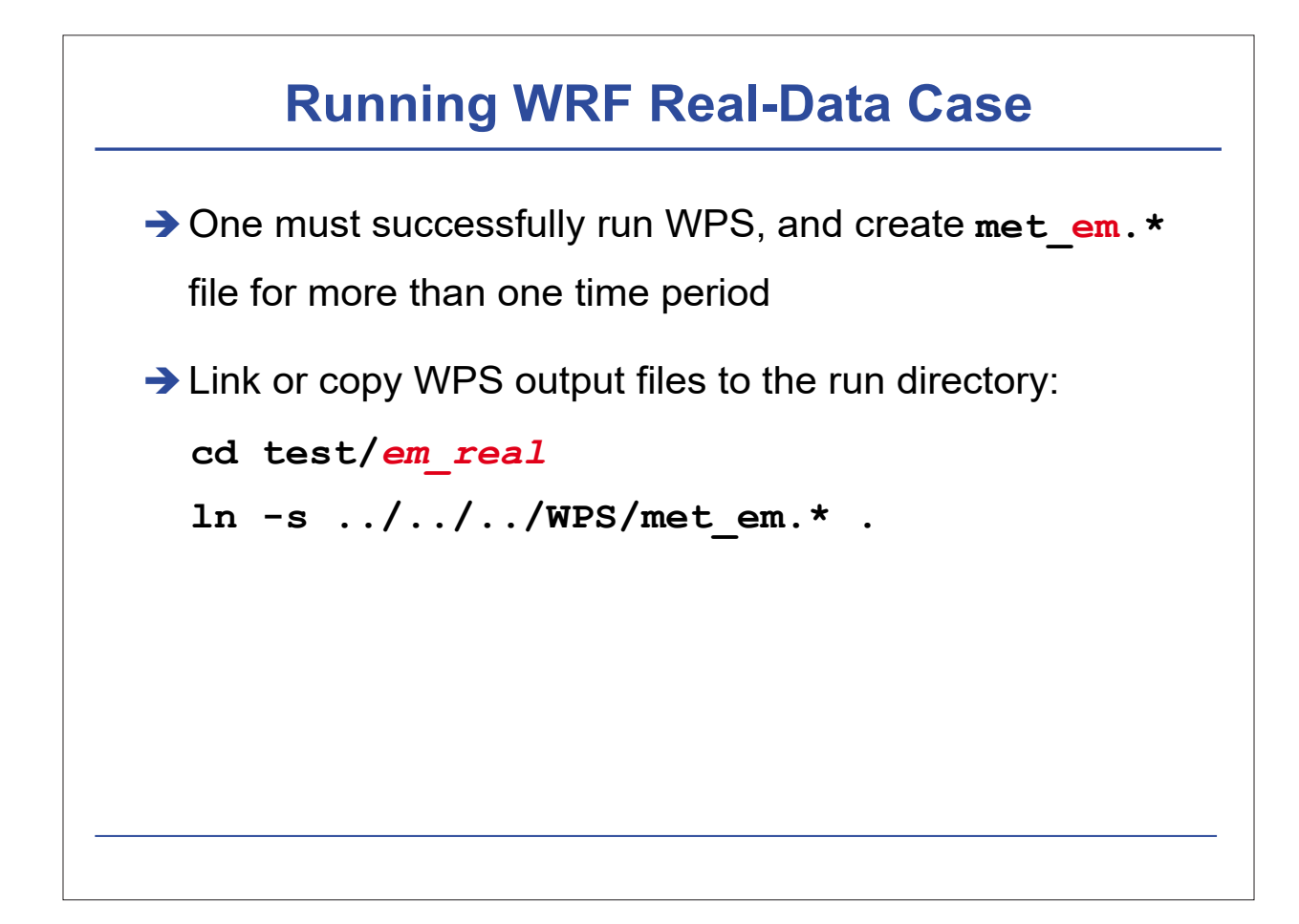

# **Running WRF Real-Data Case**

→ Edit namelist.input file for runtime options

(at minimum, one must edit &time\_control for start, end and integration times, and &domains for grid dimensions)

Pay attention to first column in the namelist.input file if you are using a single domain. For nested runs, multiple columns of namelists need to be edited.

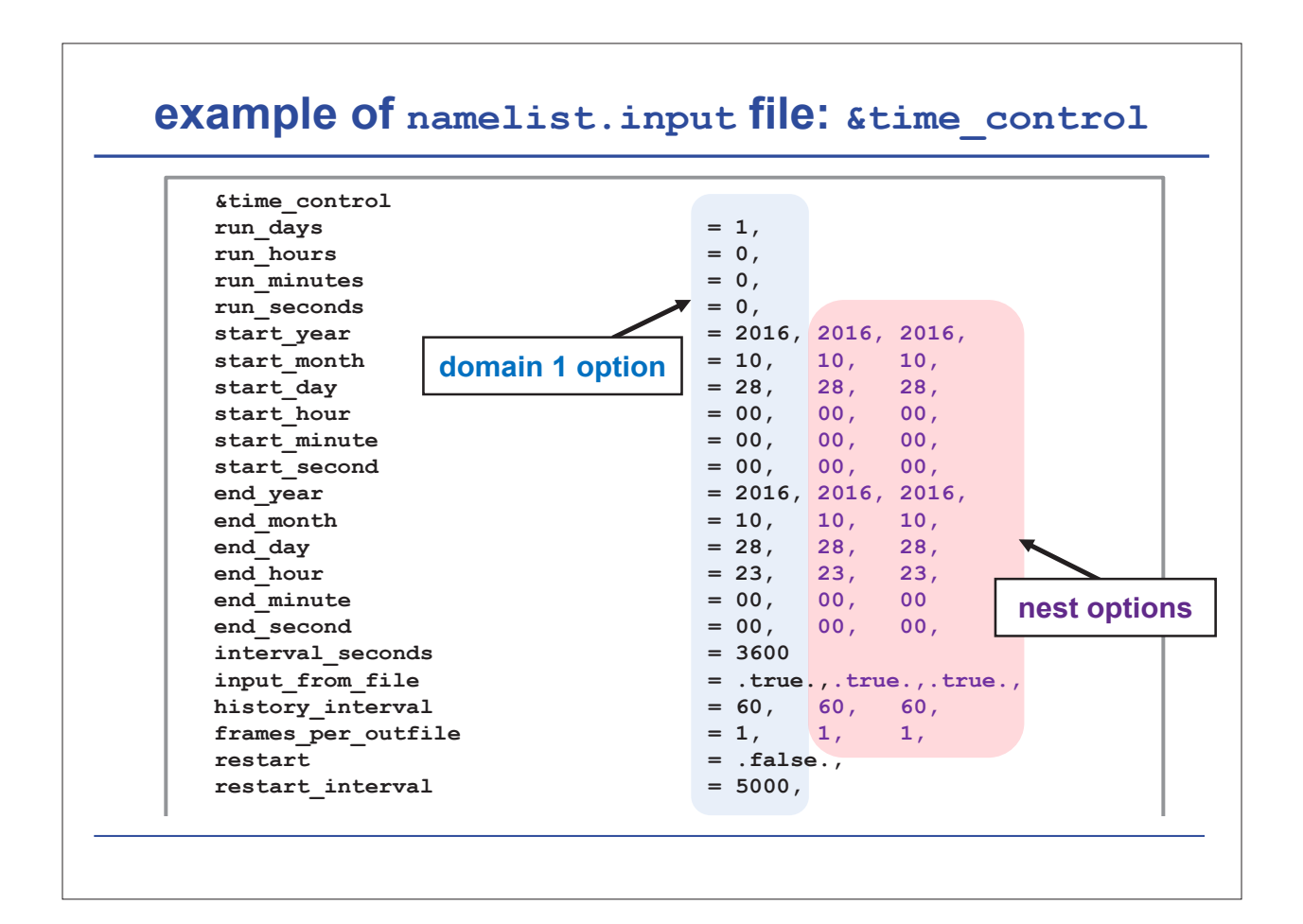

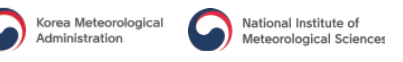

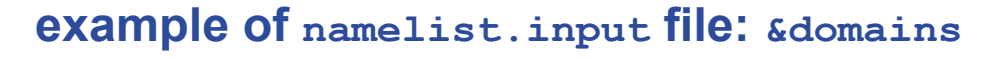

| time_step               | = 81,   | Match       | the dimension |
|-------------------------|---------|-------------|---------------|
| time_step_fract_num     | = 0,    | de          | atined in wPS |
| time_step_fract_den     | = 1,    | /           |               |
| max_dom                 | = 3     |             |               |
| e_we                    | = 201,  | 157, 100,   |               |
| e_sn                    | = 181,  | 157, 100,   |               |
| e_vert                  | = 36,   | 36, 36,     |               |
| p_top_requested         | = 5000, |             |               |
| num_metgrid_levels      | = 18,   |             |               |
| num_metgrid_soil_levels | = 4,    |             |               |
| ix                      | = 9000, | 3000, 1000, |               |
| ly                      | = 9000, | 3000, 1000, |               |
| grid_id                 | = 1,    | 2, 3,       |               |
| parent_id               | = 0,    | 1, 2,       |               |
| i_parent_start          | = 1,    | 69, 58,     |               |
| j_parent_start          | = 1,    | 69, 95,     |               |
| parent_grid_ratio       | = 1,    | 3, 3,       |               |
| parent_time_step_ratio  | = 1,    | 3, 3,       |               |
| feedback                | = 1,    |             |               |
| smooth option           | = 0     |             | neet entiene  |
|                         |         |             | nest options  |

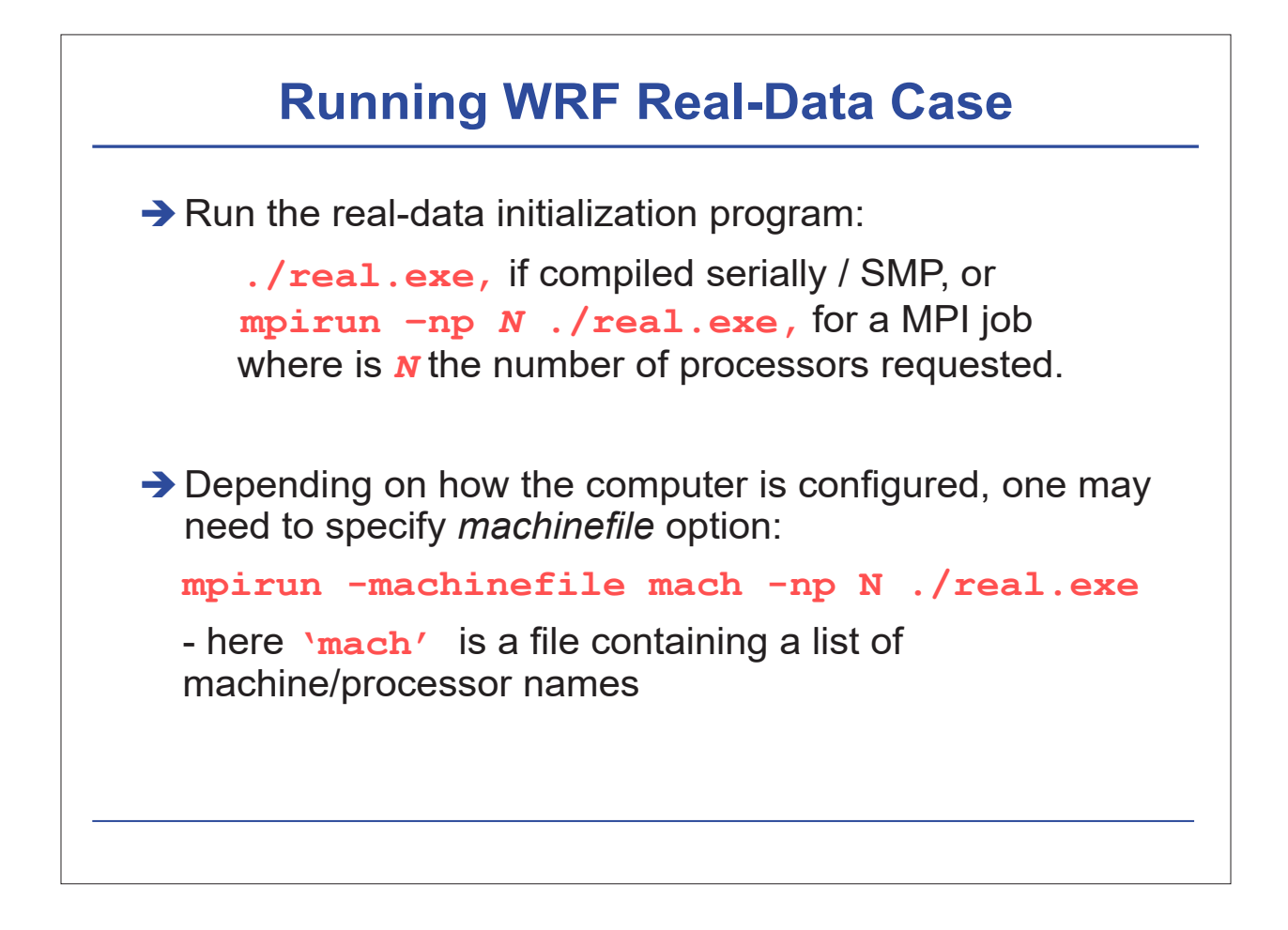

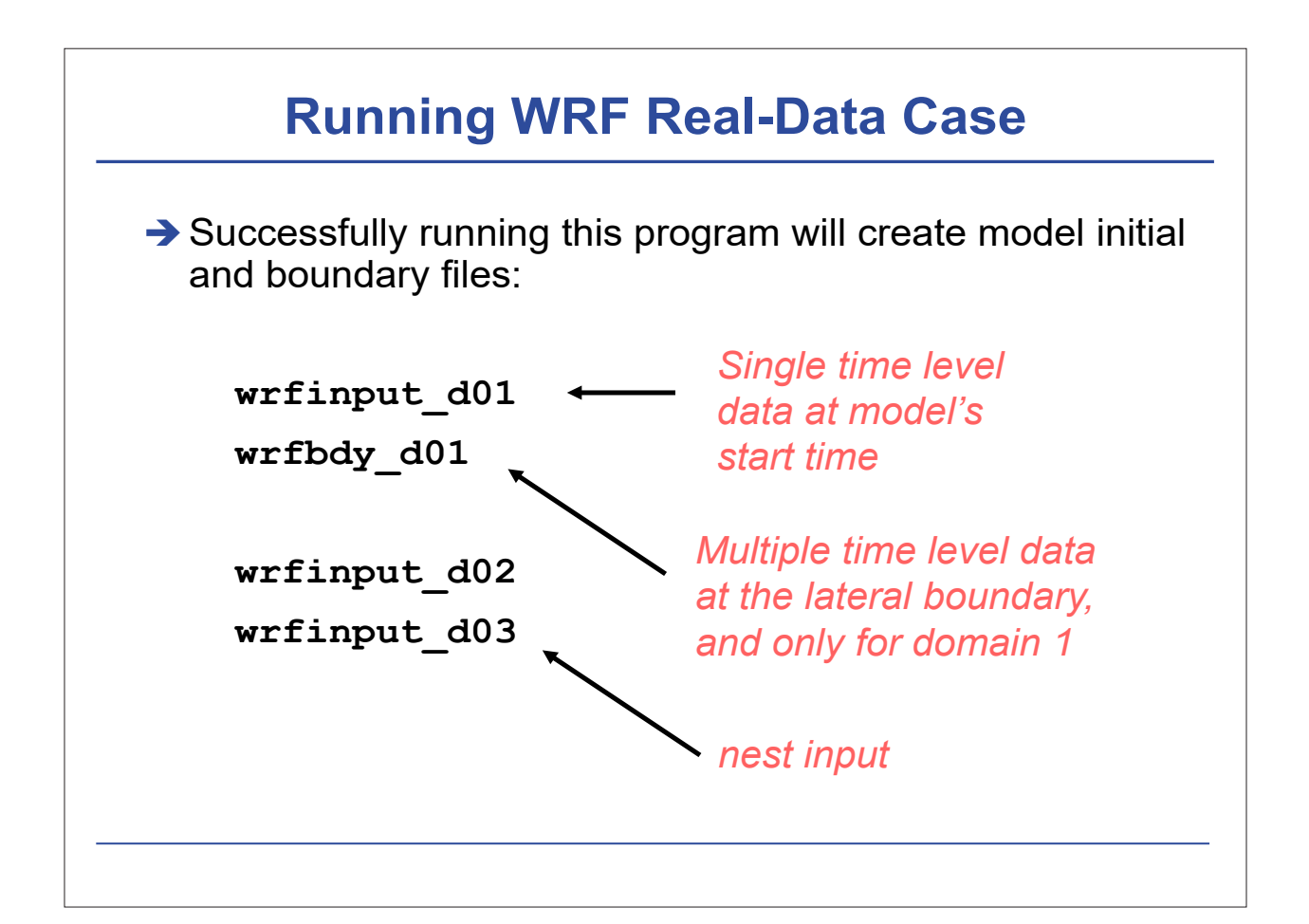

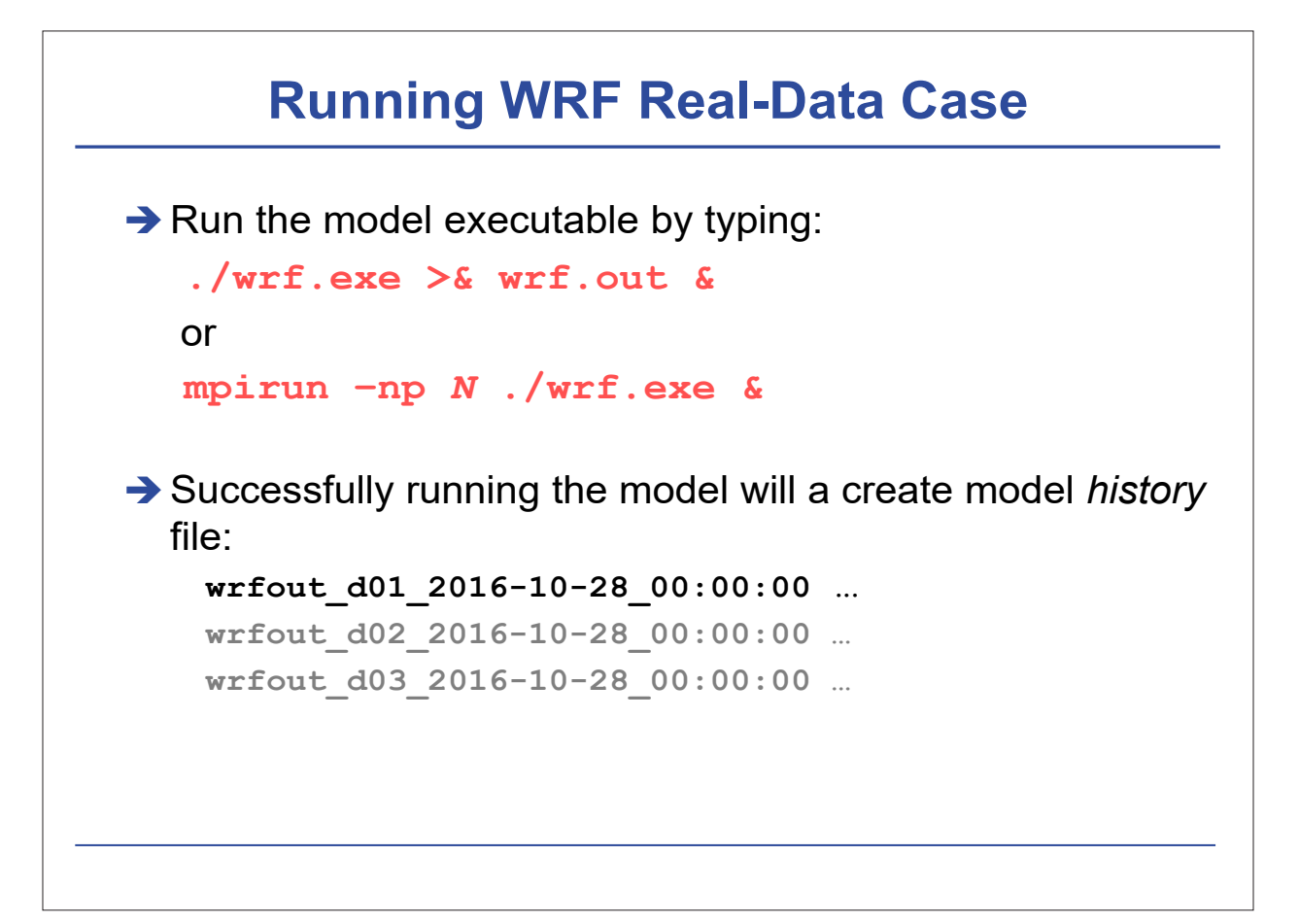

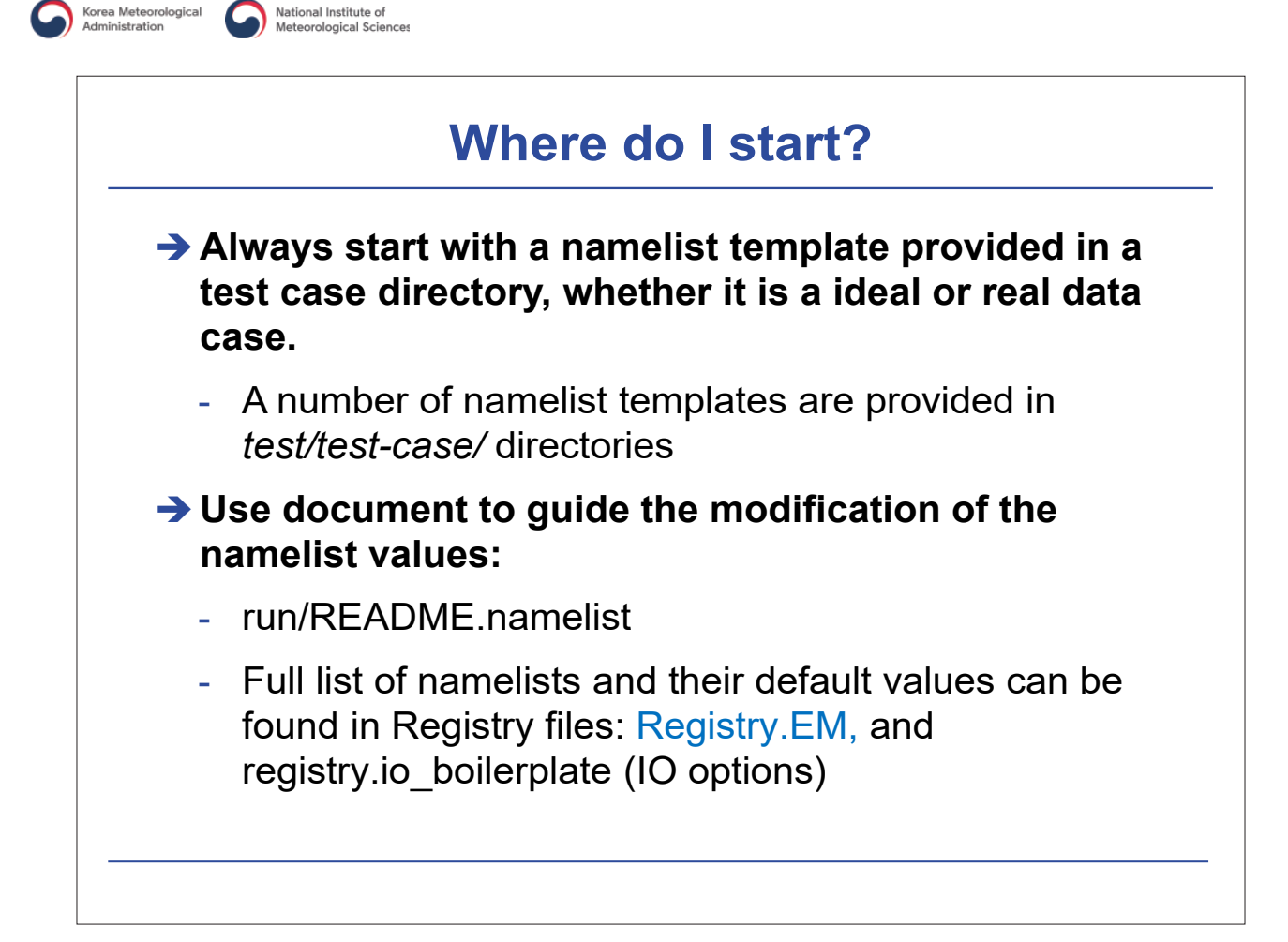

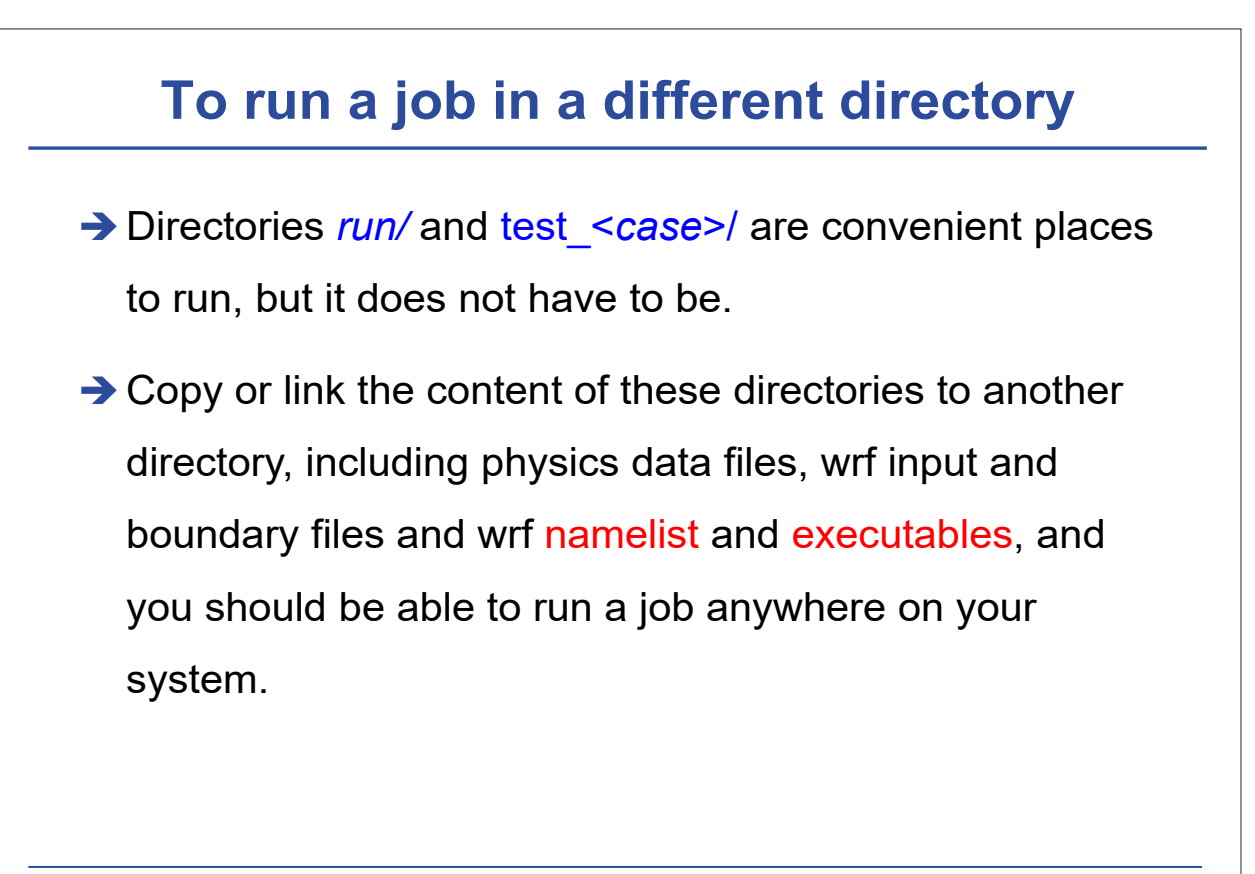

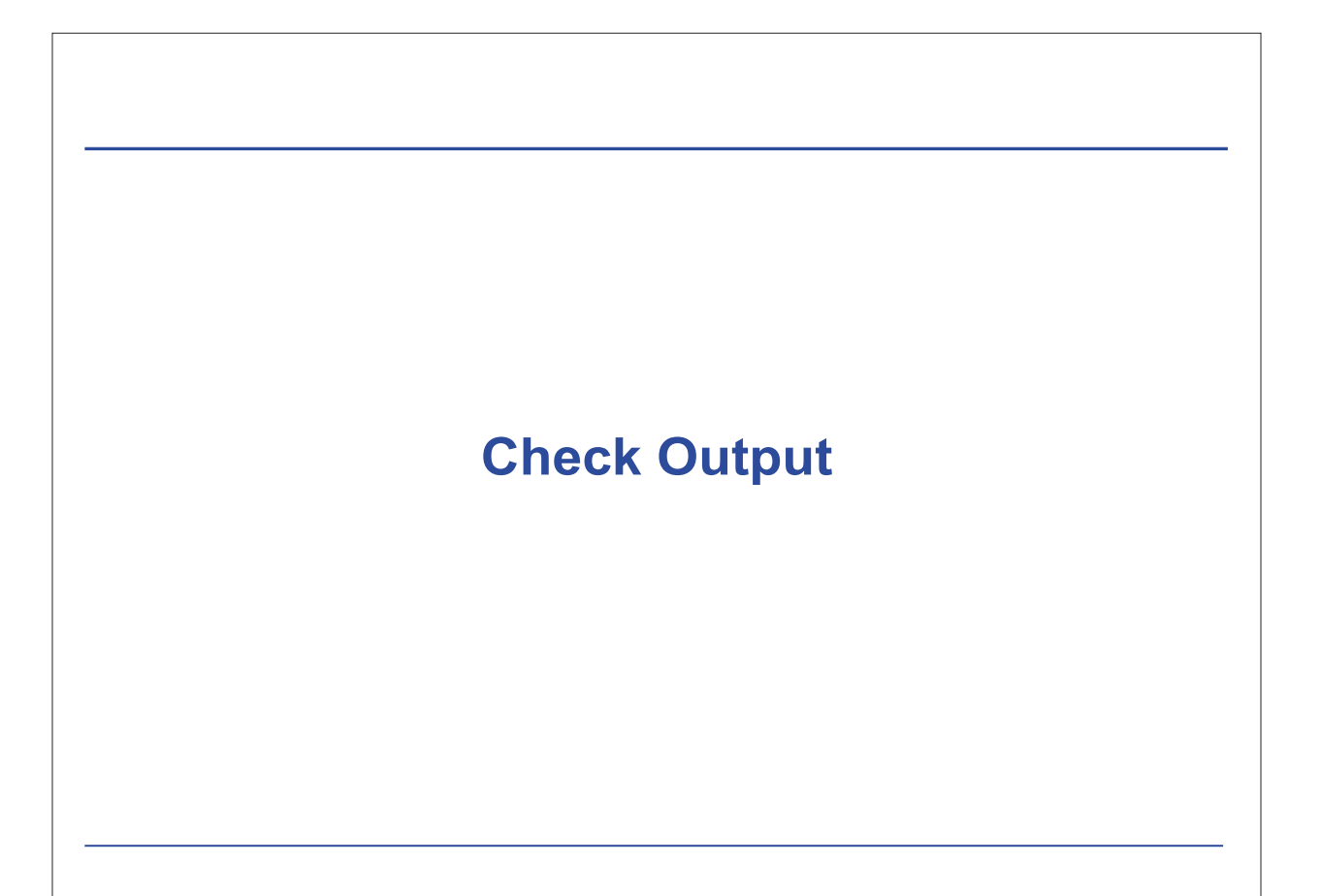

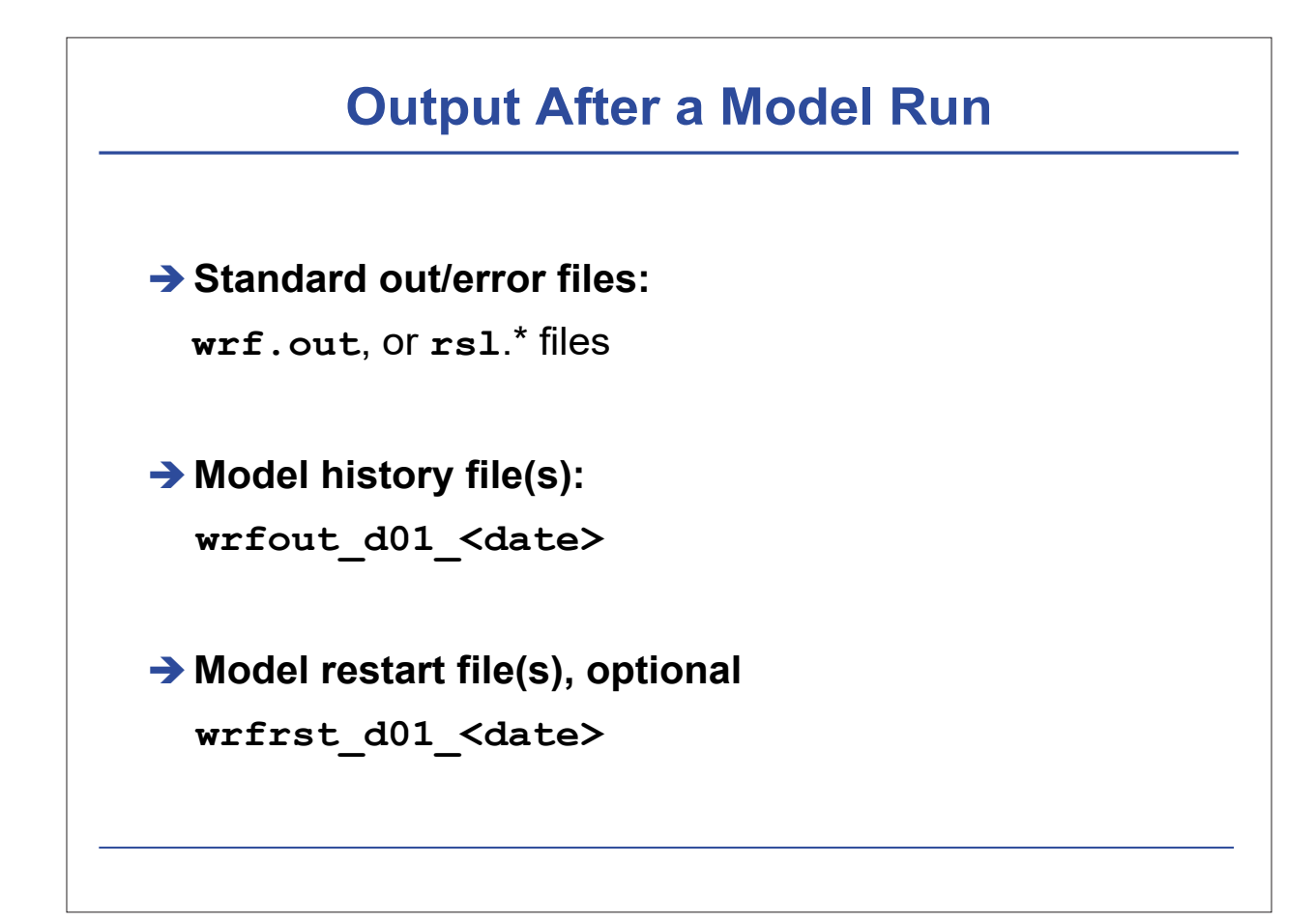

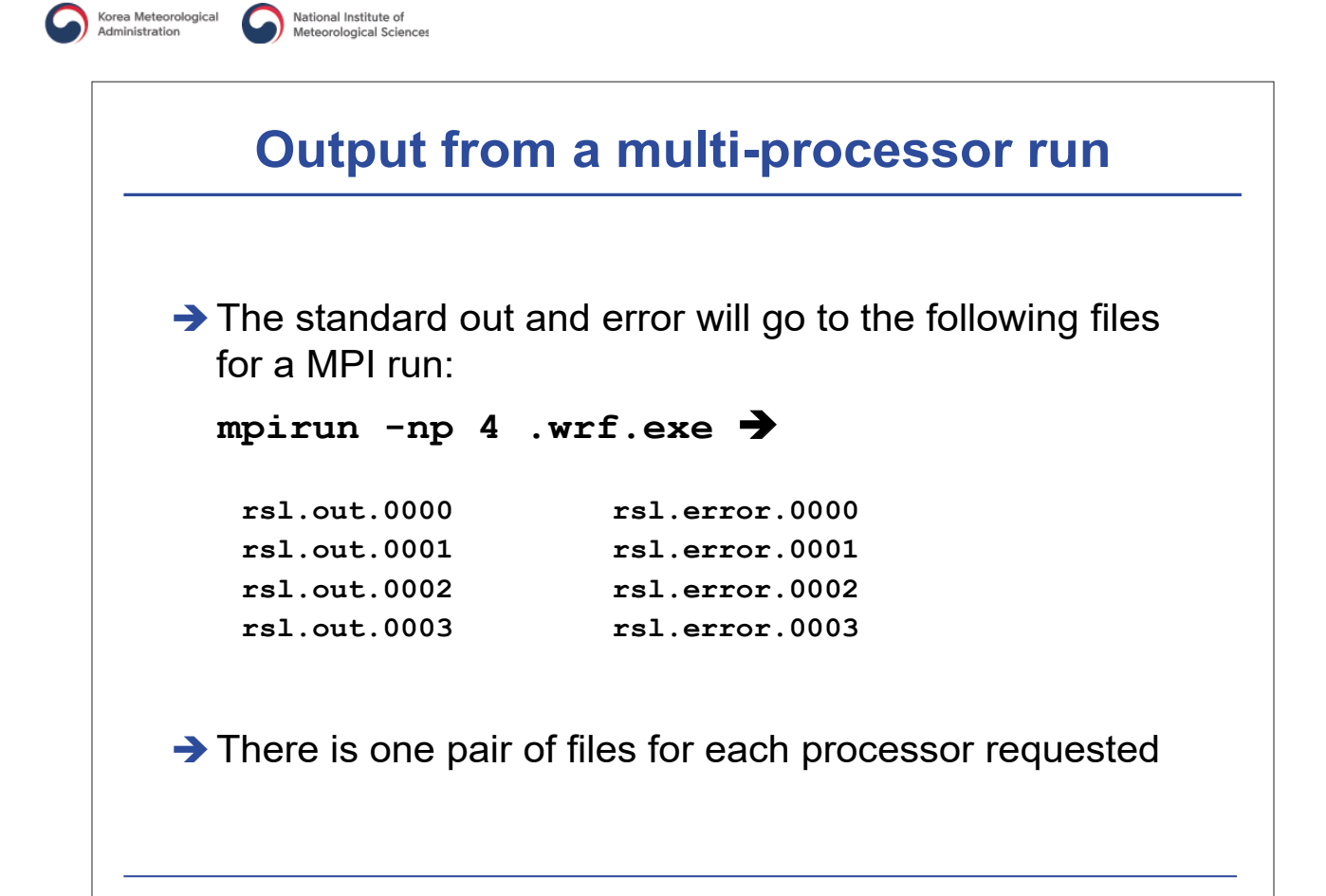

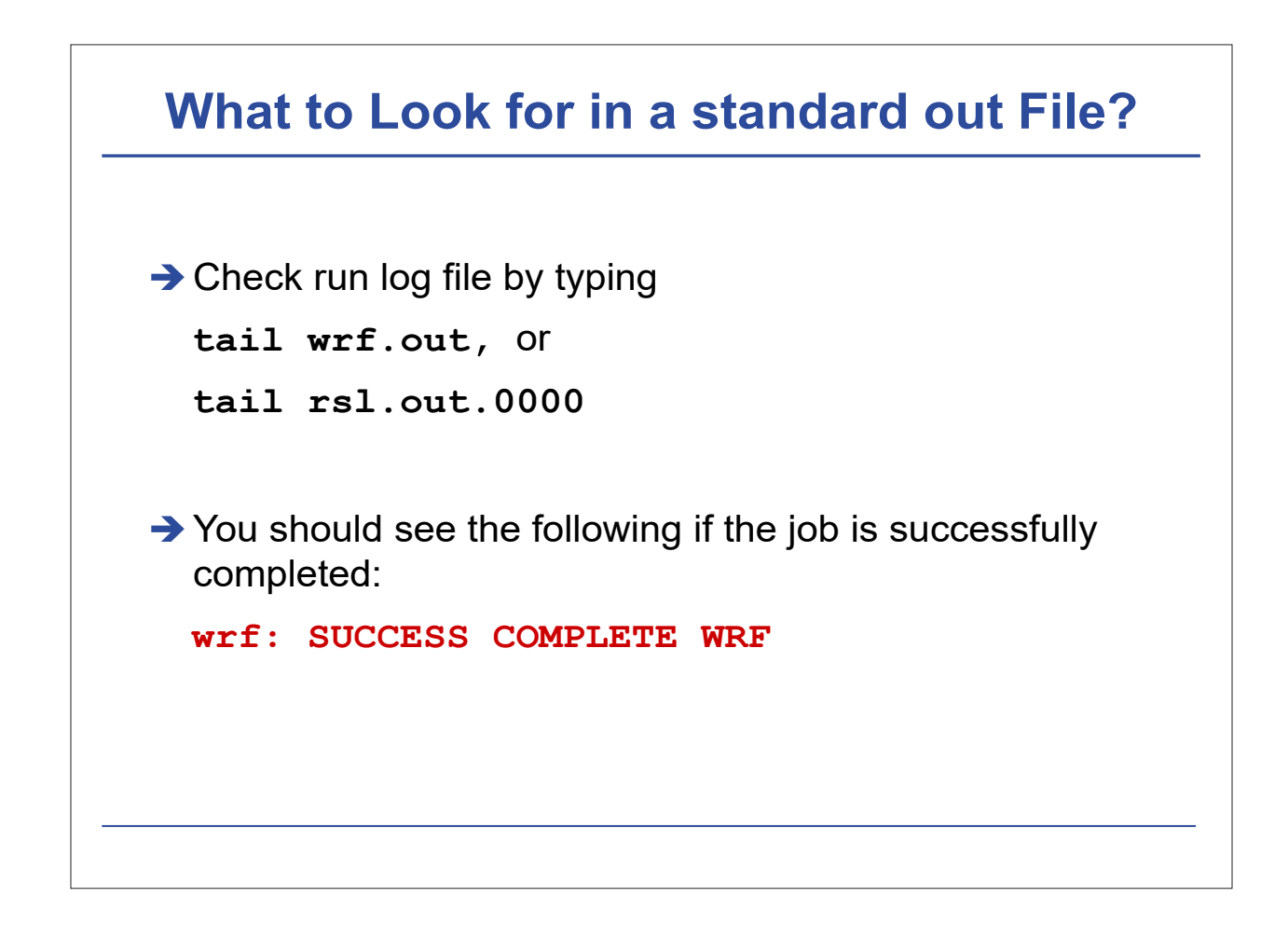

## **How to Check Model History File?**

```
    Use ncdump:
ncdump -v Times wrfout_d01_<date>
to check output times. Or
ncdump -v U wrfout_d01_<date>
to check a particular variable (U)
    Use ncview or ncBrowse (great tools!)
    Use post-processing tools (see talks later)
```

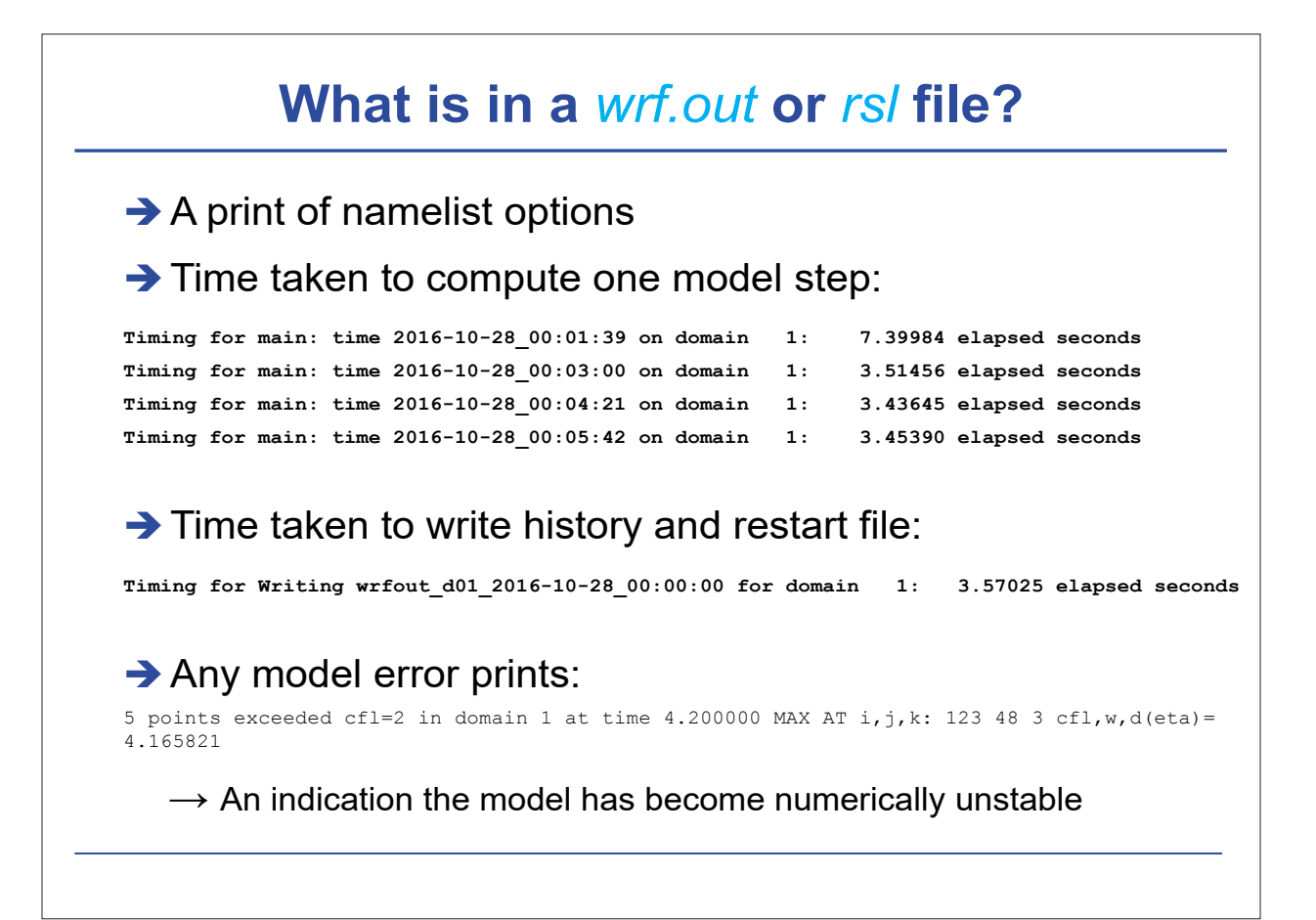

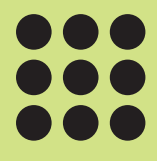

# Hands on training (3)

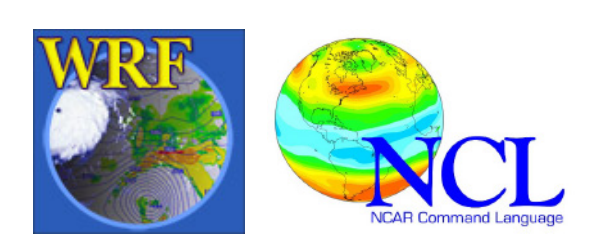

# Hands on training (3)

Practice post-processing WRF-ARW data with the NCAR Command Language (NCL)

December 8, 2016

**Sin-II Yang**, Ji-Won Oh, Kyung-Min Choi, and Ga-Eun Kim Pukyong National University, Busan, Korea

# Main goals

- 1. Introduce you to NCL and WRF-NCL
- 2. Get you familiar with WRF-NCL scripts
  - Opening and examining a WRF output data file
  - Reading and querying variables
  - Plotting variables

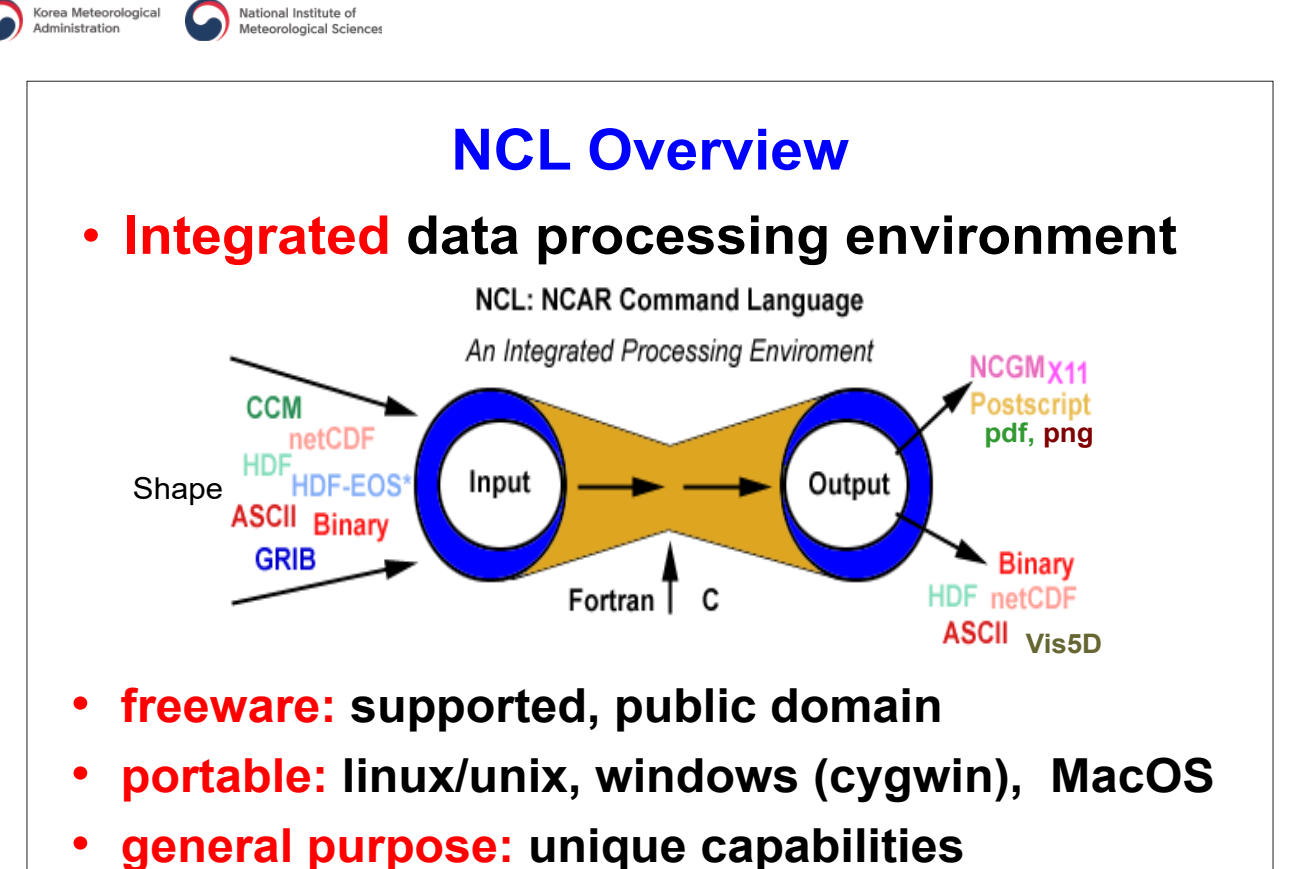

• excellent 2D graphics (limited 3D)

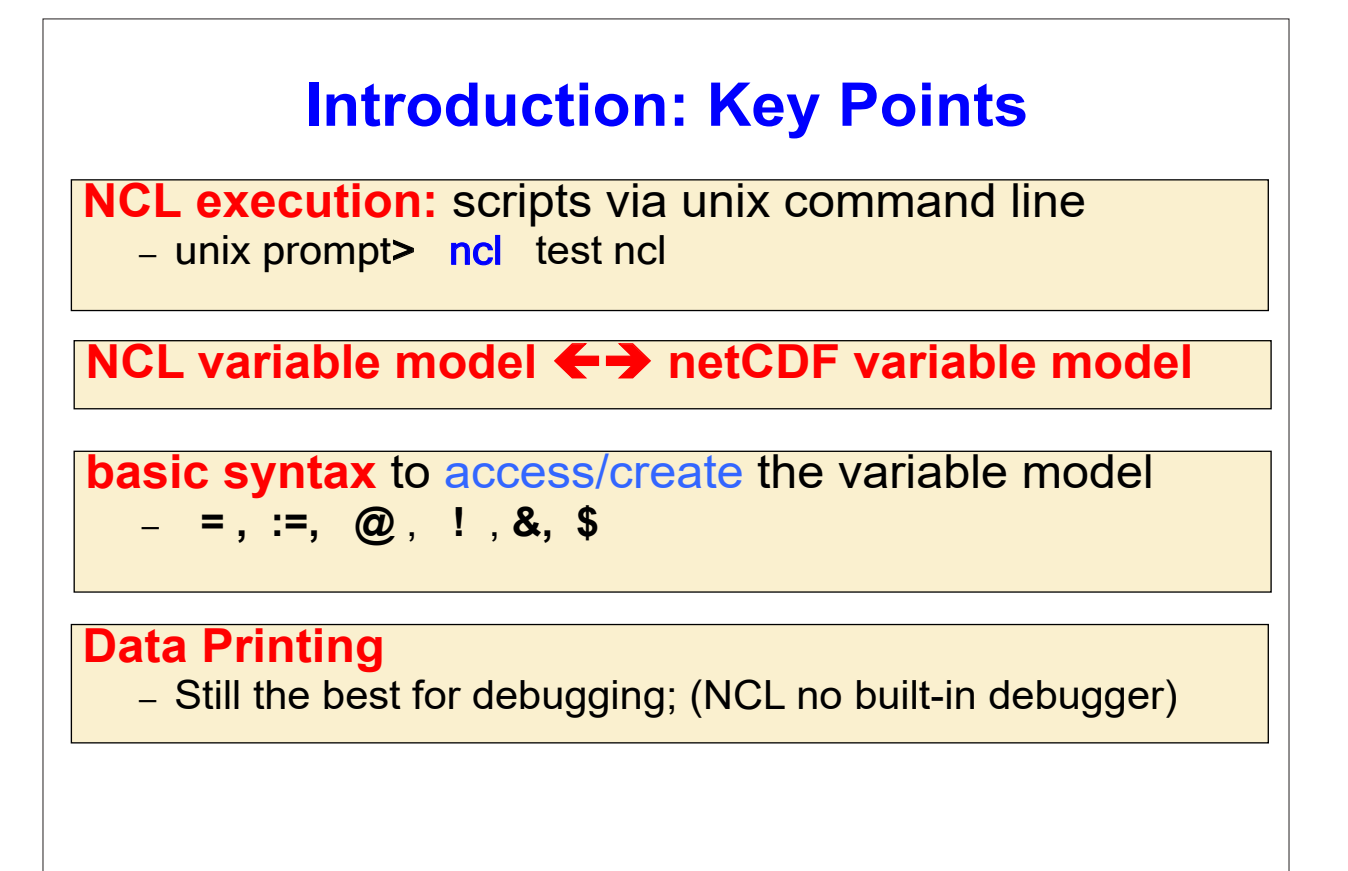

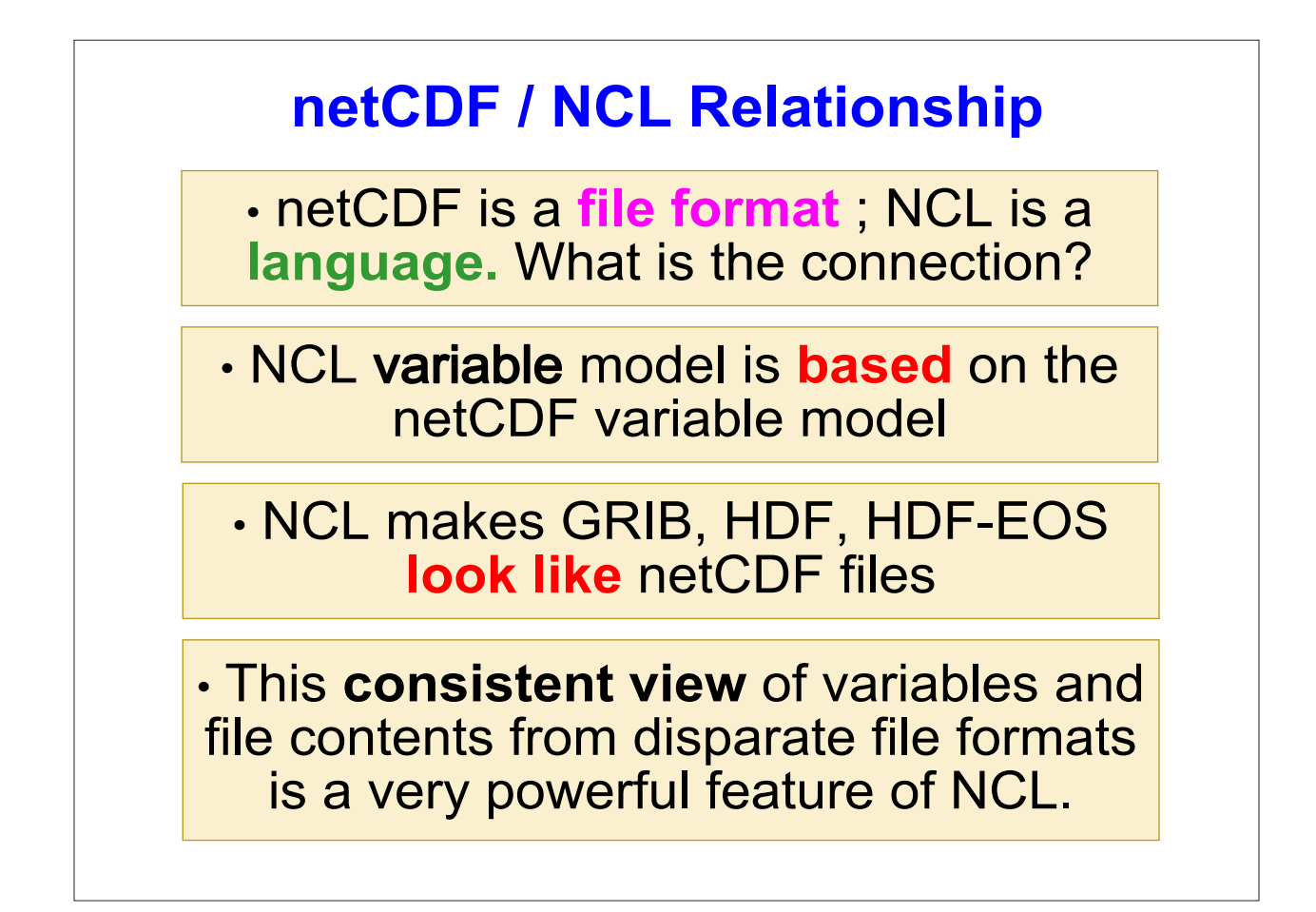

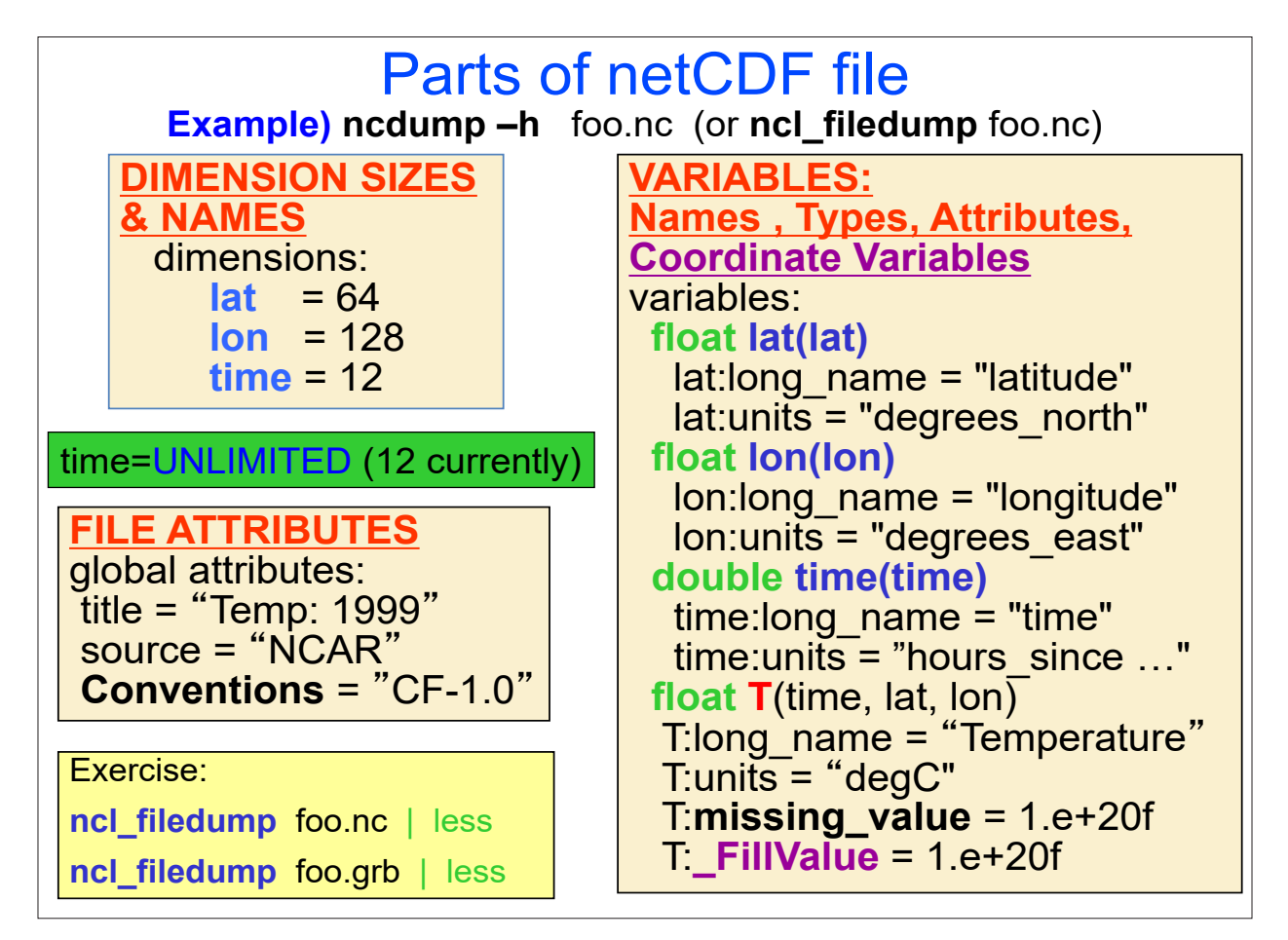

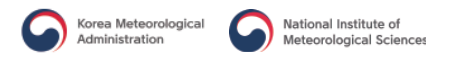

# NCL/netCDF Variable Semantics

### Example) variable #1

| double T(time, lat, lon)     | <b>variable type</b> – double (float, int, short,) |
|------------------------------|----------------------------------------------------|
| T: long_name = "Temperature" | variable name – T                                  |
| T: units = "degC"            | named dimensions – time, lat, lon                  |
| T: _FillValue = 1.e+20f      | <b>attributes –</b> long_name, units, _FillValue   |

### Example) variable #2

| prr:units = "kg m-2 s-1"; CF, COARDS<br>prr:height = "surface";<br>prr:coordinates = "lon lat"; CF | <pre>float prr(time, y, x)     prr:_FillValue = -9999.f;     prr:missing_value = -9999.f;     prr:long_name = "Liquid Precipitation";     prr:grid_mapping = "Lambert_Conformal";     prr:units = "kg m-2 s-1";     prr:height = "surface";     prr:coordinates = "lon lat";</pre> | RDS<br>COARDS<br>COARDS |
|----------------------------------------------------------------------------------------------------|----------------------------------------------------------------------------------------------------|-------------------------|
|----------------------------------------------------------------------------------------------------|----------------------------------------------------------------------------------------------------|-------------------------|

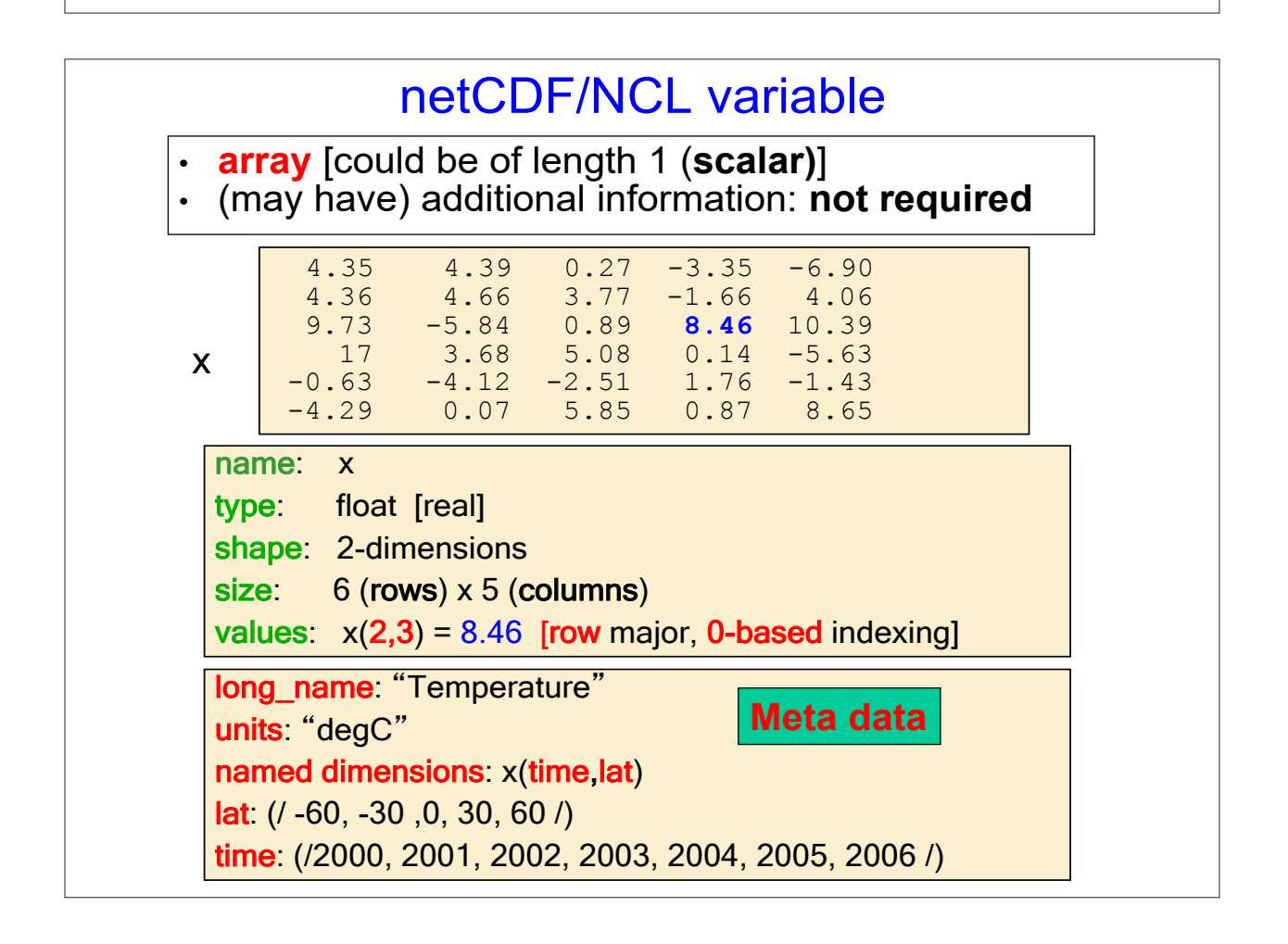

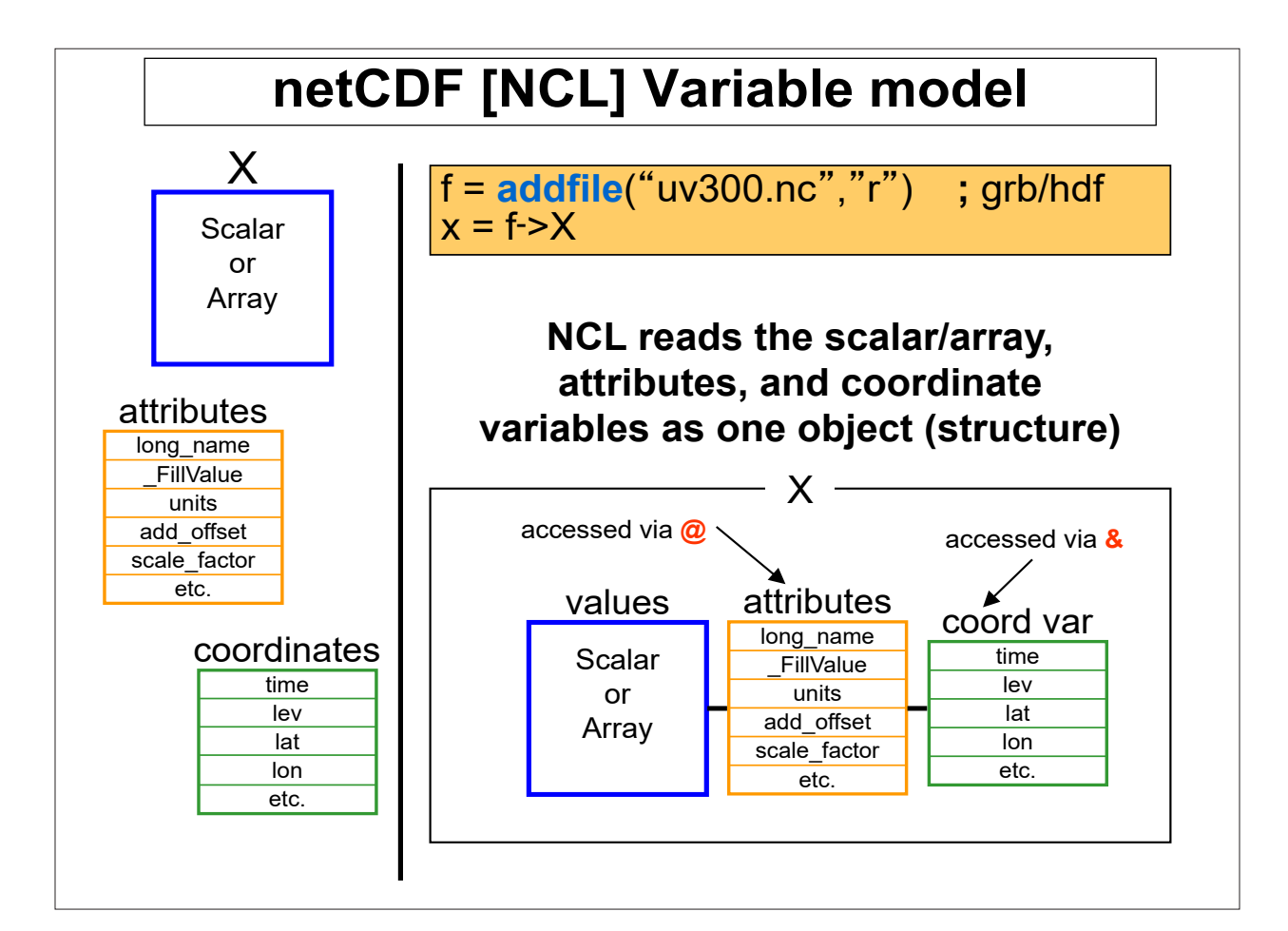

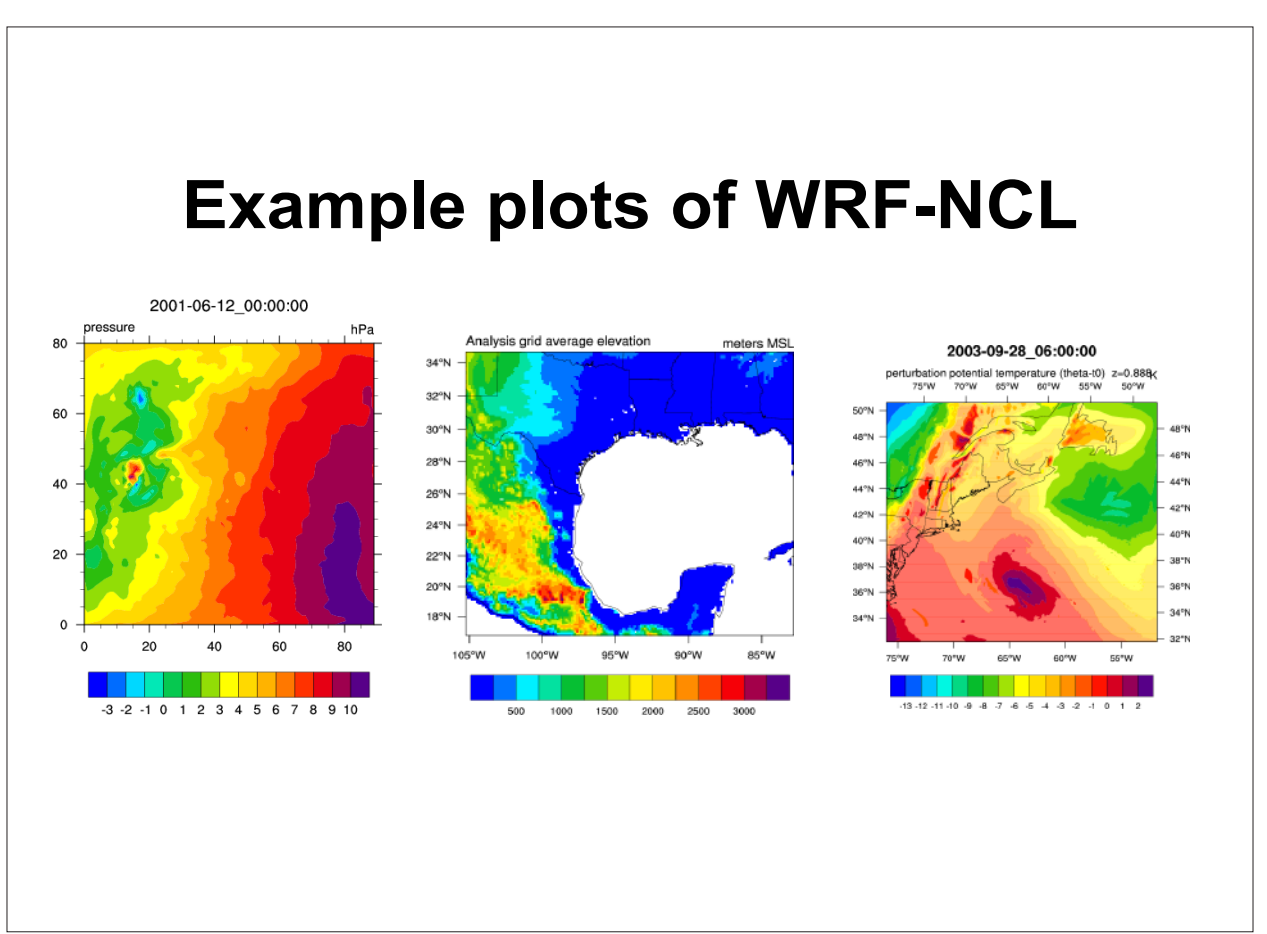

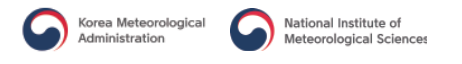

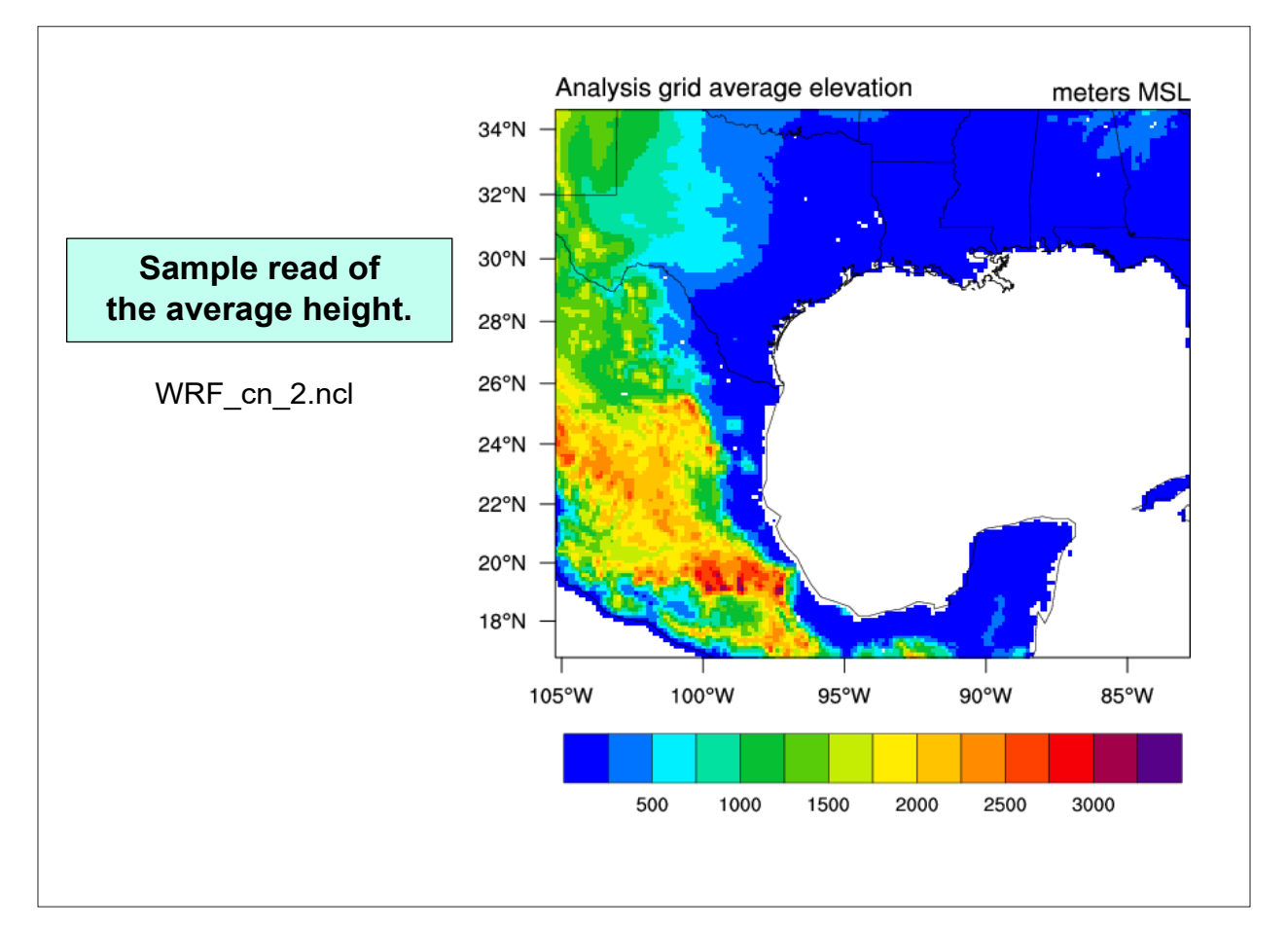

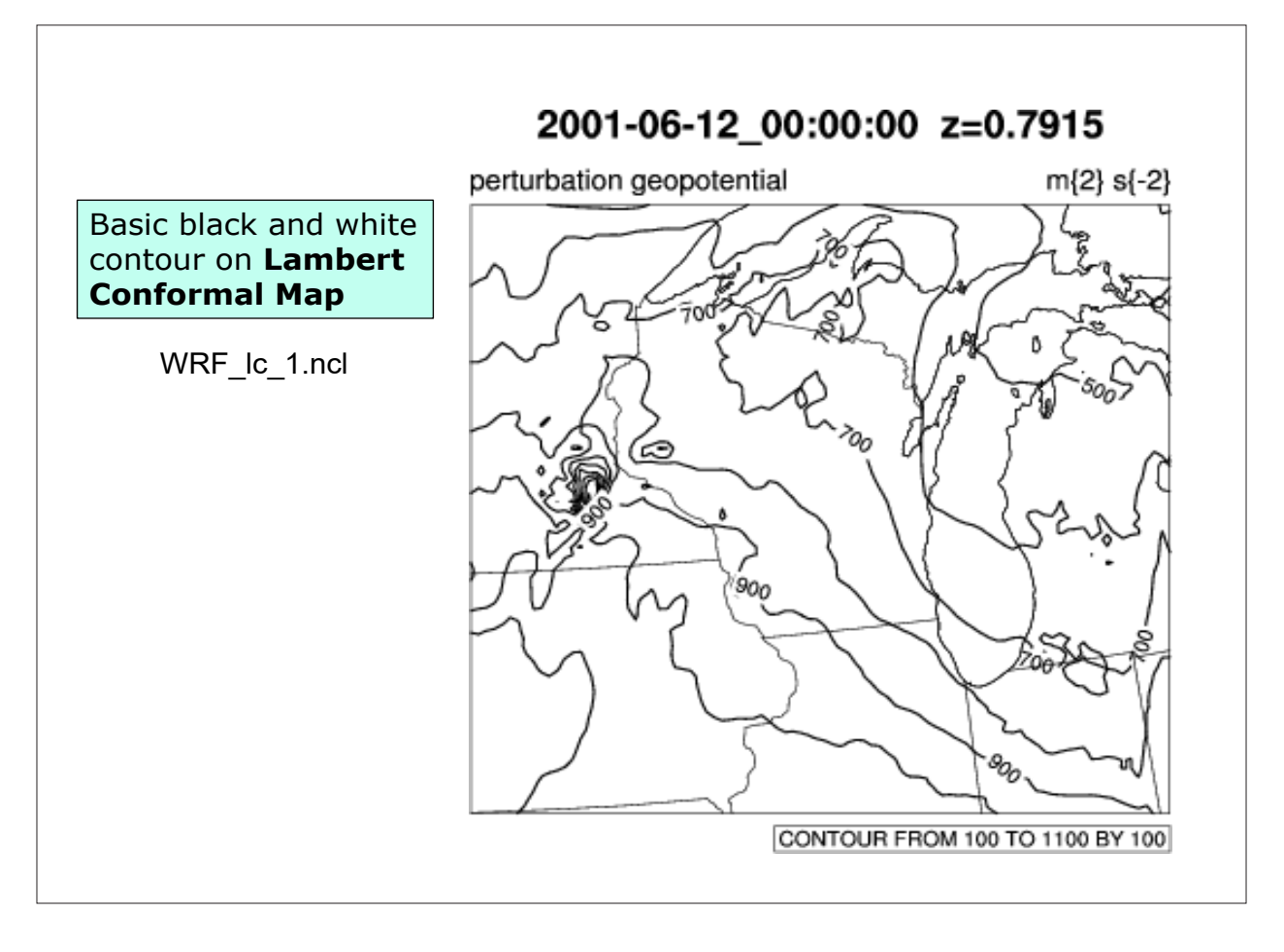

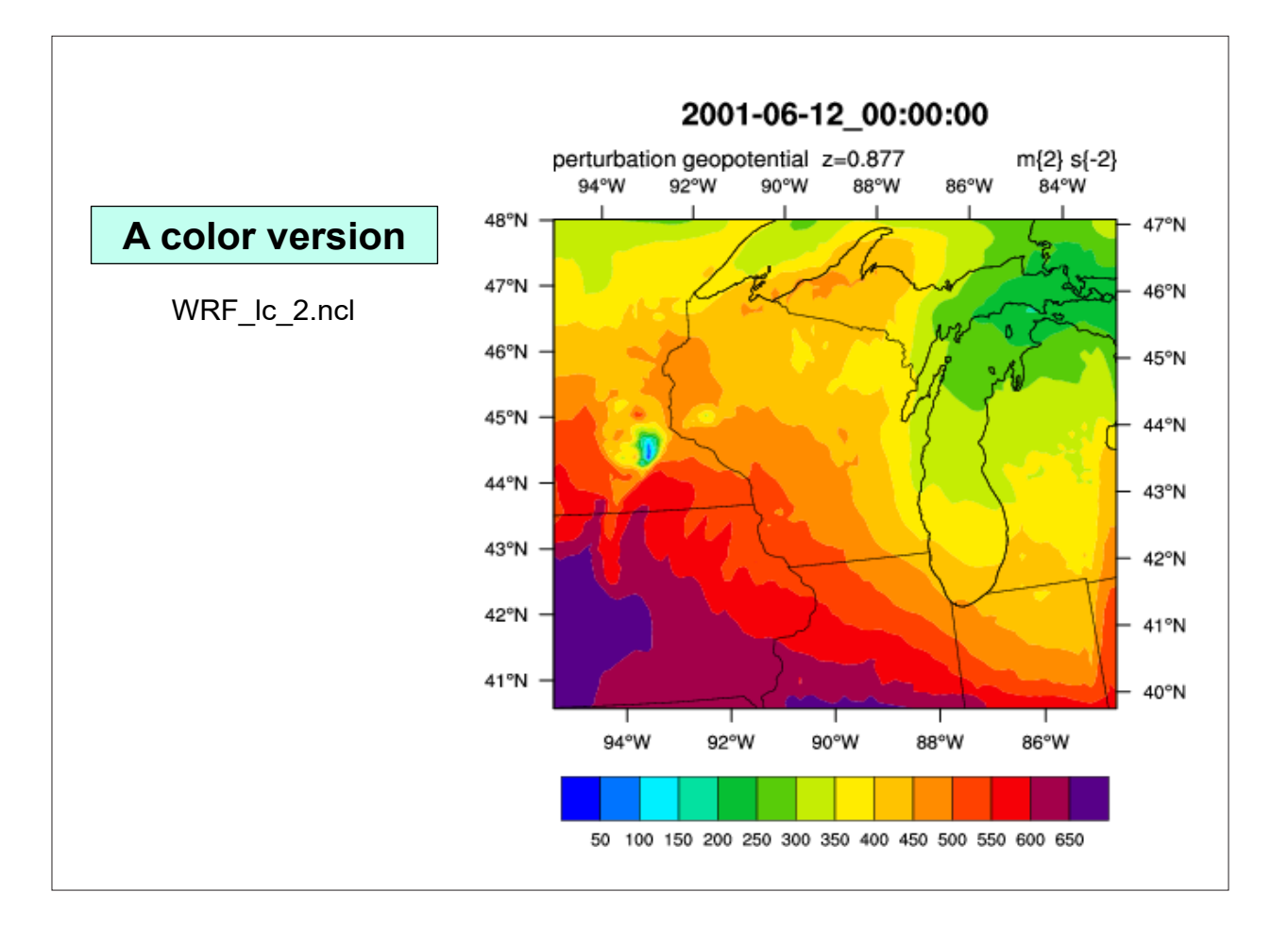

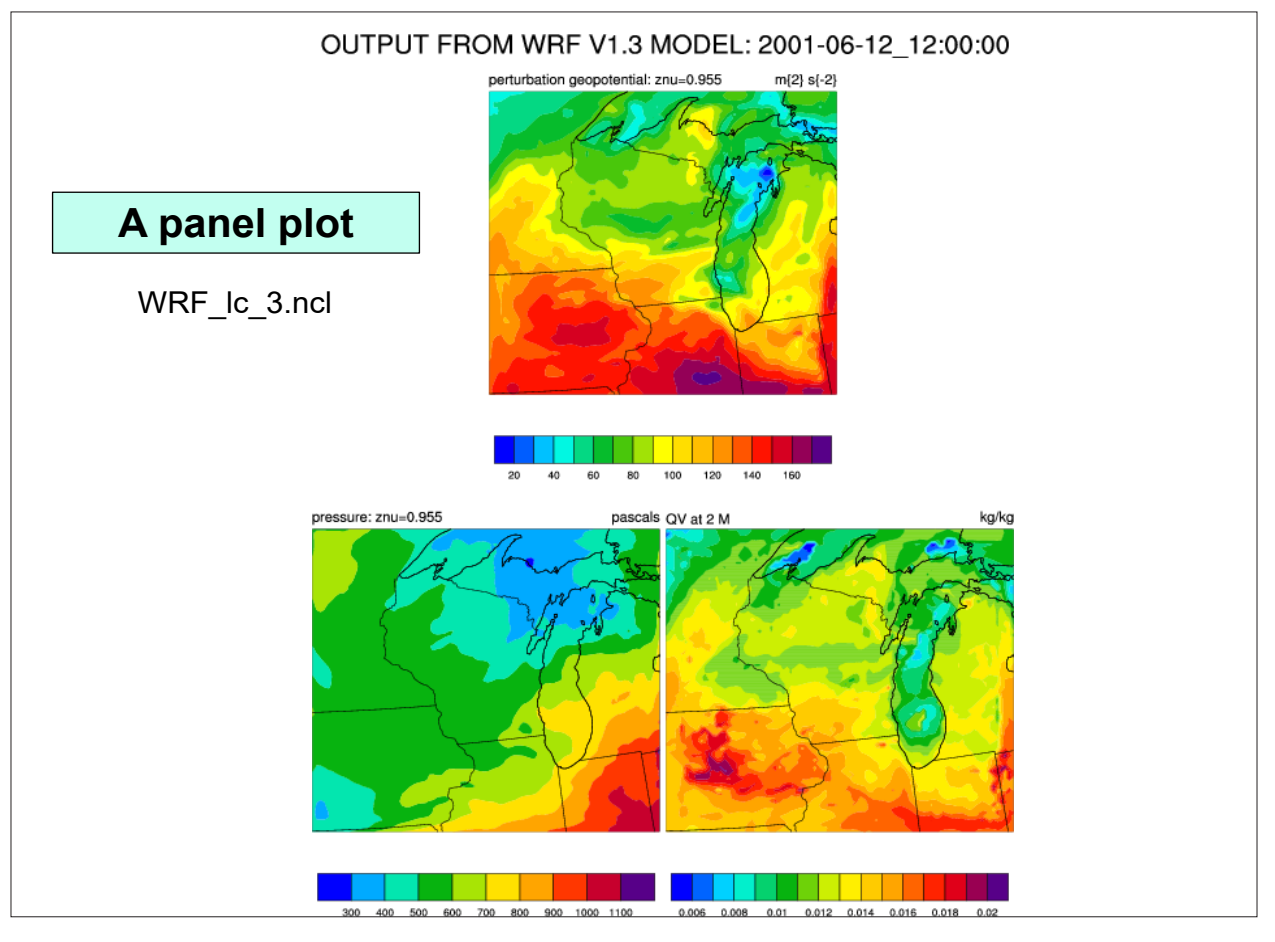

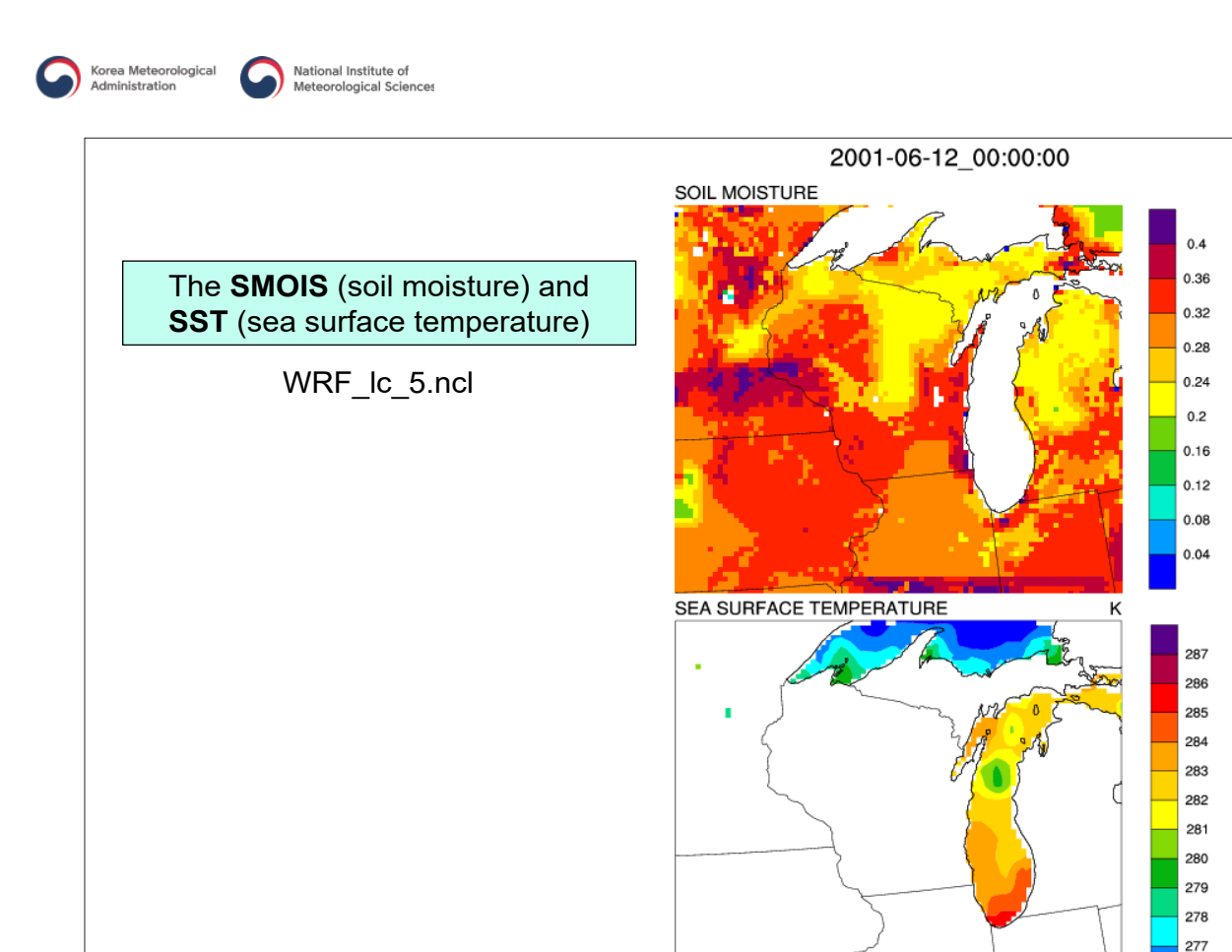

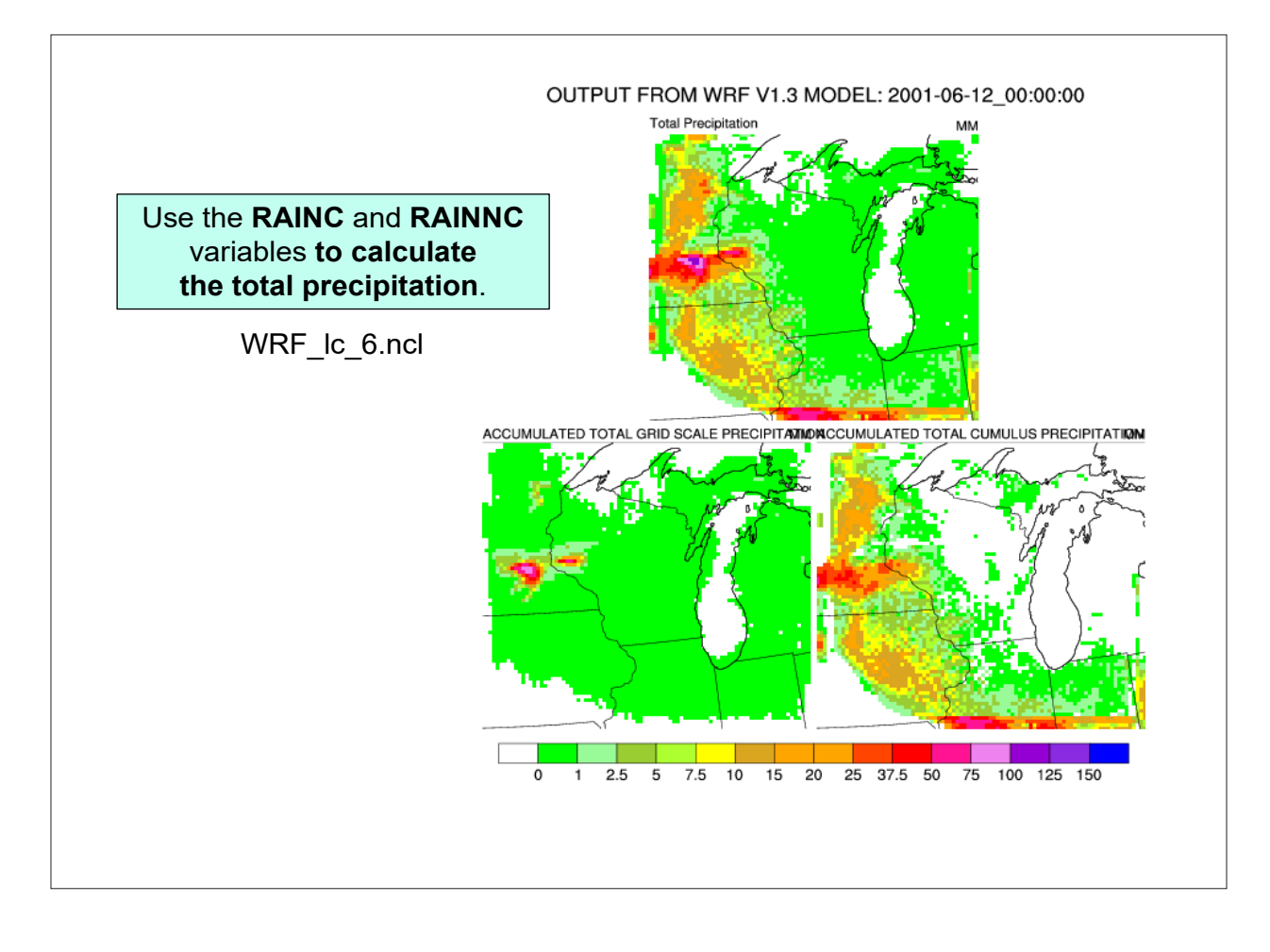

276

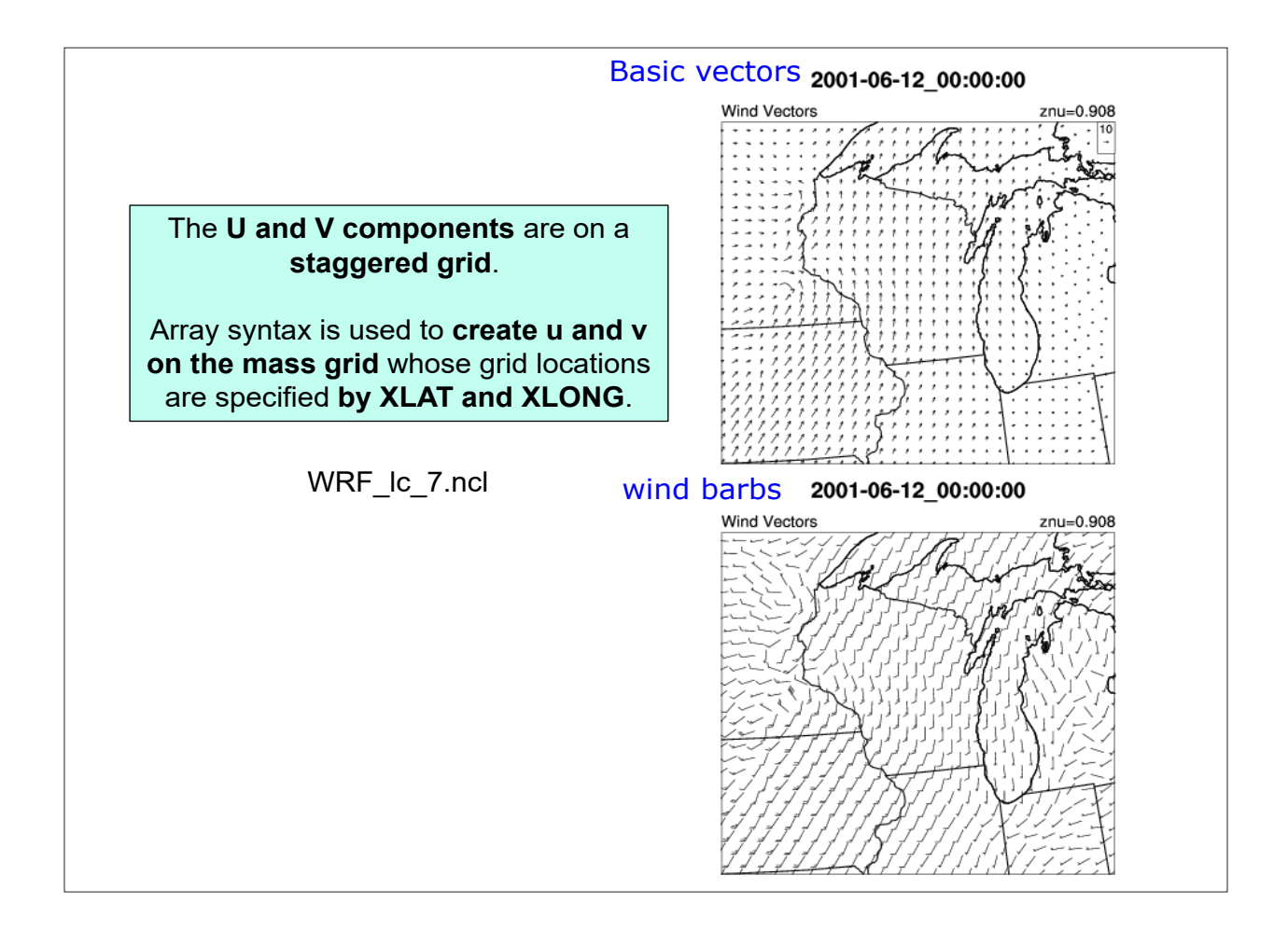

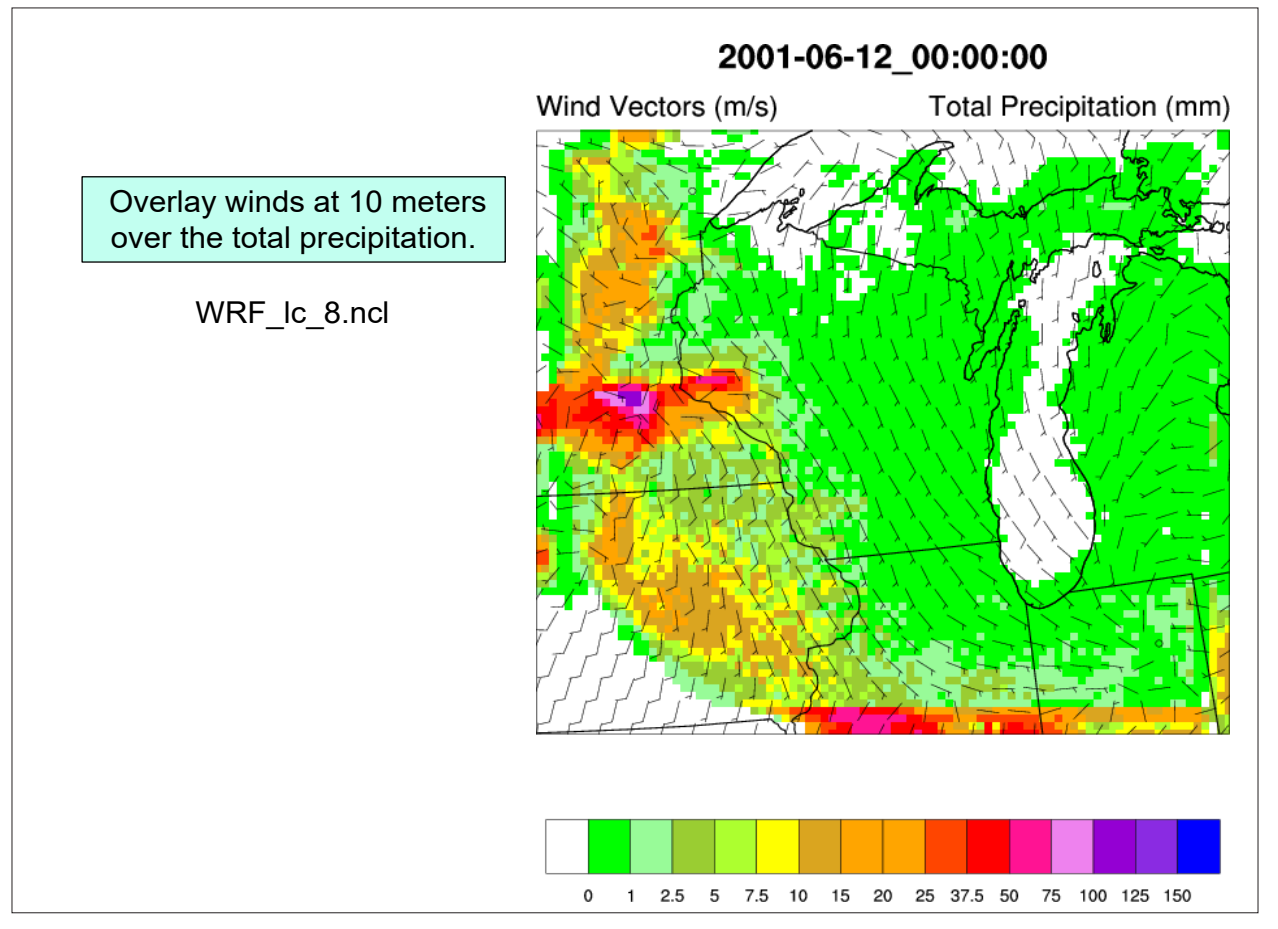

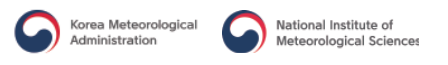

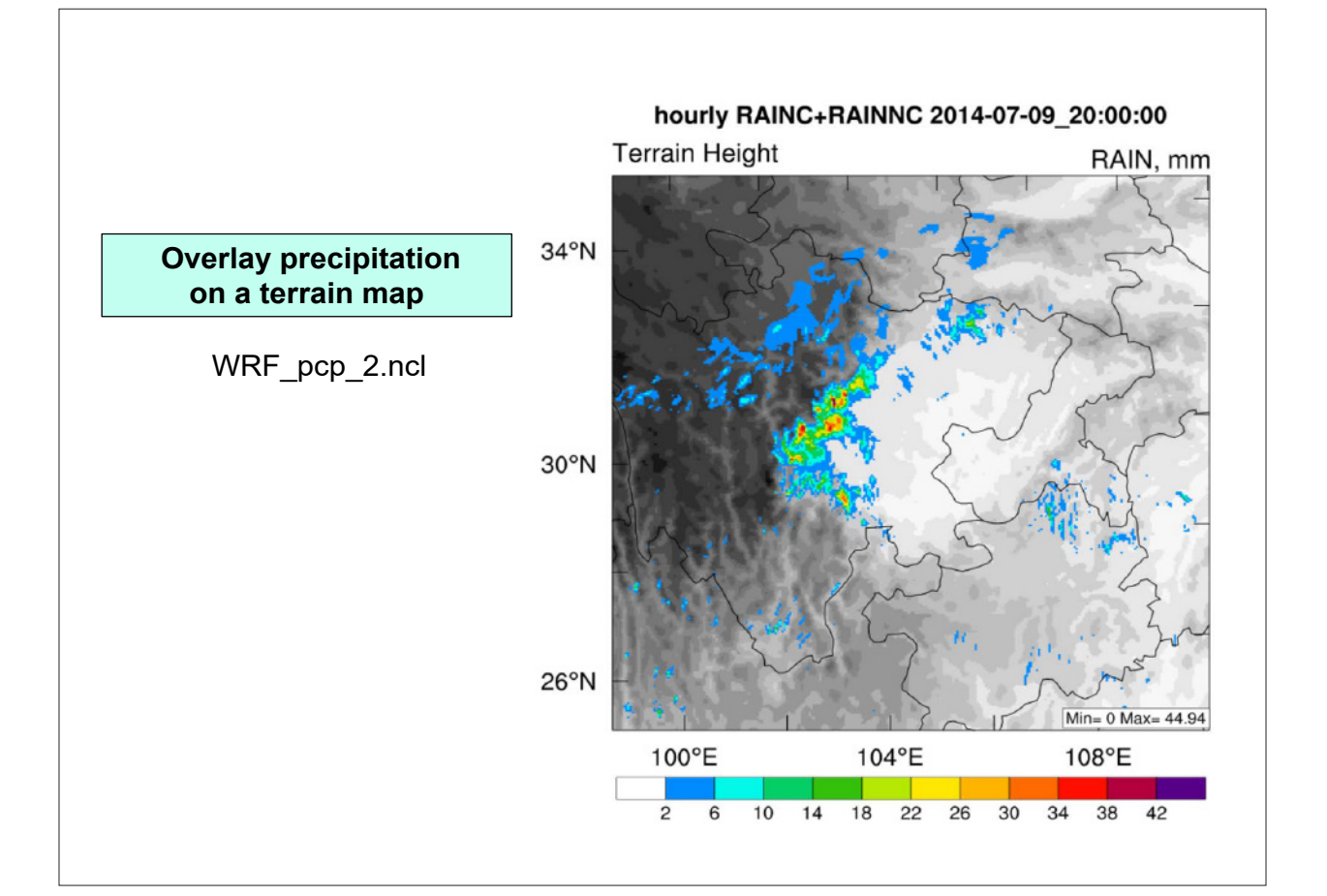

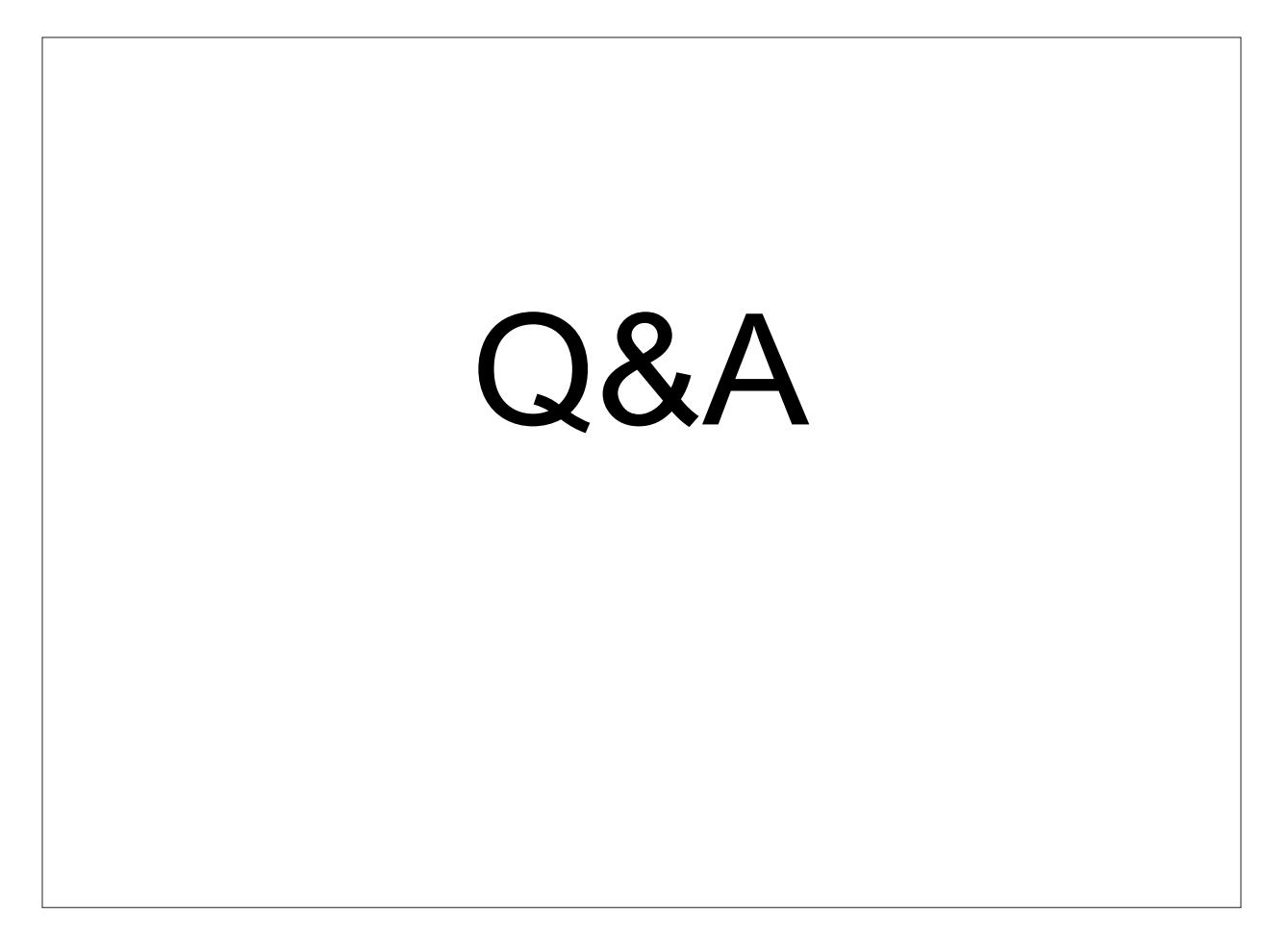